|   |   |   | • | • | • | • | • | • | • | • | - |   | • | • | • | • | • | •    | • | • |   | • | • | • | • | • | • | , | • | • | • | , | • | • | • | • | • | - | • | • | - |   | • | • | • | • | - | • | • | • | • | • | -   |     | • | • | • | • | • | • | • | • | • | - |   | • • | • |   | 3 |
|---|---|---|---|---|---|---|---|---|---|---|---|---|---|---|---|---|---|------|---|---|---|---|---|---|---|---|---|---|---|---|---|---|---|---|---|---|---|---|---|---|---|---|---|---|---|---|---|---|---|---|---|---|-----|-----|---|---|---|---|---|---|---|---|---|---|---|-----|---|---|---|
|   | • | • |   | • |   |   | • |   | • |   |   | • | • | • | • |   | • | <br> | • | • | • | • |   |   | • | • |   |   |   | • | • |   |   |   | • | • | • | • | • |   | • |   |   |   |   |   |   |   |   | • | • | • | • • | • • |   |   |   |   |   | • | • |   |   |   | • | •   | • |   | 4 |
|   | • |   |   |   |   |   |   |   |   |   |   | • |   | • |   |   |   | <br> |   | • | • |   |   |   |   |   |   |   |   |   | • |   | • |   |   | • | • | • | • |   | • |   |   | • |   |   |   |   |   | • | • | • |     |     |   |   |   |   |   | • | • |   |   |   |   |     |   | 4 | 4 |
| • | • |   |   |   |   |   |   |   |   |   |   |   | • |   | • |   |   |      | • | • | • | • |   |   |   |   |   |   |   |   | • |   |   | • | • |   |   |   |   | • |   | • | • |   |   |   |   |   | • | • | • | • | • • | • • |   |   |   |   |   | • | • |   |   |   |   | •   |   | ł | 5 |
|   |   |   |   |   |   |   |   |   |   |   |   |   |   |   |   |   |   |      |   |   |   |   |   |   |   |   |   |   |   |   |   |   |   |   |   |   |   |   |   |   |   |   |   |   |   |   |   |   |   |   |   |   |     |     |   |   |   |   |   |   |   |   |   |   |   |     |   |   |   |

| <br>7  |
|--------|
| <br>8  |
| <br>8  |
| <br>11 |

|      | • • • • • • • • • • • • • | 13 |
|------|---------------------------|----|
| <br> |                           | 14 |
| <br> |                           | 15 |
| <br> |                           | 17 |
| <br> |                           | 19 |
|      |                           | 20 |

|                            | 25   |
|----------------------------|------|
| assembly.properties        | . 26 |
| cachemngr.properties       | . 30 |
| clientlist.xml             | . 34 |
| databind.properties        | . 37 |
| datasource.properties      | . 38 |
| db.properties              | . 46 |
| dbconfig.xml, dbconfig.xsd | . 50 |
|                            |      |

•

| log.properties        |
|-----------------------|
| mail.properties       |
| monitor.properties    |
| ozserver.properties   |
| ozservice.properties  |
| ozudl.properties      |
| repository.properties |
| sap.properties        |
| spmgr.properties      |
| srmngr.properties     |
| usImngr.properties    |

### ..... 105

|       | 가   | <br>115 |
|-------|-----|---------|
| user, |     | <br>116 |
|       | RDB | <br>118 |

| Appendix 1.  | 121 |
|--------------|-----|
| Windows 2000 |     |
| Windows 2003 |     |
| Windows 2008 |     |

•

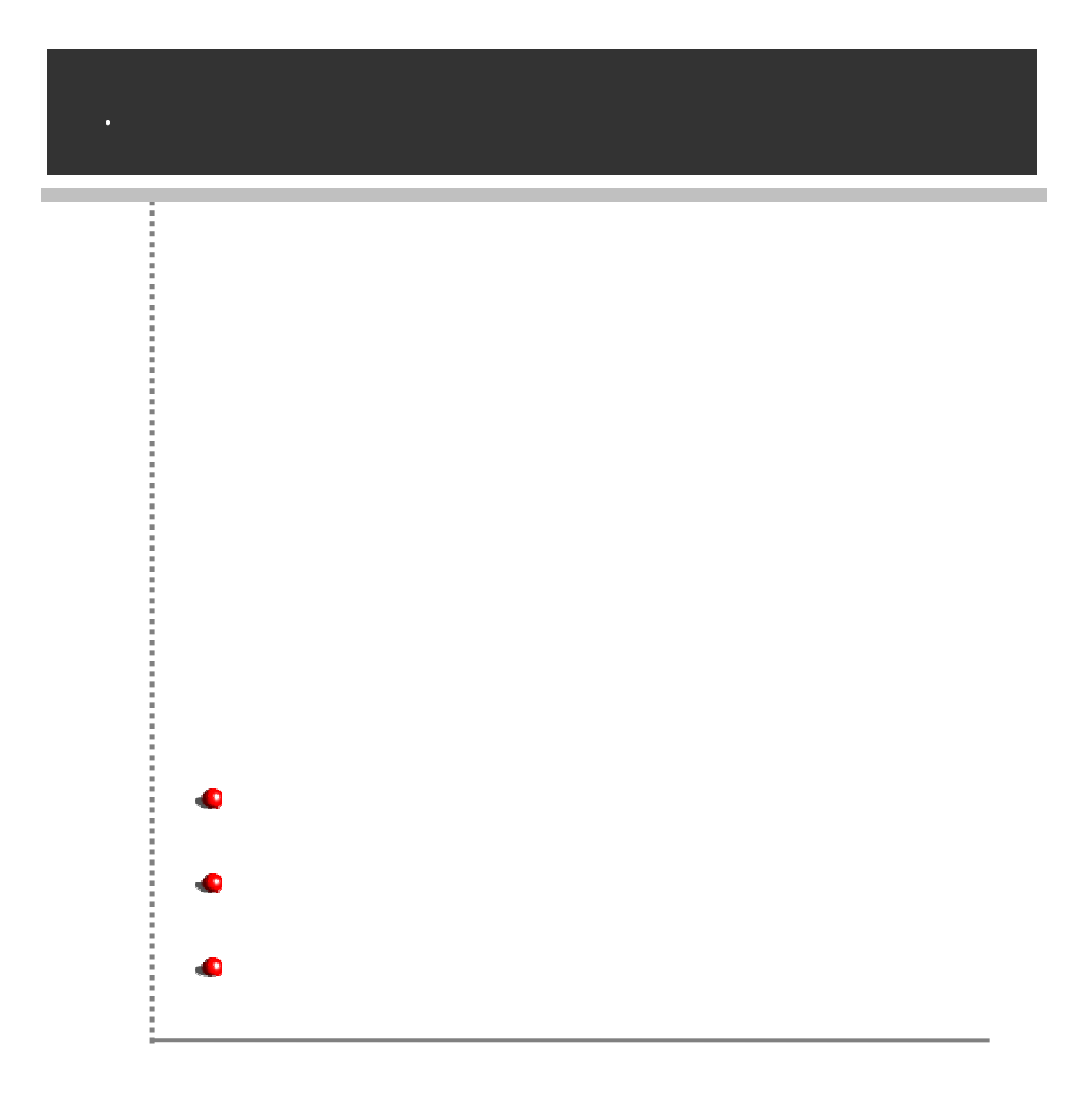

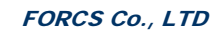

.

.

, ,

.

.

, 가

| Getting Started |     |
|-----------------|-----|
| 가               |     |
|                 |     |
| 가               |     |
| Getting Started |     |
|                 |     |
|                 |     |
|                 |     |
| ΑΡΙ             | API |

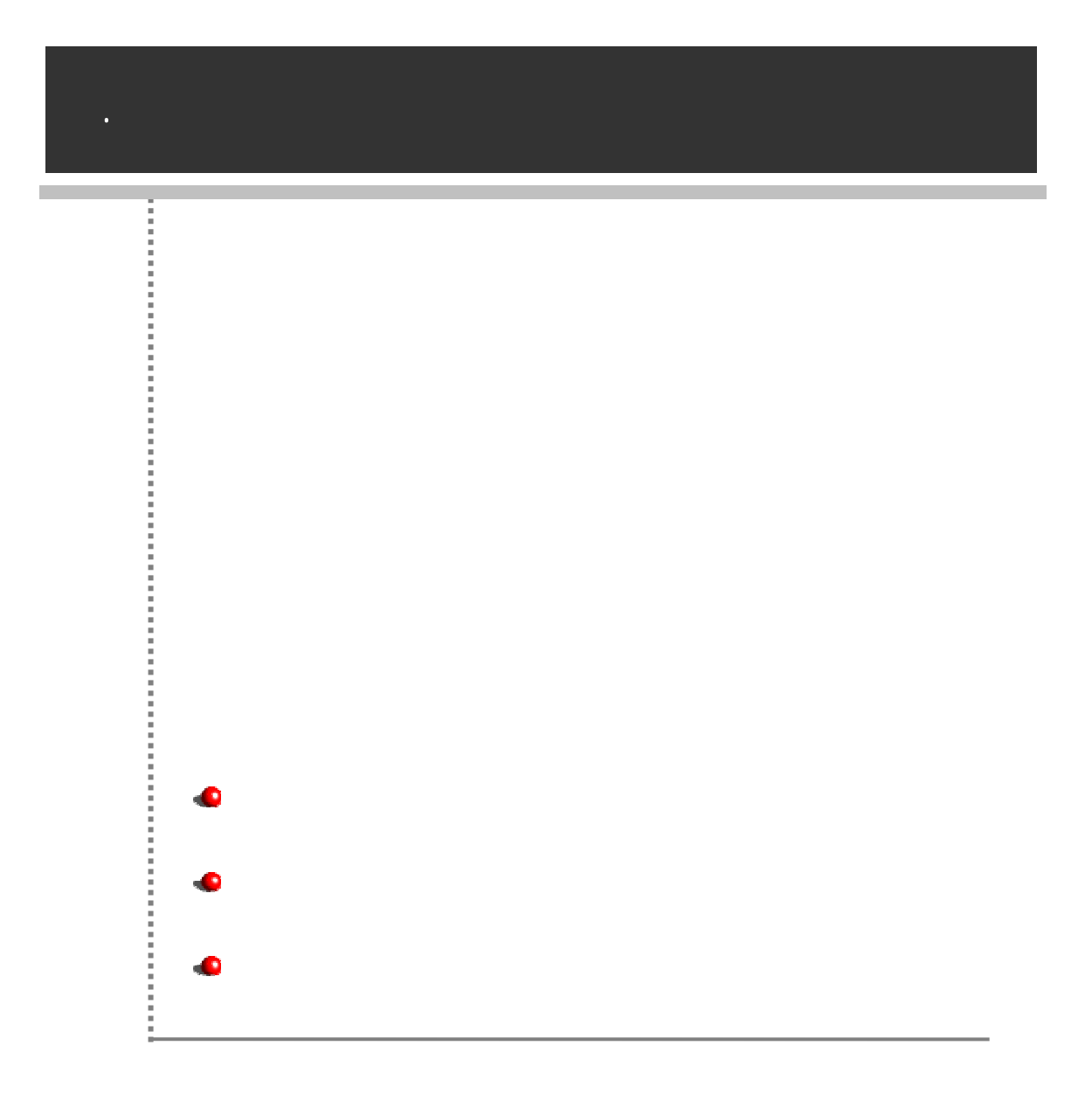

- .NET Framework
- ADO .NET
- ADO .NET Framework가

가

- one-point
- .

, ,

DB Pooling, , , , /

가 (Concurrent Mode) ,

CGI , Non-DB UDS(User Data Store) . : UDS(User Data Store) ADO.NET Non-DB UDS(User Data Store) . UDS XML, ASP, Legacy Data

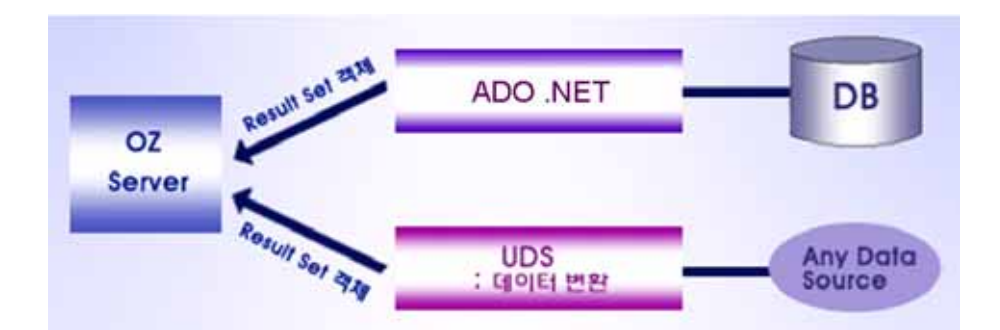

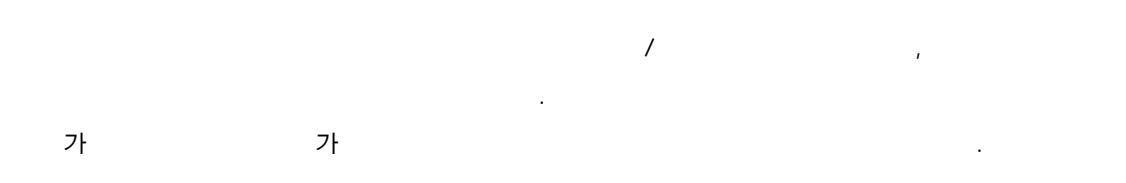

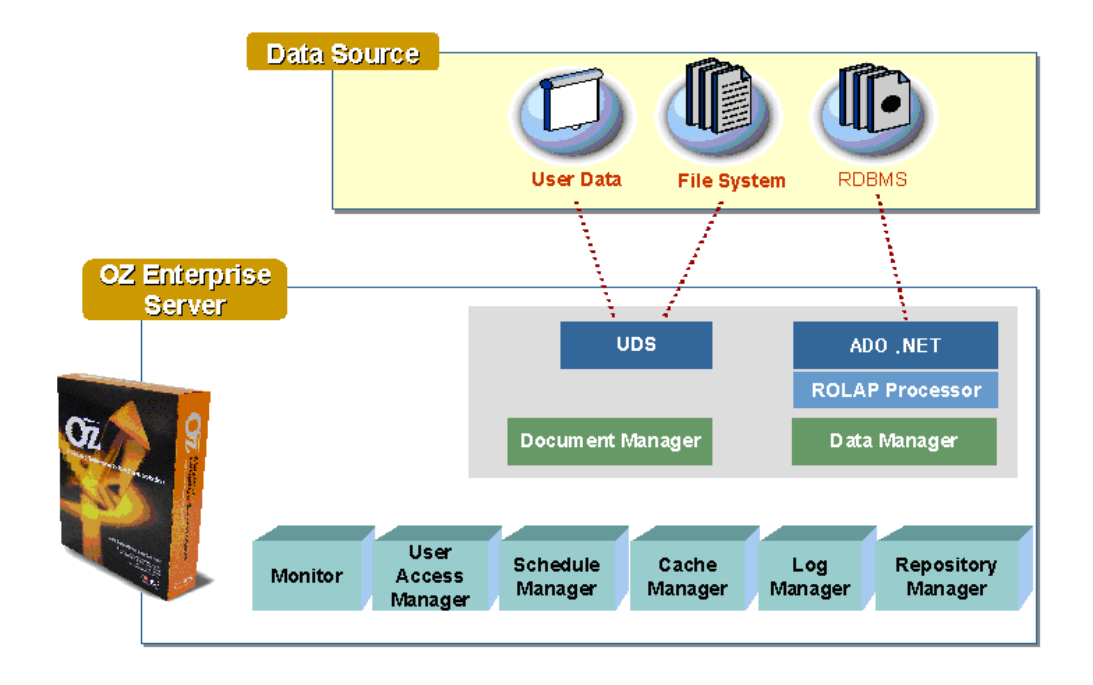

| UDS                 | UDS Non-database Source |
|---------------------|-------------------------|
| ADO .NET            | ADO .NET                |
| Document Manager    |                         |
| Data Manager        |                         |
| Monitor             |                         |
| User Access Manager | /                       |
| Schedule Manager    | 가                       |
| Cache Manager       |                         |
| Log Manager         |                         |
| Repository Manager  |                         |

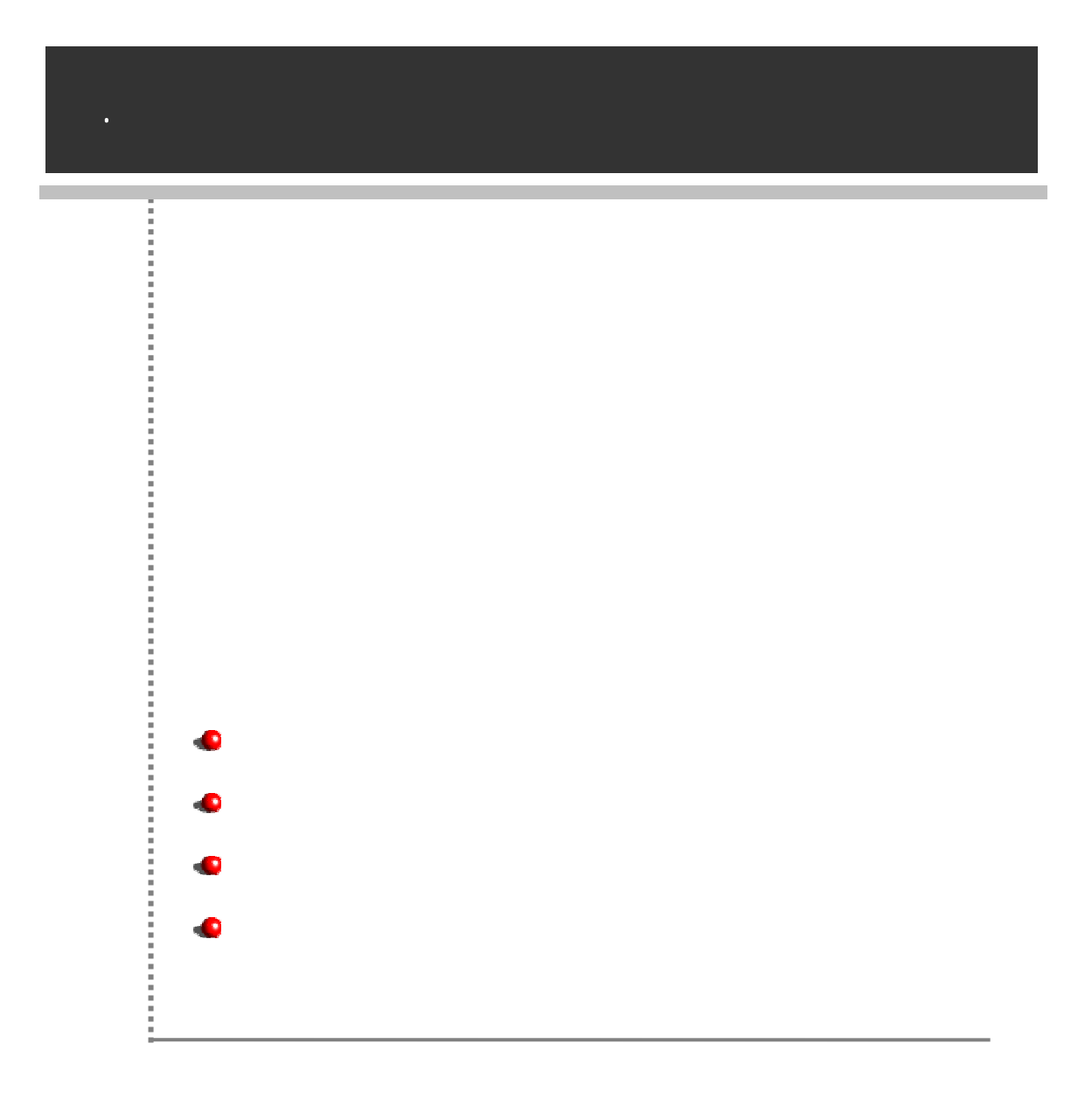

.NET Framework 1.1

(Microsoft Windows Server 2003, Microsoft Windows XP Professional )

#### DBMS

| Oracle, | Informix, Sybase, MS-SQL Server, | DB2 ADO . | NET             | DBMS |
|---------|----------------------------------|-----------|-----------------|------|
|         | : RDB                            |           |                 |      |
| -       | DB2 : DB2 Runtime Client         |           |                 |      |
| -       | Informix : Informix Client SDK가  |           |                 |      |
| -       | ODBC : IIS                       | DSN       |                 |      |
| -       | Oracle : Oracle Client SDK가      |           |                 |      |
| -       | Sybase : Sybase Client SDK가      |           |                 |      |
| -       | User defined :                   | DLL       | UniversalDriver |      |
|         | .                                | DLL       | 가               |      |

Microsoft .NET Framework 1.1 Microsoft Internet Information Server (IIS) 5.1 ASP.NET

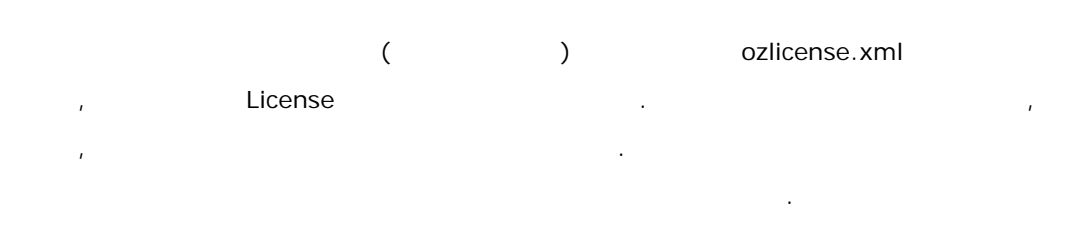

#### ozserver.properties

| { | <pre>}\ozserver.properties</pre>  | path.oz.server.home |
|---|-----------------------------------|---------------------|
|   |                                   |                     |
|   | C:\Program Files\Forcs\OZ XStudio | o\OZ Server.NET 5.0 |
|   |                                   |                     |

#----# Main configuration of ozserver
#-----

server. port=8003

path.oz.server.home=C:\Program Files\Forcs\OZ XStudio\OZ Server.NET 5.0

| path.license.file=%0Z_HOME%/license/ozlicense.xml                          |
|----------------------------------------------------------------------------|
| path.log.properties.file=%0Z_HOME%/conf/log.properties                     |
| path.securitypolicy.properties.file=%0Z_HOME%/conf/spmgr.properties        |
| path.connpool.properties.file=%0Z_HOME%/conf/db.properties                 |
| path.cache.properties.file=%0Z_HOME%/conf/cachemngr.properties             |
| path.monitor.properties.file=%0Z_HOME%/conf/monitor.properties             |
| path. repository.properties.file=%0Z_HOME%/conf/repository.properties      |
| path.usl.properties.file=%0Z_HOME%/conf/uslmngr.properties                 |
| path.schedule.properties.file=%0Z_HOME%/conf/srmngr.properties             |
| path.sapclient.properties.file=%0Z_HOME%/conf/sap.properties               |
| path. databi nd. properti es. fi l e=%0Z_HOME%/conf/databi nd. properti es |
| path.assembly.properties.file=%0Z_HOME%/conf/assembly.properties           |
| path.ozservice.properties.file=%0Z_HOME%/conf/ozservice.properties         |
| path.ozdbconfig.properties.file=%0Z_HOME%/conf/dbconfig.xml                |

...

path.datasource.properties.file=%0Z\_HOME%/conf/datasource.properties

IIS ASP.NET

•

"Appendix.

|           | Global.asax                  | )                                |
|-----------|------------------------------|----------------------------------|
| {OZ_HOME} | ozserver.properties          |                                  |
|           | Server.aspx                  |                                  |
|           | Web.config                   | 가                                |
| bin       | OZDatabaseHandler.dll        |                                  |
|           | OZServer.NET.dll             |                                  |
|           | OZSchedulerAPI.dll           |                                  |
|           | SAP.Connector.dll            | SAP                              |
|           | OZUSLServer.dll              | USL                              |
|           | OZServiceLauncher.exe        |                                  |
|           | OZServiceLauncher.exe.config | OZServiceLauncher.exe            |
|           | OZServiceManager.exe         |                                  |
|           | OZServiceManager.exe.config  | OZServiceManager.exe             |
|           | OZEncryptor.exe              | sap.properties user,<br>password |
|           | BuiltinToRDBConvert.exe      | RDB                              |

|                |                       |     | None |     |      |       |   |  |
|----------------|-----------------------|-----|------|-----|------|-------|---|--|
|                | user.cif              |     |      |     | (    |       |   |  |
|                |                       |     |      | )   |      |       |   |  |
| cache          | 가                     |     |      |     |      |       |   |  |
| cache_dm       |                       |     |      |     |      |       |   |  |
|                | assembly. properties  |     |      |     |      |       |   |  |
|                | cachemngr.properties  |     |      |     |      |       |   |  |
|                | databind.properties   |     |      |     |      |       |   |  |
|                | datasource.properties |     |      |     |      |       |   |  |
|                | db.properties         | DB  |      |     |      |       |   |  |
|                | dbconfig.xml          | DBM | S    | ADO | .NET |       |   |  |
|                | dbconfig.xsd          | _   |      |     |      |       |   |  |
|                | log.properties        |     |      |     |      |       |   |  |
|                | mail.properties       |     |      |     |      |       |   |  |
| cont           | monitor.properties    | Mon | tor  |     |      |       |   |  |
|                | ozservice.properties  |     |      |     |      |       |   |  |
|                | repository.properties |     |      |     |      |       |   |  |
|                | sap.properties        | SAP |      |     |      |       |   |  |
|                | spmgr.properties      |     |      |     |      |       |   |  |
|                | srmngr.properties     |     |      |     |      |       |   |  |
|                | uslmngr.properties    |     |      |     | (    | , PKI | ) |  |
|                | ozudl.properties      |     |      |     |      |       |   |  |
| license        | ozlicense.xml         |     |      |     |      |       |   |  |
|                | monitor.log           | Mon | tor  |     |      |       |   |  |
| logs           | server.log            |     |      |     |      |       |   |  |
| scheduled_data |                       |     |      |     |      |       |   |  |

|                                                                    | ternet Explorer                                                                                           | aloi x |
|--------------------------------------------------------------------|----------------------------------------------------------------------------------------------------|--------|
| 파일(5) 편집(5) 보기(5)                                                  | 물거찾기(a) 도구(D) 도용당(b)                                                                                      | 20     |
| + 92 · + · 🕲 🖻 🖉                                                   |                                                                                                    | 연결 *   |
| 卒企(W) (前 http://127.0.0.1/o                                        | z/server.aspx                                                                                             |        |
| •••••                                                              |                                                                                                    | *      |
| OZ Server .NET 5.0                                                 | .0101.20070220 17:14:58.84                                                                                |        |
| COPY                                                               | right. FORCS Co., Ltd.                                                                                    |        |
|                                                                    |                                                                                                    |        |
|                                                                    |                                                                                                    |        |
| OZ Version Inf                                                     | 0                                                                                                    |        |
| 0Z Server .NET : 5                                                 | 0.0101.20070220 17:14:50.84                                                                               |        |
| an en rer aver aver                                                |                                                                                                    |        |
|                                                                    |                                                                                                    |        |
| System Informati                                                   | 80                                                                                                    |        |
| System Informati<br>OS Name                                        | on<br>: Microsoft Windows 2000 Server                                                                     |        |
| System Informati<br>OS Name<br>Version                             | on<br>: Microsoft Windows 2000 Server<br>: 5.0.2195                                                       | -      |
| System Informati<br>OS Name<br>Version<br>Vendor                   | on<br>∶ Microsoft Windows 2000 Server<br>∶ 5.0.2195<br>∶ Microsoft Corporation                            |        |
| System Informati<br>OS Name<br>Version<br>Vendor<br>.NET Framework | on<br>: Microsoft Windows 2000 Server<br>: 5.0.2195<br>: Microsoft Corporation<br>Version : 1.1.4322.2032 |        |

URL

IIS가

| http:// | /가     | / asp              | X               |               |
|---------|--------|--------------------|-----------------|---------------|
| 가       |        | "oz"               | aspx            | "server.aspx" |
|         | URL "h | ttp://127.0.0.1/oz | z/server.aspx"가 |               |

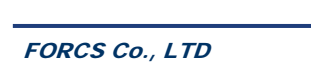

{ }\conf\ozserver.properties "server.port" . ozserver.properties . #-----# Main configuration of ozserver #----server.port = 8003 path.oz.server.home= C:\Program Files\Forcs\OZ XStudi o 5.0\0Z Server.NET 5.0 . . . { }\bin\OZServiceManager.exe.config "ozserver.properties" { }\bin\OZServiceLauncher.exe.config OZServiceManager.exe.config <?xml version="1.0" encoding="utf-8" ?> <confi gurati on> <appSettings> <add key="name" value="0ZServer.NET"/> <add key="executable\_binary" val ue="%MNGR\_HOME%\0ZServi ceLauncher. exe"/>

<add key="description" value="OZ Server .NET Windows
Service"/>
 </appSettings>

</confi gurati on>

| name              |                                              |
|-------------------|----------------------------------------------|
| executable_binary | :<br>: "%MNGR_HOME%"<br>OZServiceManager.exe |
| description       |                                              |

OZServiceLauncher.exe.config

| Install Service   |  |
|-------------------|--|
| Uninstall Service |  |
| Start Service     |  |
| Stop Service      |  |

| {            | <pre>}\bin\OZServiceManager.exe</pre> | OZ Server |
|--------------|---------------------------------------|-----------|
| Manager .NET | [Install Service]                     |           |
|              |                                       |           |

| 👷 OZ Service Manager .NET 📃 | П× |
|-----------------------------|----|
| OZServer, NET               |    |
| Installation                |    |
| Install Service             |    |
| Uninstall Service           |    |
| Run                         |    |
| Start Service               |    |
| Stop Service                |    |
| Success to uninstall,       |    |

| Install Service   |  |
|-------------------|--|
| Uninstall Service |  |
| Start Service     |  |
| Stop Service      |  |

: "OZ Service Manager .Net" 가

 {
 }\bin\OZServiceManager.exe
 OZ Server

 Manager .NET
 [UnInstall Service]

| 📟 OZ Service Manager .NET 🛛 🗖 |    |
|-------------------------------|----|
| OZServer, NET                 |    |
| Installation                  | -  |
| Install Service               |    |
| Uninstall Service             |    |
| -Run                          |    |
| Start Service                 |    |
| Stop Service                  |    |
| Success to install,           | // |

가

| 🍇 서비스                         |                                |                             |     |       |           |
|-------------------------------|--------------------------------|-----------------------------|-----|-------|-----------|
| 파일( <u>F</u> ) 동작( <u>A</u> ) | 보기( <u>V</u> ) 도움말( <u>H</u> ) |                             |     |       |           |
|                               | ) 🖪   🔮   🕨 🗉 🕫                |                             |     |       |           |
| 🆏 서비스(로컬)                     | 이름 🔺                           | 설명                          | 상태  | 시작 유형 | 다음 사용자로 🔺 |
| -                             | 🎭 npkomsvo                     | nProtect KeyCrypt Manager   | 시작됨 | 자동    | 로컬 시스템    |
|                               | 🦓 NT LM Security               | 명명된 파이프가 아닌 전송을             |     | 수동    | 로컬 시스템    |
|                               | 🍓 Office Source E              | 업데이트와 복구에 사용되는              |     | 수동    | 로컬 시스템    |
|                               | & OZServer, NET                | OZ Server ,NET Windows S,   |     | 수동    | 로컬 시스템    |
|                               | 🍓 Performance Lo               | 이미 설정된 일정 매개 변수를            |     | 수동    | 네트워크 서비   |
|                               | 🍓 Plug and Play                | 사용자 입력 없이 컴퓨터에서             | 시작됨 | 자동    | 로컬 시스템    |
|                               | 🍓 Portable Media               | Retrieves the serial number |     | 수동    | 로컬 시스템    |
|                               | 🍓 Print Spooler                | 나중에 인쇄하기 위해 파일을             | 시작됨 | 자동    | 로컬 시스템    |
|                               | 🍓 Protected Storage            | 개인 키 같은 중요한 데이터에            | 시작됨 | 자동    | 로컬 시스템 🔜  |
|                               | 🖏 OnS BSVP                     | QnS를 인식하는 프로그램 및            |     | 수동    | 루컬 시스템 🚬  |
|                               |                                |                             |     |       |           |
|                               | \ <u>확장</u> λ표준∕               |                             |     |       |           |
|                               |                                |                             |     |       |           |

"TCP"

"ozserver.properties"

assembly.properties cachemngr.properties 4 clientlist.xml databind.properties datasource.properties db.properties **\_** dbconfig.xml, dbconfig.xsd log.properties mail.properties **.** monitor.properties • ozserver.properties ozservice.properties -0 repository.properties sap.properties spmgr.properties srmngr.properties uslmngr.properties 

# assembly.properties

{OZ\_HOME}\conf\assembly.properties

. PC 가

#### assembly.properties

### ### Configuraion of Assembly ### home= #alias.filepath= #alias.name= #al i as. versi on= #alias.cultuer= #al i as. publ i ckey= #e.g. sessi onusl.filepath= # Configuraion of External Module <Protocol Version>. i sexternal modul e=fal se <Protocol Versi on>. acti ve=fal se <Protocol Versi on>. descri pti on= <Protocol Version>. filepath= #<Protocol Versi on>. cl assname= #<Protocol Versi on>. name= #<Protocol Versi on>. versi on=

#<Protocol Versi on>. cul ture=
#<Protocol Versi on>. publ i ckey=

### assembly.properties

|                     |                      | (EM)                 |                         |
|---------------------|----------------------|----------------------|-------------------------|
| home                |                      |                      |                         |
| nome                |                      | :                    |                         |
|                     |                      |                      |                         |
|                     |                      |                      |                         |
| filepath            |                      | : filepath           | name, version, culture, |
|                     |                      | publickey            | filepath                |
|                     |                      |                      |                         |
| name                |                      |                      |                         |
| version             |                      |                      |                         |
| culture             |                      |                      |                         |
| publickey           |                      |                      |                         |
|                     | USL                  | (OZUSLS              | Gerver.dll)             |
| e.g.sessionusl.file |                      |                      | 71                      |
| path                |                      | : UZUSLServer.dll    | 71                      |
|                     |                      |                      |                         |
| isovtornalmodulo    | 가                    |                      |                         |
|                     | "true",              | "fa                  | alse".                  |
|                     | 가                    |                      |                         |
| active              |                      | "t                   | rue",                   |
|                     | "false"              |                      |                         |
|                     |                      | · - ProtocolVersions |                         |
| description         | : < Protocolversion> |                      |                         |
|                     |                      |                      |                         |
| classname           |                      |                      |                         |

: assembly.properties

| 🚞 D:₩WINNT₩assembly                        |                    |
|--------------------------------------------|--------------------|
| ] 파일( <u>F</u> ) 편집( <u>E</u> ) 보기         | 미( <u>V</u> ) 즐겨찾기 |
| ] ← 뒤로 - → - 🖼 🕅                           | 🔍 검색 🔂 폴[          |
| 」주소( <u>D</u> ) <mark>(</mark> ) D:₩WINNT₩ | assembly           |
| 전역 어셈블리 이름 🔺                               |                    |
| 📸 System, Configuration, I                 | nstall, resource:  |
| 📲 🚮 System, Data                           |                    |
| 📲 System, Data, OracleCli                  | ent                |
| 😹 System, Data, resource:                  | 보기 🕨               |
| 📸 System, Design                           | 삭제( <u>D</u> )     |
| 📸 System, Design                           |                    |
|                                            |                    |

| 🤹 System, Data, I | OracleClie | int 등록 정보     |                  |             | ? ×      |   |           |
|-------------------|------------|---------------|------------------|-------------|----------|---|-----------|
| 일반 버전             | 1          |               |                  |             |          |   |           |
| :                 |            |               |                  |             |          |   |           |
| 이름:               |            | System,D      | ata,OracleClient |             | $\vdash$ |   | name      |
| 참조:               |            | 1             |                  |             |          |   |           |
| 마지막으로 수           | 정한 날짜:     | 2006-11-0     | 2 오후 1:40:39     |             |          |   |           |
| Culture:          | Γ          | Neutral       |                  |             | $\vdash$ | ┢ | culture   |
| 버전:               |            | 1, 0, 5000, 0 |                  |             | $\vdash$ |   | version   |
| 공개 키 토큰:          | L          | b77a5c561     | 1934e089         |             | $\vdash$ |   | publickey |
| 코드베이스:            |            | file:///D:/   | WINNT/Microso    | ft,NET/Fram | ne       |   |           |
|                   |            |               |                  |             | -        |   |           |
|                   |            |               |                  |             |          |   |           |
|                   |            | 확인            | 취소               | 도움말         | ł        |   |           |

### DBMS assembly.properties

```
MS-SQL
```

```
#
#MSSQL ADO.NET Provider
#
mssql_DB.name=System.Data
mssql_DB.version=1.0.50000.0
mssql_DB.culture=Neutral
mssql_DB.publickey=b77a5c561934e089
```

#### : db.properties DB

Ex) mssql\_example.assembly= mssql\_DB

#### Oracle

#
#Microsoft Oracle ADO. NET Provider
#
oracle\_DB. name= System. Data. OracleClient
oracle\_DB. version=1. 0. 5000. 0
oracle\_DB. culture=Neutral
oracle\_DB. publickey=b77a5c561934e089

: db.properties DB

Ex) oracle\_example.assembly=oracle\_DB

UDS

uds1.filepath=%0Z\_HOME%/assembly/UDSSample.dll

## cachemngr.properties

{OZ\_HOME}\conf\cachemngr.propeties

가

#### cachemngr.properties

### ### Configuraion of Cache Manager ### CACHE\_FILE\_PATH = %0Z\_HOME%/cache/ CACHE\_DM\_FILE\_PATH = %0Z\_HOME%/dm\_cache/ repository. active=false repository.memoryCacheValidTime=1200 repository.diskCacheValidTime=0 repository.freeMemoryPercentage=0 datamodul e. report. acti ve=fal se datamodule.report.memoryCacheValidTime=1200 datamodule.report.diskCacheValidTime=0 datamodul e. report. freeMemoryPercentage=0 datamodul e. application. active=false datamodul e. application. memoryCacheValidTime=1200 datamodul e. application. di skCacheValidTime=0

cachemngr.properties

| CACHE_FILE_PATH          |          |         |
|--------------------------|----------|---------|
| CACHE_ DM_FILE_PATH      |          |         |
| / /.active               | "true" , | "false" |
| / /.memoryCacheValidTime |          |         |
| / /.freeMemoryPercentage |          |         |
| / /.diskCacheValidTime   |          | ( : )   |

cachemngr.properties

.

- . "/ /"
  - Repository
    - repository.active = true
    - ( 7 '/sales/car' ) repository.[/sales/car].active = true
    - ( 'dept1.ozr' )
       repository.[/sales/car].[dept1.ozr].active = true

,

• Data Module

.

가

,

ODI ,

•

•

.

•

## . , , ODI '[ ]'

|  | datamodule.report.active = true      |
|--|--------------------------------------|
|  | datamodule.application.active = true |

.

|  | ( フト '/sales/car' )                               |
|--|---------------------------------------------------|
|  | datamodule.report.[/sales/car].active = true      |
|  | datamodule.application.[/sales/car].active = true |

|   | ( | 'dept1.odi'                       | 'SQL_1'              |
|---|---|-----------------------------------|----------------------|
| ) |   |                                   |                      |
|   |   | datamodule.report.[/sales/car].[c | ept1.odi].active =   |
|   |   | true                              |                      |
|   |   | datamodule.application.[/sales/ca | ar].[dept1.odi].[SQL |
|   |   | _1].[0].active = true             |                      |

| ( | 'Code', | Fetch |
|---|---------|-------|
| ( |         |       |

'DM\_BATCH\_FETCH', 'A001'

'SQL\_1' )

| datamodule.report.[/sales/car].[dept1.odi].[DM_BAT   |
|------------------------------------------------------|
| CH_FETCH].[Code=A001].active = true                  |
| datamodule.application.[/sales/car].[dept1.odi].[SQL |
| _1].[0].[DM_BATCH_FETCH].[Code=A001].active =        |
| true                                                 |

|                        | ( | 'Code', Fetch |
|------------------------|---|---------------|
| 'DM_CONCURRENT_FETCH', |   | 'A001'        |
| 'SQL_1' )              |   |               |

| datamodule.report.[/sales/car].[dept1.odi].[DM_CO |
|---------------------------------------------------|
| NCURRENT_FETCH].[Code=A001].active = true         |

| datamodule.application.[/sales/car].[dept1.odi].[SQL |
|------------------------------------------------------|
| _1].[0].[DM_CONCURRENT_FETCH].[Code=A001].ac         |
| tive = true                                          |

## clientlist.xml

{OZ\_HOME}\conf\clientlist.xml

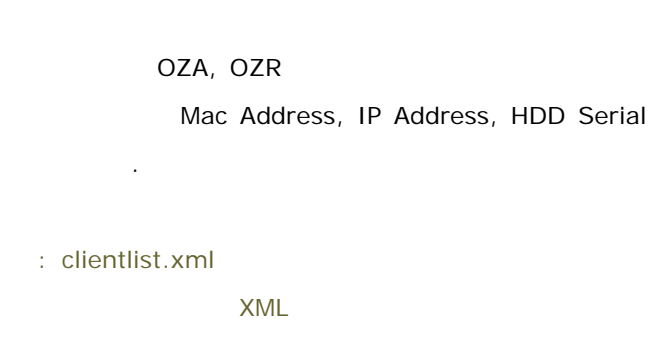

conf .

#### clientlist.xml

```
<ClientList use='true'>
<Client checkAll='true'> <!-- true , MAC, IP, HDD7
                                                                    -->
    <MACAddress checkAll='false'>
            <ltem>00-34-25-f1-61-45</ltem>
            <ltem>00-14-85-f1-68-22</ltem>
    </MACAddress>
    <IPAddress checkAll='false'>
            <Item>127.0.0.1</Item>
            <Item>127.0.0.2.xx</Item>
    </I PAddress>
    <HDDSerial checkAll='false'>
            <Item>S07HJ1LL200778</Item>
   <Item>L623471</Item>
    </HDDSerial >
</Client>
```

```
<Client checkAll='true'>

<MACAddress checkAll='false'>

<Item>00-Of-ea-fy-9a-6a</ltem>

</MACAddress>

<IPAddress checkAll='true'> <!-- true , 2 IP7} --->.

<Item>127.0.0.3</ltem>

<Item>127.0.0.4</ltem>

</IPAddress>

</IPAddress>

</IPAddress>

</Item>SOAFJ10Y7064418</ltem>

<Item>SJT3G3KT</ltem>

<//Client>
```

</ClientList>

cientlist.xml

|            | (MAC Address, IP Address, HDD Serial) |           |                                                |    |  |
|------------|---------------------------------------|-----------|------------------------------------------------|----|--|
| ClientList | 1150                                  | true      |                                                |    |  |
|            | use                                   | false     | ( )                                            |    |  |
|            | MA                                    | AC Addres | ess, IP Address, HDD Serial                    |    |  |
|            |                                       |           |                                                |    |  |
| Client     | checkAll                              | true      | MAC Address, IP Address, HI<br>Serial 가        | DD |  |
|            |                                       | false     | MAC Address, IP Address, HI<br>Serial 가<br>( ) | DD |  |
|            | MA                                    | AC Addres | MAC Address                                    |    |  |
| MACAddress | true                                  |           | MAC Address가<br>MAC Address                    |    |  |
|            | fal                                   | false     | MAC Address <sup>7</sup> } M<br>Address<br>( ) | AC |  |

| IPAddress | IP Address가 IP Address |       |                                |     |
|-----------|------------------------|-------|--------------------------------|-----|
|           | checkAll               | true  | IP Address가<br>Address         | IP  |
|           |                        | false | IP Address7}<br>Address<br>( ) | IP  |
| HDDSerial | HDD Serial HDD Serial  |       |                                |     |
|           | checkAll               | true  | HDD Serial<br>HDD Serial       |     |
|           |                        | false | HDD Serial<br>Serial<br>( )    | HDD |

- ・ , "HDDSerial" "HddSerial" 가 .
- clientlist.xml
# databind.properties

{OZ\_HOME}\conf\databind.propeties

Concurrent , Concurrent Row .

#### databind.properties

# unit : byte, default : 4096 byte, min : 256 byte
ConcurrentFetchSize=4096

# unit : count, default : 0
ConcurrentFirstRow=0

#### databind.properties

|                     | FetchType | "Concurrent" |       |
|---------------------|-----------|--------------|-------|
|                     |           | Stream       |       |
|                     | byte,     | 4096,        | 256 . |
| ConcurrentFetchSize |           | :            |       |
|                     |           |              | 1     |
|                     |           |              |       |
|                     |           |              |       |
|                     | FetchType | "Concurrent" |       |
|                     |           |              |       |
| ConcurrentFirstRow  |           | ı            | 0.    |
|                     |           | : 0          |       |
|                     |           |              |       |

# datasource.properties Daemon/Servlet {OZ\_HOME}\conf\datasource.propeties 가 , HTTP , SOAP , XML . aliasename.optionname= value : "datasource.properties" "UTF-8" ODI 가 가

#### datasource.properties

| vendor |  |
|--------|--|

|                    |              | :            | OZ URL                      |
|--------------------|--------------|--------------|-----------------------------|
| niename            |              | HOME         | , OZ URL                    |
|                    |              | 가            |                             |
| designtimofileneme |              |              | OZ URL                      |
| uesignumentame     |              | HOME         | , OZ URL                    |
| datasetnodename    | XML          |              | XML .                       |
| recordnodename     | XML          |              | XML .                       |
| startindex         | INDEX<br>0   | 0            | ROW INDEX<br>'0' ROW<br>가 가 |
| checkerror         | CSV<br>"ERR" | "ERR"<br>CSV | CSV<br>"ERR"                |

| characterset   |                                                 |
|----------------|-------------------------------------------------|
| hasfieldtype   | CSV CSV<br>가                                    |
| fielddelimeter | CSV<br>TAB, SPACE, SEMICOLON, COLON, COMMA<br>가 |
| linedelimiter  | CSV .<br>LINEFEED 가 .                           |
| nullmark       | NULL .                                          |

#### HTTP

-

| vendor        |                   |        |
|---------------|-------------------|--------|
| url           | 가<br>HTTP         |        |
| dopost        | URL<br>POST       | GET .  |
| urlencode     | Server URL<br>URL | 'TRUE' |
| filenametolog |                   |        |

| designtimefilename |                | :<br>HOME      | , OZ URL                      |
|--------------------|----------------|----------------|-------------------------------|
| datasetnodename    | XML            |                | XML                           |
| recordnodename     | XML            | D' .           | XML .                         |
| startindex         | INDEX<br>0     | 0              | ROW INDEX<br>'0' ROW<br>가 . 가 |
| checkerror         | CSV<br>"ERR"   | "ERR"<br>CSV   | CSV<br>"ERR"                  |
| characterset       |                |                |                               |
| hasfieldtype       | CSV            | 가              | CSV .                         |
| fielddelimeter     | CSV<br>TAB, SF | PACE, SEMICOLO | DN, COLON, COMMA<br>가         |

| linedelimiter   | CSV<br>LINEFEED<br>가 |   |
|-----------------|----------------------|---|
| nullmark        | NULL                 |   |
| errorretrycount | HTTP 7               | ŀ |

- SOAP

| vendor   |                                                      |                 |
|----------|------------------------------------------------------|-----------------|
| wsdiuri  | WSDL : WSDL 7<br>"https://"<br>OZ URI<br>HOME<br>URL | "http://",<br>- |
| endpoint | 가 .                                                  |                 |
| id       | 가 HTTP<br>·                                          | ID              |
| password | 가 HTTP<br>·                                          |                 |

XML

\_

| vendor |  |
|--------|--|

|              | XML                                                         |
|--------------|-------------------------------------------------------------|
| xmluri       | : 7ŀ "http://", "https://"<br>OZ URL<br>HOME<br>, OZ<br>URL |
|              | XML                                                         |
| samplexmlurl | : OZ URL<br>HOME<br>, OZ URL                                |
|              | DTD/XSD                                                     |
| schemapath   | : OZ URL                                                    |
|              | HOME<br>, OZ URL                                            |

#### datasource.properties

# FILE CSV file\_csv. VENDOR=FILE

file\_csv.FILENAME=C:\Repository\csv\simple.csv

file\_csv. DESIGNTIMEFILENAME=C: \Repository\csv\simple.csv

file\_csv.CHECKERROR=ERROR\_PREFIX

file\_csv.CHARACTERSET=utf-8

file\_csv.HASFIELDTYPE=true

file\_csv. FIELDDELIMETER=COMMA

file\_csv. LINEDELIMITER=LINEFEED

file\_csv. NULLMARK=NULL

file\_csv. STARTI NDEX=1

#### # FILE XML

File\_xml.VENDOR=FILE

File\_xml.FlLENAME=C:\Repositoryxml\simple.xml

File\_xml.DESIGNTIMEFILENAME=C:\Repository\xml\simple.xml

File\_xml . DATASETNODENAME=DATASET

File\_xml . RECORDNODENAME=RECORD

File\_xml . STARTINDEX=1

#### HTTP

# HTTP CSV http\_csv. VENDOR=HTTP http\_csv. URL=http: //l ocal host/Sampl e/csv/simpl e. csv http\_csv. DOPOST=fal se http\_csv. URLENCODE=fal se http\_csv. FI LENAMETOLOG=0ZHTTPCSV. LOG http\_csv. DESIGNTIMEFILENAME=C: \Repository\csv\simple.csv http\_csv. CHECKERROR=ERROR\_PREFIX http\_csv. CHARACTERSET=utf-8 http\_csv. HASFI ELDTYPE=true http\_csv. FI ELDDELI METER=COMMA http\_csv. LINEDELIMITER=LINEFEED http\_csv.NULLMARK=NULL http\_csv. STARTI NDEX=1 # HTTP XML

http\_xml . VENDOR=HTTP http\_xml . URL=http: //local host/Sample/xml/simple. xml http\_xml . DOPOST=fal se http\_xml . URLENCODE=false http\_xml . FI LENAMETOLOG=0ZHTTPXML. LOG http\_xml . DESI GNTI MEFI LENAME=C: \Reposi tory\xml \si mpl e. xml http\_xml . DATASETNODENAME=DATASET http\_xml . RECORDNODENAME=RECORD http\_xml . STARTI NDEX=1

#### SOAP

# SOAP

soap. VENDOR=SOAP

soap.WSDLURL=http://localhost/Sample/OZReport.asmx?wsdl

soap. ENDPOINT=http: //local host/Sample/OZReport.asmx

soap.ID=myid

 $\verb|soap.PASSWORD=mypassword||$ 

#### ■ XML

# XML

xmI ~ . ~ VENDOR=XML

xml.XMLURL=C:\Program Files\FORCS\0Z XStudio 5.0\Repository\Xml\sample.xml

xml . SAMPLEXMLURL=C: \Reposi tory\Xml \sampl e. xml

xml . SCHEMAPATH=C: \Reposi tory\Xml \sampl e. xsd

# db.properties

#### {OZ\_HOME}\conf\db.properties

가 DB Connection Pool , DB Connection Pool .

.

aliasename.fieldname = value

aliasename

가

■ fieldname

#### db.properties

| vendor | DBMS<br>ms-sql | . (odbc, oracle, informix, sybase<br>)                    |
|--------|----------------|-----------------------------------------------------------|
| driver | ADO .NET       | (Provider) .                                              |
| url    | ADO .NET       | (Provider) URL .                                          |
| props  | ADO .NET .     | (Provider) Connection Property String<br>(User/Password ) |
| dsn    | ODBC           |                                                           |

| serverAddress     | 가 .                                                |
|-------------------|----------------------------------------------------|
| portNo            |                                                    |
| sid               | Oracle TNS .                                       |
| serverName        |                                                    |
| dbName            |                                                    |
| user              |                                                    |
| password          |                                                    |
| maxconns          | 가가 DB Connnection                                  |
| initconns         | DB Connection .                                    |
| timeout           | Maxconns Connection<br>. ( : )                     |
| sessionQuery      | monitor log session id 7<br>. "monitor.properties" |
| doConnectionCheck | ConnectionPool connection 가<br>가 connection        |
| testQueryString   | doConnectionCheck true                             |
| assembly          | DB<br>: assembly.properties<br>alias               |
| decodecharset     | フト<br>: ( : "")<br>:                               |
| encodecharset     | · ( : "")<br>:                                     |

: /

- 가 PC Locale /
- encodecharset, decodecharset
- .
- db.properties /

/ , db.properties

#### DBMS db.properties

#### Oracle

oracl e\_exampl e. vendor=oracl e oracl e\_exampl e. serverAddress=127. 0. 0. 1 oracl e\_exampl e. portNo=1521 oracl e\_exampl e. si d=ORCL oracl e\_exampl e. user=oz oracl e\_exampl e. password=oz oracl e\_exampl e. maxconns=20 oracl e\_exampl e. i ni tconns=5 oracl e\_exampl e. ti meout=5

#### Informix

i nformi x\_exampl e. vendor=i nformi x i nformi x\_exampl e. serverAddress=127. 0. 0. 1 i nformi x\_exampl e portNo=1526 i nformi x\_exampl e. serverName=0ZServer i nformi x\_exampl e. dbName=sysuti l s i nformi x\_exampl e. user=i nformi x i nformi x\_exampl e. password=i nformi x i nformi x\_exampl e. maxconns=20 i nformi x\_exampl e. i ni tconns=5 i nformi x\_exampl e. ti meout=5

#### MS-SQL

mssql\_exampl e. vendor=mssql mssql\_exampl e. serverAddress=127. 0. 0. 1 mssql\_exampl e. portNo=1433 mssql\_exampl e. dbName=newi ntra mssql\_exampl e. user=sa mssql\_exampl e. password= mssql\_exampl e. maxconns=20 mssql\_exampl e. i ni tconns=5 mssql\_exampl e. ti meout=5

#### ODBC

| odbc_exampl e. | vendor=odbc       |     |  |
|----------------|-------------------|-----|--|
| odbc_exampl e. | dsn=odbc_exampl e |     |  |
| odbc_exampl e. | user=             |     |  |
| odbc_exampl e. | password=         |     |  |
| odbc_exampl e. | maxconns=5        |     |  |
| odbc_exampl e. | i ni tconns=2     |     |  |
| odbc_exampl e. | timeout=5         |     |  |
|                |                   |     |  |
|                | NIT               | DNC |  |

| : NT | ODBC | DNS | ODBC |
|------|------|-----|------|
|      | DNS  |     |      |

#### ■ db2

db2\_exampl e. vendor=db2 db2\_exampl e. serverAddress=127. 0. 0. 1 db2\_exampl e. portNo=1344 db2\_exampl e. dbName=db2 db2\_exampl e. user=db2admi n db2\_exampl e. maxconns=20 db2\_exampl e. i ni tconns=5 db2\_exampl e. ti meout=5

#### sybase

Sybase\_exampl e. vendor=sybase Sybase\_exampl e. serverAddress=127. 0. 0. 1 Sybase\_exampl e. dbName=master Sybase\_exampl e. portNo=2343 Sybase\_exampl e. user=sa Sybase\_exampl e. password=sybase Sybase\_exampl e. maxconns=20 Sybase\_exampl e. i ni tconns=5 Sybase\_exampl e. ti meout=5

## dbconfig.xml, dbconfig.xsd

{OZ\_HOME}\conf\dbconfig.xml

{OZ\_HOME}\conf\dbconfig.xsd

DBMS

ADO .NET

가

#### dbconfig.xml

```
DBMS ADO .NET
<?xml version="1.0" encoding="UTF-8"?>
<DBCONNECTION_INFORMATION xml ns: xsi ="http://www.w3.org/2001/XMLSchema-instance"</pre>
xsi: noNamespaceSchemaLocation="dbconfig.xsd">
    <VENDOR NAME="oracle">
             <DI SPLAYNAME>
                     <LABEL LANG="en_us">ORACLE</LABEL>
             </DI SPLAYNAME>
             <DRI VER SUPPORTFUNCTI ON="TRUE">
                     <DI SPLAYNAME>
                              <LABEL LANG="en_us">Driver</LABEL>
                     </DI SPLAYNAME>
                     <JAVA>oracl e. j dbc. dri ver. Oracl eDri ver</JAVA>
                     <NET>System. Data. Oracl eClient. Oracl eConnection</NET>
             </DRI VER>
             <URL>
                     <DI SPLAYNAME>
                              <LABEL LANG="en_us">URL</LABEL>
                     </DI SPLAYNAME>
```

<JAVA>j dbc: oracl e: thi n: @(DESCRI PTI ON=(ADDRESS=(HOST={serverAddress})(PROTOCOL=t

```
cp)(PORT={portNo}))(CONNECT_DATA=(SID={sid})))</JAVA>
                     <NET>Data
                                                                      Source={sid};User
ID={user}; Password={password}; </NET>
            </URL>
             <HANDLER>
                     <JAVA>com. forcs. db. OZGeneral Handl er</JAVA>
                     <NET>com. forcs. db. 0Z0racl eHandl er</NET>
             </HANDLER>
             <PARAMETER_FLAG>
                     <JAVA>?</JAVA>
                     <NET>: </NET>
             </PARAMETER_FLAG>
             <I TEMS>
                     <ITEM KEY="serverAddress">
                              <LABEL LANG="en_us">Database server IP Address</LABEL>
                                                                 IP </LABEL>
                              <LABEL LANG="ko_kr">
                              <LABEL LANG="ja_jp">Database server IP Address</LABEL>
                     </I TEM>
                     <ITEM KEY="portNo" DEFAULTVALUE="1521">
                              <LABEL LANG="en_us">Database server port number</LABEL>
                              <LABEL LANG="ko kr">
                                                                          </LABEL>
                              <LABEL LANG="ja_jp">Database server port number</LABEL>
                     </I TEM>
                     <ITEM KEY="sid" DEFAULTVALUE="ORCL">
                              <LABEL LANG="en_us">SID</LABEL>
                              <LABEL LANG="ko_kr">
                                                                      </LABEL>
                              <LABEL LANG="j a_j p">SI D</LABEL>
                     </ITEM>
             </I TEMS>
             <ADDI TI ONAL>
                     <FI ELDTYPES>
                              <FI ELDTYPE NAME="DATE">DATE</FI ELDTYPE><! --</pre>
DATE,
                               . -->
                     </FI ELDTYPES>
                     <I NF0S>
                              <I NFO
                                         KEY="DATE_EXPRESSION">TO_DATE('@YYYY/@MM/@DD
@hh: @mm: @ss' , 'YYYY/MM/DD hh24: mi : ss' )</INFO>
                              <INFO KEY="LIKE_QUERY">I i ke</INFO>
                              <INFO KEY="LIKE_DELEMETER">%</INFO>
                     </INF0S>
             </ADDI TI ONAL>
      <MARS ACTIVE="true" MAJOR_VERSION="1" MINOR_VERSION="1"/>
    </VENDOR>
```

```
<VENDOR NAME="mssql">
            <DI SPLAYNAME>
                     <LABEL LANG="en_us">MS-SQL</LABEL>
             </DI SPLAYNAME>
             <DRI VER SUPPORTFUNCTI ON="FALSE">
                     <DI SPLAYNAME>
                              <LABEL LANG="en_us">Driver</LABEL>
                     </DI SPLAYNAME>
                     <JAVA>com. mi crosoft.jdbc.sql server.SQLServerDri ver</JAVA>
                     <NET>System. Data. Sql Cl i ent. Sql Connecti on</NET>
             </DRI VER>
             <URL>
                     <DI SPLAYNAME>
                              <LABEL LANG="en_us">URL</LABEL>
                     </DI SPLAYNAME>
    <JAVA>j dbc: mi crosoft: sql server: //{serverAddress}: {portNo}; DatabaseName={dbName}
; Sel ectMethod=Cursor</JAVA>
                     <NET>Network
                                                                 Library=DBMSSOCN; Data
Source={serverAddress}, {portNo}; I ni ti al
                                                                 Catalog={dbName};User
ID={user}; Password={password}; </NET>
            </URL>
             <HANDLER>
                     <JAVA>com. forcs. db. 0ZMSSQLHandI er</JAVA>
                     <NET>com. forcs. db. 0ZMssql Handl er</NET>
             </HANDLER>
             <PARAMETER_FLAG>
                     <NET>@</NET>
             </PARAMETER_FLAG>
             <I TEMS>
                     <I TEM KEY="serverAddress">
                              <LABEL LANG="en_us">Database server IP Address</LABEL>
                              <LABEL LANG="ko_kr">
                                                                  IΡ
                                                                      </LABEL>
                              <LABEL LANG="ja_jp">Database server IP Address</LABEL>
                     </ITEM>
                     <ITEM KEY="portNo" DEFAULTVALUE="1433">
                              <LABEL LANG="en_us">Database server port number</LABEL>
                              <LABEL LANG="ko_kr">
                                                                          </LABEL>
                              <LABEL LANG="ja_jp">Database server port number</LABEL>
                     </I TEM>
                     <ITEM KEY="dbName" DEFAULTVALUE="master">
                              <LABEL LANG="en_us">Database name</LABEL>
                              <LABEL LANG="ko_kr">
                                                                 </LABEL>
                              <LABEL LANG="ja_jp">Database name</LABEL>
```

```
</I TEM>
             </I TEMS>
             <ADDI TI ONAL>
                      <FI ELDTYPES>
                               <FI ELDTYPE NAME="DATE">DATETIME</FI ELDTYPE>
                      </FI ELDTYPES>
                      <I NF0S>
                               <I NFO
                                              KEY="DATE_EXPRESSION">CAST('@YYYY.@MM.@DD
@hh: @mm: @ss' AS DATETIME) </INFO>
                      </INF0S>
             </ADDI TI ONAL>
    </VENDOR>
    <VENDOR NAME="mssql 2005">
             <DI SPLAYNAME>
                      <LABEL LANG="en_us">MS-SQL</LABEL>
             </DI SPLAYNAME>
             <DRI VER>
                      <DI SPLAYNAME>
                               <LABEL LANG="en_us">Driver</LABEL>
                      </DI SPLAYNAME>
                      <JAVA>com. mi crosoft.sql server.jdbc.SQLServerDri ver</JAVA>
                      <NET>System. Data. Sql Cl i ent. Sql Connecti on</NET>
             </DRI VER>
             <URL>
                      <DI SPLAYNAME>
                               <LABEL LANG="en_us">URL</LABEL>
                      </DI SPLAYNAME>
    <JAVA>j dbc: sql server: //{serverAddress}: {portNo}; DatabaseName={dbName}</JAVA>
                      <NET>Network
                                                                   Library=DBMSSOCN; Data
Source={serverAddress}, {portNo}; I ni ti al
                                                                   Catalog={dbName}; User
ID={user}; Password={password}; </NET>
             </URL>
             <HANDLER>
                      <JAVA>com. forcs. db. 0ZMSSQLHandI er</JAVA>
                      <NET>com. forcs. db. 0ZMssql Handl er</NET>
             </HANDLER>
             <PARAMETER_FLAG>
                      <NET>@</NET>
             </PARAMETER_FLAG>
             <I TEMS>
                      <ITEM KEY="serverAddress">
                               <LABEL LANG="en_us">Database server IP Address</LABEL>
                                                                    ΙP
                               <LABEL LANG="ko_kr">
                                                                           </LABEL>
```

```
<LABEL LANG="ja_jp">Database server IP Address</LABEL>
                     </I TEM>
                     <ITEM KEY="portNo" DEFAULTVALUE="1433">
                              <LABEL LANG="en_us">Database server port number</LABEL>
                              <LABEL LANG="ko_kr">
                                                                           </LABEL>
                              <LABEL LANG="ja_jp">Database server port number</LABEL>
                     </I TEM>
                     <ITEM KEY="dbName" DEFAULTVALUE="master">
                              <LABEL LANG="en_us">Database name</LABEL>
                              <LABEL LANG="ko_kr">
                                                                  </LABEL>
                              <LABEL LANG="ja_jp">Database name</LABEL>
                     </I TEM>
             </I TEMS>
             <ADDI TI ONAL>
                      <FI ELDTYPES>
                              <FIELDTYPE NAME="DATE">DATETIME</FIELDTYPE>
                     </FI ELDTYPES>
                     <I NF0S>
                              <I NFO
                                             KEY="DATE_EXPRESSION">CAST('@YYYY.@MM.@DD
@hh: @mm: @ss' AS DATETIME) </INFO>
                     </INF0S>
             </ADDI TI ONAL>
    </VENDOR>
    <VENDOR NAME="mssql 2005_mars">
             <DI SPLAYNAME>
                     <LABEL LANG="en_us">MS-SQL</LABEL>
             </DI SPLAYNAME>
             <DRI VER>
                      <DI SPLAYNAME>
                              <LABEL LANG="en_us">Driver</LABEL>
                     </DI SPLAYNAME>
                     <NET>System. Data. Sql Cl i ent. Sql Connecti on</NET>
             </DRI VER>
             <URL>
                     <DI SPLAYNAME>
                              <LABEL LANG="en_us">URL</LABEL>
                      </DI SPLAYNAME>
                     <NET>Network
                                                                  Library=DBMSSOCN; Data
Source={serverAddress}, {portNo}; I ni ti al
                                                                  Catalog={dbName};User
ID={user}; Password={password}; MultipleActiveResultSets=True</NET>
             </URL>
             <HANDLER>
                     <NET>com. forcs. db. 0ZMssql Handl er</NET>
             </HANDLER>
```

```
<PARAMETER_FLAG>
                     <NET>@</NET>
             </PARAMETER FLAG>
             <I TEMS>
                     <| TEM KEY="serverAddress">
                              <LABEL LANG="en_us">Database server IP Address</LABEL>
                              <LABEL LANG="ko_kr">
                                                                  IΡ
                                                                        </LABEL>
                              <LABEL LANG="ja_jp">Database server IP Address</LABEL>
                     </I TEM>
                     <ITEM KEY="portNo" DEFAULTVALUE="1433">
                              <LABEL LANG="en_us">Database server port number</LABEL>
                              <LABEL LANG="ko_kr">
                                                                          </LABEL>
                              <LABEL LANG="ja_jp">Database server port number</LABEL>
                     </I TEM>
                     <ITEM KEY="dbName" DEFAULTVALUE="master">
                              <LABEL LANG="en_us">Database name</LABEL>
                              <LABEL LANG="ko_kr">
                                                                 </LABEL>
                             <LABEL LANG="ja_jp">Database name</LABEL>
                     </I TEM>
             </I TEMS>
             <ADDI TI ONAL>
                     <FI ELDTYPES>
                              <FIELDTYPE NAME="DATE">DATETIME</FIELDTYPE>
                     </FI ELDTYPES>
                     <I NF0S>
                              <I NFO
                                           KEY="DATE_EXPRESSION">CAST('@YYYY.@MM.@DD
@hh: @mm: @ss' AS DATETIME) </INFO>
                     </INF0S>
             </ADDI TI ONAL>
      <MARS ACTIVE="true" MAJOR_VERSION="2" MINOR_VERSION="0"/>
    </VENDOR>
    <VENDOR NAME="db2">
             <DI SPLAYNAME>
                     <LABEL LANG="en_us">I BM-DB2</LABEL>
             </DI SPLAYNAME>
             <DRI VER SUPPORTFUNCTI ON="FALSE">
                     <DI SPLAYNAME>
                              <LABEL LANG="en_us">Dri ver</LABEL>
                     </DI SPLAYNAME>
                     <JAVA>COM. i bm. db2. j dbc. net. DB2Dri ver</JAVA>
                     <NET>I BM. Data. DB2. DB2Connection</NET>
             </DRI VER>
             <URL>
                     <DI SPLAYNAME>
```

```
<LABEL LANG="en_us">URL</LABEL>
                     </DI SPLAYNAME>
                     <JAVA>jdbc:db2://{serverAddress}:{portNo}/{dbName}</JAVA>
                     <NET>Server={serverAddress}: {portNo}; Database={dbName}; User
ID={user}; Password={password}; </NET>
            </URL>
            <HANDLER>
                     <!-- JAVA , OZGeneral Handler .. -->
                     <NET>com. forcs. db. 0ZDb2Handl er</NET>
            </HANDLER>
            <PARAMETER_FLAG>
                     <NET>@</NET>
            </PARAMETER FLAG>
            <I TEMS>
                     <| TEM KEY="serverAddress">
                             <LABEL LANG="en_us">Database server IP Address</LABEL>
                             <LABEL LANG="ko_kr">
                                                                 ΙP
                                                                       </LABEL>
                             <LABEL LANG="ja_jp">Database server IP Address</LABEL>
                     </I TEM>
                     <ITEM KEY="portNo" DEFAULTVALUE="50000">
                             <LABEL LANG="en_us">Database server port number</LABEL>
                             <LABEL LANG="ko kr">
                                                                        </LABEL>
                             <LABEL LANG="ja_jp">Database server port number</LABEL>
                     </I TEM>
                     <I TEM KEY="dbName">
                             <LABEL LANG="en_us">Database name</LABEL>
                             <LABEL LANG="ko_kr">
                                                                </LABEL>
                             <LABEL LANG="ja_jp">Database name</LABEL>
                     </ITEM>
            </I TEMS>
            <ADDI TI ONAL>
                     <FI ELDTYPES>
                             <FIELDTYPE NAME="DATE">TIMESTAMP</FIELDTYPE>
                     </FI ELDTYPES>
                     <I NF0S>
                             <I NFO
                                        KEY="DATE_EXPRESSI ON">TO_DATE('@YYYY-@MM-@DD
@hh: @mm: @ss', 'YYYY-MM-DD HH24: MI: SS') </INFO>
                     </INF0S>
            </ADDI TI ONAL>
    </VENDOR>
    <VENDOR NAME="odbc">
            <DI SPLAYNAME>
                     <LABEL LANG="en_us">ODBC</LABEL>
            </DI SPLAYNAME>
```

```
<DRI VER>
                 <DI SPLAYNAME>
                          <LABEL LANG="en_us">Driver</LABEL>
                 </DI SPLAYNAME>
                 <JAVA>sun. j dbc. odbc. Jdbc0dbcDri ver</JAVA>
                 <NET>System. Data. Odbc. OdbcConnection</NET>
        </DRI VER>
        <URL>
                 <DI SPLAYNAME>
                          <LABEL LANG="en_us">URL</LABEL>
                 </DI SPLAYNAME>
                 <JAVA>j dbc: odbc: {dsn}</JAVA>
                 <NET>Dsn={dsn}; Ui d={user}; Pwd={password}</NET>
        </URL>
        <HANDLER>
                 <NET>com. forcs. db. OZGeneral Handl er</NET>
        </HANDLER>
        <PARAMETER_FLAG>
                 <NET TYPE="posi ti onal ">?</NET>
        </PARAMETER_FLAG>
        <I TEMS>
                 <I TEM KEY="dsn">
                          <LABEL LANG="en_us">Data Source Name</LABEL>
                          <LABEL LANG="ko_kr">
                                                                        </LABEL>
                          <LABEL LANG="ja_jp">Data Source Name</LABEL>
                 </I TEM>
        </I TEMS>
</VENDOR>
<VENDOR NAME="informix">
        <DI SPLAYNAME>
                 <LABEL LANG="en_us">I NFORMI X</LABEL>
        </DI SPLAYNAME>
        <DRI VER>
                 <DI SPLAYNAME>
                          <LABEL LANG="en_us">Driver</LABEL>
                 </DI SPLAYNAME>
                 <JAVA>com. i nformi x. j dbc. l fxDri ver</JAVA>
                 <NET>I BM. Data. Informix. I fxConnection</NET>
        </DRI VER>
        <URL>
                 <DI SPLAYNAME>
                          <LABEL LANG="en_us">URL</LABEL>
                 </DI SPLAYNAME>
                 <JAVA>j dbc: I nformi x-
```

```
sqli://{serverAddress}: {portNo}/{dbName}: informixserver={serverName}</JAVA>
    <NET>Host={serverAddress}; Service={portNo}; Server={serverName}; Database={dbName
}; User ID={user}; Password={password}; </NET>
             </URL>
             <HANDLER>
                     <NET>com. forcs. db. 0ZI nformi xHandl er</NET>
             </HANDLER>
             <I TEMS>
                     <ITEM KEY="serverAddress">
                              <LABEL LANG="en_us">Database server IP Address</LABEL>
                              <LABEL LANG="ko_kr">
                                                                  IP
                                                                         </LABEL>
                              <LABEL LANG="ja_jp">Database server IP Address</LABEL>
                     </ITEM>
                     <ITEM KEY="portNo">
                              <LABEL LANG="en_us">Database server port number</LABEL>
                              <LABEL LANG="ko_kr">
                                                                          </LABEL>
                              <LABEL LANG="ja_jp">Database server port number</LABEL>
                     </I TEM>
                     <ITEM KEY="serverName">
                              <LABEL LANG="en_us">Database server name</LABEL>
                              <LABEL LANG="ko kr">
                                                                    </LABEL>
                              <LABEL LANG="ja_jp">Database server name</LABEL>
                     </I TEM>
                     <I TEM KEY="dbName">
                              <LABEL LANG="en_us">Database name</LABEL>
                              <LABEL LANG="ko_kr">
                                                                 </LABEL>
                              <LABEL LANG="ja_jp">Database name</LABEL>
                     </ITEM>
             </I TEMS>
    </VENDOR>
    <VENDOR NAME="sybase">
             <DI SPLAYNAME>
                     <LABEL LANG="en_us">SYBASE</LABEL>
             </DI SPLAYNAME>
             <DRI VER SUPPORTFUNCTI ON="FALSE">
                     <DI SPLAYNAME>
                              <LABEL LANG="en_us">Dri ver</LABEL>
                     </DI SPLAYNAME>
                     <JAVA>com. sybase. j dbc2. j dbc. SybDri ver</JAVA>
                     <NET>Sybase. Data. AseClient. AseConnection</NET>
             </DRI VER>
             <URL>
                     <DI SPLAYNAME>
```

```
<LABEL LANG="en_us">URL</LABEL>
                     </DI SPLAYNAME>
    <JAVA>j dbc: sybase: {dsn}: {serverAddress}: {portNo}/{dbName}</JAVA>
                     <NET>Network
                                                                Library=DBMSSOCN; Data
Source={serverAddress}, {portNo}; Initial
                                                                Catalog={dbName};User
ID={user}; Password={password}; </NET>
            </URL>
            <HANDLER>
                     <NET>com. forcs. db. 0ZSybaseHandl er</NET>
            </HANDLER>
            <PARAMETER_FLAG>
                     <NET>@</NET>
            </PARAMETER_FLAG>
            <I TEMS>
                     <I TEM KEY="dsn" DEFAULT="Tds">
                             <LABEL LANG="en_us">Data source name</LABEL>
                             <LABEL LANG="ko_kr">
                                                                        </LABEL>
                             <LABEL LANG="ja_jp">Data source name</LABEL>
                     </I TEM>
                     <ITEM KEY="serverAddress">
                             <LABEL LANG="en us">Database server IP Address</LABEL>
                             <LABEL LANG="ko_kr">
                                                                 IΡ
                                                                        </LABEL>
                             <LABEL LANG="ja_jp">Database server IP Address</LABEL>
                     </I TEM>
                     <ITEM KEY="portNo">
                             <LABEL LANG="en_us">Database server port number</LABEL>
                             <LABEL LANG="ko_kr">
                                                                         </LABEL>
                             <LABEL LANG="ja_jp">Database server port number</LABEL>
                     </I TEM>
                     <I TEM KEY="dbName">
                             <LABEL LANG="en_us">Database name</LABEL>
                             <LABEL LANG="ko_kr">
                                                                </LABEL>
                             <LABEL LANG="ja_jp">Database name</LABEL>
                     </ITEM>
            </I TEMS>
            <ADDI TI ONAL>
                     <FI ELDTYPES>
                              <FIELDTYPE NAME="DATE">DATETIME</FIELDTYPE>
                     </FI ELDTYPES>
                     <I NF0S>
                             <I NFO
                                              KEY="DATE_EXPRESSION" > CONVERT (DATETIME,
'@YYYY.@MM.@DD @hh:@mm:@ss')</INFO>
                     </INFOS>
```

```
</ADDI TI ONAL>
</VENDOR>
<VENDOR NAME="uni sql">
        <DI SPLAYNAME>
                 <LABEL LANG="en_us">UNI -SQL</LABEL>
        </DI SPLAYNAME>
        <DRI VER>
                 <DI SPLAYNAME>
                         <LABEL LANG="en_us">Driver</LABEL>
                 </DI SPLAYNAME>
                 <JAVA>uni sql. j dbc. dri ver. Uni SQLDri ver</JAVA>
        </DRI VER>
        <URL>
                 <DI SPLAYNAME>
                         <LABEL LANG="en_us">URL</LABEL>
                 </DI SPLAYNAME>
                 <JAVA>j dbc: uni sql: {serverAddress}: {portNo}: {dbName}:::<//JAVA>
        </URL>
        <HANDLER/>
        <I TEMS>
                 <ITEM KEY="serverAddress">
                         <LABEL LANG="en us">Database server IP Address</LABEL>
                         <LABEL LANG="ko_kr">
                                                              ΙP
                                                                    </LABEL>
                         <LABEL LANG="ja_jp">Database server IP Address</LABEL>
                 </ITEM>
                 <ITEM KEY="portNo">
                         <LABEL LANG="en_us">Database server port number</LABEL>
                         <LABEL LANG="ko_kr">
                                                                      </LABEL>
                         <LABEL LANG="ja_jp">Database server port number</LABEL>
                 </I TEM>
                 <I TEM KEY="dbName">
                         <LABEL LANG="en_us">Database name</LABEL>
                         <LABEL LANG="ko_kr">
                                                             </LABEL>
                         <LABEL LANG="ja_jp">Database name</LABEL>
                 </ITEM>
        </I TEMS>
</VENDOR>
<VENDOR NAME="mysql">
        <DI SPLAYNAME>
                 <LABEL LANG="en_us">mysql </LABEL>
        </DI SPLAYNAME>
        <DRI VER>
                 <DI SPLAYNAME>
                         <LABEL LANG="en_us">Driver</LABEL>
```

```
</DI SPLAYNAME>
                <JAVA>com. mysql.jdbc.Driver</JAVA>
        </DRI VER>
        <URL>
                <DI SPLAYNAME>
                         <LABEL LANG="en_us">URL</LABEL>
                </DI SPLAYNAME>
                <JAVA>jdbc:mysql://{serverAddress}: {portNo}/{dbName}</JAVA>
        </URL>
        <HANDLER/>
        <I TEMS>
                <| TEM KEY="serverAddress">
                         <LABEL LANG="en_us">Database server IP Address</LABEL>
                         <LABEL LANG="ko_kr"> IP
                                                                  </LABEL>
                         <LABEL LANG="ja_jp">Database server IP Address</LABEL>
                </I TEM>
                <ITEM KEY="portNo">
                         <LABEL LANG="en_us">Database server port number</LABEL>
                         <LABEL LANG="ko_kr">
                                                                    </LABEL>
                         <LABEL LANG="ja_jp">Database server port number</LABEL>
                </ITEM>
                <I TEM KEY="dbName">
                         <LABEL LANG="en_us">Database name</LABEL>
                         <LABEL LANG="ko_kr">
                                                           </LABEL>
                         <LABEL LANG="ja_jp">Database name</LABEL>
                </I TEM>
        </I TEMS>
</VENDOR>
<VENDOR NAME="user">
        <DI SPLAYNAME>
                <LABEL LANG="en_us">User-Defined</LABEL>
        </DI SPLAYNAME>
        <DRI VER>
                <DI SPLAYNAME>
                         <LABEL LANG="en_us">Driver</LABEL>
                </DI SPLAYNAME>
                <JAVA>{driver}</JAVA>
        </DRI VER>
        <URL>
                <DI SPLAYNAME>
                         <LABEL LANG="en_us">URL</LABEL>
                </DI SPLAYNAME>
                <JAVA>{url }</JAVA>
        </URL>
```

```
<I TEMS>
                     <I TEM KEY="driver">
                              <LABEL LANG="en_us">Driver Class Name</LABEL>
                              <LABEL LANG="ko_kr">
                                                                    </LABEL>
                              <LABEL LANG="ja_jp">Driver Class Name</LABEL>
                     </I TEM>
                     <ITEM KEY="url">
                              <LABEL LANG="en_us">Connection URL</LABEL>
                              <LABEL LANG="ko_kr"> URL</LABEL>
                              <LABEL LANG="ja_jp">Connection URL</LABEL>
                     </ITEM>
             </I TEMS>
    </VENDOR>
    <VENDOR NAME="mssql-oledb">
             <DI SPLAYNAME>
                     <LABEL LANG="en_us">mssql -ol edb</LABEL>
             </DI SPLAYNAME>
             <DRI VER>
                     <DI SPLAYNAME>
                              <LABEL LANG="en_us">Dri ver</LABEL>
                     </DI SPLAYNAME>
                     <NET>System. Data. OI eDb. OI eDbConnecti on</NET>
             </DRI VER>
             <URL>
                     <DI SPLAYNAME>
                              <LABEL LANG="en_us">URL</LABEL>
                     </DI SPLAYNAME>
                     <NET>Provi der=SQLOLEDB; Data
Source={serverAddress}, {portNo}; Network
                                                              Library=DBMSSOCN; initial
catal og={dbName}; User Id={user}; Password={password}; </NET>
             </URL>
             <HANDLER>
                     <NET>com. forcs. db. 0Z0LEDBHandI er</NET>
             </HANDLER>
             <PARAMETER_FLAG>
                     <NET TYPE="posi ti onal ">?</NET>
             </PARAMETER_FLAG>
             <I TEMS>
                     <ITEM KEY="serverAddress">
                              <LABEL LANG="en_us">Database server IP Address</LABEL>
                              <LABEL LANG="ko_kr">
                                                             IP </LABEL>
                              <LABEL LANG="ja_jp">Database server IP Address</LABEL>
                     </I TEM>
```

```
<ITEM KEY="portNo">
                             <LABEL LANG="en_us">Database server port number</LABEL>
                             <LABEL LANG="ko_kr">
                                                                     </LABEL>
                             <LABEL LANG="ja_jp">Database server port number</LABEL>
                     </I TEM>
                     <I TEM KEY="dbName">
                             <LABEL LANG="en_us">Database name</LABEL>
                             <LABEL LANG="ko_kr">
                                                                </LABEL>
                             <LABEL LANG="ja_jp">Database name</LABEL>
                     </I TEM>
            </I TEMS>
            <ADDI TI ONAL>
                     <FI ELDTYPES>
                             <FIELDTYPE NAME="DATE">DATETIME</FIELDTYPE>
                     </FI ELDTYPES>
                     <I NF0S>
                             <I NFO
                                            KEY="DATE_EXPRESSION">CAST('@YYYY.@MM.@DD
@hh: @mm: @ss' AS DATETIME) </INFO>
                     </INFOS>
            </ADDI TI ONAL>
    </VENDOR>
    <VENDOR NAME="oracle-oledb">
            <DI SPLAYNAME>
                     <LABEL LANG="en_us">oracle-oledb</LABEL>
            </DI SPLAYNAME>
            <DRI VER>
                     <DI SPLAYNAME>
                             <LABEL LANG="en_us">Driver</LABEL>
                     </DI SPLAYNAME>
                     <NET>System. Data. OI eDb. OI eDbConnecti on</NET>
            </DRI VER>
            <URL>
                     <DI SPLAYNAME>
                             <LABEL LANG="en_us">URL</LABEL>
                     </DI SPLAYNAME>
                     <NET>Provi der=ORAOLEDB. Oracl e; Data Source={sid}; User
I d={user}; Password={password}; </NET>
            </URL>
            <HANDLER>
                     <NET>com. forcs. db. 0Z0LEDBHandI er</NET>
            </HANDLER>
            <PARAMETER_FLAG>
                     <NET TYPE="posi ti onal ">?</NET>
            </PARAMETER_FLAG>
```

```
<I TEMS>
                      <ITEM KEY="sid">
                               <LABEL LANG="en_us">SID</LABEL>
                               <LABEL LANG="ko_kr">SID</LABEL>
                               <LABEL LANG="j a_j p">SI D</LABEL>
                      </I TEM>
             </I TEMS>
             <ADDI TI ONAL>
                      <FI ELDTYPES>
                               <FI ELDTYPE NAME="DATE">DATE</FI ELDTYPE>
                      </FI ELDTYPES>
                      <I NF0S>
                               <I NFO
                                          KEY="DATE_EXPRESSION">TO_DATE('@YYYY/@MM/@DD
@hh: @mm: @ss' , 'YYYY/MM/DD hh24: mi : ss' )</INFO>
                               <INFO KEY="LIKE_QUERY">I i ke</INFO>
                               <INFO KEY="LIKE_DELEMETER">%</INFO>
                      </INF0S>
             </ADDI TI ONAL>
    </VENDOR>
    <VENDOR NAME="sybase-oledb">
             <DI SPLAYNAME>
                      <LABEL LANG="en_us">sybase-ol edb</LABEL>
             </DI SPLAYNAME>
             <DRI VER>
                      <DI SPLAYNAME>
                               <LABEL LANG="en_us">Driver</LABEL>
                      </DI SPLAYNAME>
                      <NET>System. Data. OI eDb. OI eDbConnecti on</NET>
             </DRI VER>
             <URL>
                      <DI SPLAYNAME>
                               <LABEL LANG="en_us">URL</LABEL>
                      </DI SPLAYNAME>
                      <NET>Provi der=Sybase ASE OLE DB Provi der; Datasource={dsn}; User
ID={user}; Password={password}; </NET>
             </URL>
             <HANDLER>
                      <NET>com. forcs. db. 0Z0LEDBHandI er</NET>
             </HANDLER>
             <PARAMETER_FLAG>
                      <NET TYPE="posi ti onal ">?</NET>
             </PARAMETER_FLAG>
             <I TEMS>
                      <I TEM KEY="dsn" DEFAULT="Tds">
```

```
<LABEL LANG="en_us">Data source name</LABEL>
                              <LABEL LANG="ko_kr">
                                                                  </LABEL>
                              <LABEL LANG="ja_jp">Data source name</LABEL>
                      </1 TEM>
             </I TEMS>
             <ADDI TI ONAL>
                      <FI ELDTYPES>
                              <FI ELDTYPE NAME="DATE">DATETIME</FI ELDTYPE>
                      </FI ELDTYPES>
                      <I NF0S>
                              <I NFO
                                               KEY="DATE_EXPRESSION" > CONVERT (DATETIME,
'@YYYY.@MM.@DD @hh:@mm:@ss')</INFO>
                      </INF0S>
             </ADDI TI ONAL>
    </VENDOR>
    <VENDOR NAME="db2-ol edb">
             <DI SPLAYNAME>
                      <LABEL LANG="en_us">db2-ol edb</LABEL>
             </DI SPLAYNAME>
             <DRI VER>
                      <DI SPLAYNAME>
                              <LABEL LANG="en_us">Driver</LABEL>
                      </DI SPLAYNAME>
                      <NET>System. Data. OI eDb. OI eDbConnecti on</NET>
             </DRI VER>
             <URL>
                      <DI SPLAYNAME>
                              <LABEL LANG="en_us">URL</LABEL>
                      </DI SPLAYNAME>
                      <NET>Provi der=I BMDADB2; Data
Source={dbName}; UI D={user}; PWD={password}; </NET>
             </URL>
             <HANDLER>
                      <NET>com. forcs. db. 0Z0LEDBHandI er</NET>
             </HANDLER>
             <PARAMETER_FLAG>
                      <NET TYPE="posi ti onal ">?</NET>
             </PARAMETER_FLAG>
             <I TEMS>
                      <I TEM KEY="dbName">
                              <LABEL LANG="en_us">Database name</LABEL>
                              <LABEL LANG="ko_kr">
                                                                   </LABEL>
                              <LABEL LANG="ja_jp">Database name</LABEL>
                      </I TEM>
```

```
</I TEMS>
             <ADDI TI ONAL>
                      <FI ELDTYPES>
                               <FIELDTYPE NAME="DATE">TIMESTAMP</FIELDTYPE>
                      </FI ELDTYPES>
                      <I NF0S>
                               <I NFO
                                           KEY="DATE_EXPRESSION">TO_DATE('@YYYY-@MM-@DD
@hh: @mm: @ss' , 'YYYY-MM-DD HH24: MI : SS' ) </INFO>
                      </INF0S>
             </ADDI TI ONAL>
    </VENDOR>
    <VENDOR NAME="informix-oledb">
             <DI SPLAYNAME>
                      <LABEL LANG="en_us">i nformi x-ol edb</LABEL>
             </DI SPLAYNAME>
             <DRI VER>
                      <DI SPLAYNAME>
                               <LABEL LANG="en_us">Driver</LABEL>
                      </DI SPLAYNAME>
                      <NET>System. Data. OI eDb. OI eDbConnecti on</NET>
             </DRI VER>
             <URL>
                      <DI SPLAYNAME>
                               <LABEL LANG="en_us">URL</LABEL>
                      </DI SPLAYNAME>
                      <NET>Provi der=l fxol edbc; Data
                                                                    Source={dbName}; User
ID={user}; password={password}; </NET>
             </URL>
             <HANDLER>
                      <NET>com. forcs. db. 0Z0LEDBHandI er</NET>
             </HANDLER>
             <PARAMETER_FLAG>
                      <NET TYPE="posi ti onal ">?</NET>
             </PARAMETER_FLAG>
             <I TEMS>
                      <I TEM KEY="dbName">
                               <LABEL LANG="en_us">Database name</LABEL>
                               <LABEL LANG="ko_kr">
                                                                   </LABEL>
                               <LABEL LANG="ja_jp">Database name</LABEL>
                      </I TEM>
             </I TEMS>
    </VENDOR>
</DBCONNECTI ON_I NFORMATI ON>
```

- ΟZ dbconfig.xml VENDOR . (
- VENDOR .) DB "user" "password" ITEM
  - . (ITEM 가.)
- <ITEM> KEY 1
- <ITEM> KEY

,

- (~, !, @, #, \$, %, ^, \*, (), \_, +, |, \, =, -, {}, [], :, ;, ., ,, /, ?)
- <ITEM> KEY

"alias", "vendor", "key", "user", "password", "initconns", "maxconns", "timeout", "initSqls", "closeSqls", "doAutoCommit", "doConnectionCheck", "testQueryString", "sessionQuery", "\_encrypted" , "NAME", "INCLUDE", "VENDOR", "USERNAME", "ENCYPW", "PASSWORD", "USEALIAS", "POOLALIAS", "ALIASFILENAME", "AUTOCOMMIT", "ENCODECHARSET", "DECODECHARSET", "TIMEFORMAT", "DATEFORMAT", "TIMESTAMPFORMAT"

RDB DB Vendor <ADDITIONAL> 가 . ( DATE\_EXPRESSION 1 DB Vendor가 가

| .) |        |               |                                                                  |  |
|----|--------|---------------|------------------------------------------------------------------|--|
|    | Vendor | DATE type     | DATE_EXPRESSION                                                  |  |
|    | ORACLE | DATE          | TO_DATE('@YYYY/@MM/@DD<br>@hh:@mm:@ss', 'YYYY/MM/DD hh24:mi:ss') |  |
|    | MSSQL  | SSQL DATETIME | CAST('@YYYY.@MM.@DD @hh:@mm:@ss' AS                              |  |
|    |        |               | DATETIME)                                                        |  |
|    | DB2    | TIMESTAMP     | TO_DATE('@YYYY-@MM-@DD                                           |  |
|    |        |               | @hh:@mm:@ss', 'YYYY-MM-DD HH24:MI:SS')                           |  |
|    | SYBASE | DATETIME      | CONVERT(DATETIME, '@YYYY.@MM.@DD                                 |  |
|    |        |               | @hh:@mm:@ss')                                                    |  |
|    |        | DATE          | TO_DATE('@YYYY/@MM/@DD                                           |  |
|    |        | BATE          | <pre>@hh:@mm:@ss', 'YYYY/MM/DD hh24:mi:ss')</pre>                |  |
|    | 1      | RDB           |                                                                  |  |

MARS(Multiple Active Result Sets)

| •             |                                 |                     |                |                    |
|---------------|---------------------------------|---------------------|----------------|--------------------|
| ORA           | CLE .N                          | ET Framew           | vork 1.1       | , MSSQL 2005       |
| .NET Fr       | amework 2.0                     |                     |                | MSSQL 2005         |
|               | mssql                           | 2005_mar            | S              |                    |
| ORACLE :      |                                 | ACTIVE              | true           | MAJOR_VESRION,     |
| MINOR_VERSION |                                 |                     |                | .NET Framework 1.1 |
|               | <mars<br>MINOR_VERSIO</mars<br> | ACTIVE<br>ON="1" /> | ="true"        | MAJOR_VERSION="1"  |
| MSSQL 2005    | :                               | ACTIVE              | true           | MAJOR_VERSION,     |
|               | MINOR_VEF                       | RSION               |                | .NET Framework     |
|               | 2.0                             |                     |                |                    |
|               | <mars<br>MINOR_VEF</mars<br>    | ACTIV<br>RSION="0"  | E="true"<br>/> | MAJOR_VERSION="2"  |

#### dbconfig.xsd

| dbconfig.xml | xsd | . dbconfig.xml |
|--------------|-----|----------------|
|--------------|-----|----------------|

```
<?xml version="1.0" encoding="utf-8"?>
<xsd: schema xml ns: xsd="http://www.w3.org/2001/XMLSchema">
    <rpre><xsd: compl exType name="t_LABEL">
             <xsd: si mpl eContent>
                      <xsd: extension base="xsd: string">
                               <xsd: attribute name="LANG" type="xsd: string" />
                      </xsd: extensi on>
             </xsd: si mpl eContent>
    </xsd: compl exType>
    <rsd: compl exType name="t_DI SPLAYNAME">
             <xsd: sequence>
                      <xsd: el ement name="LABEL" type="t_LABEL"</pre>
                                                                            minOccurs="1"
maxOccurs="unbounded" />
             </xsd: sequence>
    </xsd: compl exType>
    <rsd: compl exType name="t_DRIVER">
             <xsd: sequence>
                      <xsd: el ement name="DI SPLAYNAME" type="t_DI SPLAYNAME" />
```

|                                                                                                    | <xsd:element< th=""><th>name="JAVA"</th><th>type="xsd: stri ng"</th><th>minOccurs="0"</th></xsd:element<> | name="JAVA"     | type="xsd: stri ng"  | minOccurs="0" |  |
|----------------------------------------------------------------------------------------------------|----------------------------------------------------------------------------------------------------|-----------------|----------------------|---------------|--|
| maxOccurs="1" />                                                                                                    |                                                                                                    |                 |                      |               |  |
|                                                                                                    | <xsd:element< td=""><td>name="NET"</td><td>type="xsd:string"</td><td>minOccurs="0"</td></xsd:element<>    | name="NET"      | type="xsd:string"    | minOccurs="0" |  |
| maxOccurs="1" />                                                                                                    |                                                                                                    |                 |                      |               |  |
| <td>sequence&gt;</td> <td></td> <td></td> <td></td>                                                                              | sequence>                                                                                                 |                 |                      |               |  |
| <td>pe&gt;</td> <td></td> <td></td> <td></td>                                                                                    | pe>                                                                                                    |                 |                      |               |  |
|                                                                                                    |                                                                                                    |                 |                      |               |  |
| <xsd: compl="" extyp<="" td=""><td>e name="t_HANDLI</td><td>ER"&gt;</td><td></td><td></td></xsd:>                                | e name="t_HANDLI                                                                                          | ER">            |                      |               |  |
| <xsd: se<="" td=""><td>equence&gt;</td><td></td><td></td><td></td></xsd:>                                                        | equence>                                                                                                  |                 |                      |               |  |
|                                                                                                    | <xsd:element< td=""><td>name="JAVA"</td><td>type="xsd: stri ng"</td><td>minOccurs="0"</td></xsd:element<> | name="JAVA"     | type="xsd: stri ng"  | minOccurs="0" |  |
| maxOccurs="1" />                                                                                                    |                                                                                                    |                 |                      |               |  |
|                                                                                                    | <xsd:element< td=""><td>name="NET"</td><td>type="xsd:string"</td><td>minOccurs="0"</td></xsd:element<>    | name="NET"      | type="xsd:string"    | minOccurs="0" |  |
| maxOccurs="1" />                                                                                                    |                                                                                                    |                 |                      |               |  |
| <td>sequence&gt;</td> <td></td> <td></td> <td></td>                                                                              | sequence>                                                                                                 |                 |                      |               |  |
| <td>/pe&gt;</td> <td></td> <td></td> <td></td>                                                                                   | /pe>                                                                                                    |                 |                      |               |  |
|                                                                                                    |                                                                                                    |                 |                      |               |  |
| <xsd: compl="" extyp<="" td=""><td>e name="t_PARAM</td><td>ETERFLAG"&gt;</td><td></td><td></td></xsd:>                           | e name="t_PARAM                                                                                           | ETERFLAG">      |                      |               |  |
| <xsd: se<="" td=""><td>equence&gt;</td><td></td><td></td><td></td></xsd:>                                                        | equence>                                                                                                  |                 |                      |               |  |
|                                                                                                    | <xsd:element< td=""><td>name="JAVA"</td><td>type="xsd: stri ng"</td><td>minOccurs="0"</td></xsd:element<> | name="JAVA"     | type="xsd: stri ng"  | minOccurs="0" |  |
| maxOccurs="1" />                                                                                                    |                                                                                                    |                 |                      |               |  |
|                                                                                                    | <xsd:element< td=""><td>name="NET"</td><td>type="xsd:string"</td><td>minOccurs="0"</td></xsd:element<>    | name="NET"      | type="xsd:string"    | minOccurs="0" |  |
| maxOccurs="1" />                                                                                                    |                                                                                                    |                 |                      |               |  |
| <td>sequence&gt;</td> <td></td> <td></td> <td></td>                                                                              | sequence>                                                                                                 |                 |                      |               |  |
| <td>pe&gt;</td> <td></td> <td></td> <td></td>                                                                                    | pe>                                                                                                    |                 |                      |               |  |
|                                                                                                    |                                                                                                    |                 |                      |               |  |
| <xsd: compl="" extyp<="" td=""><td>e name="t_ITEM":</td><td>&gt;</td><td></td><td></td></xsd:>                                   | e name="t_ITEM":                                                                                          | >               |                      |               |  |
| <xsd: se<="" td=""><td>equence&gt;</td><td></td><td></td><td></td></xsd:>                                                        | equence>                                                                                                  |                 |                      |               |  |
|                                                                                                    | <pre><xsd: el="" ement<="" pre=""></xsd:></pre>                                                           | name="LABEL"    | type="t_LABEL"       | minOccurs="1" |  |
| maxOccurs="unbounde                                                                                                    | d" />                                                                                                    |                 |                      |               |  |
| <td>sequence&gt;</td> <td></td> <td></td> <td></td>                                                                              | sequence>                                                                                                 |                 |                      |               |  |
| <xsd: at<="" td=""><td>tribute name="K</td><td>EY" type="xsd:s</td><td>string" use="require</td><td>d" /&gt;</td></xsd:>         | tribute name="K                                                                                           | EY" type="xsd:s | string" use="require | d" />         |  |
| <pre><xsd: attribute="" name="USE PROPERTY" type="xsd: string" use="optional"></xsd:></pre>                                      |                                                                                                    |                 |                      |               |  |
| <xsd: at<="" td=""><td>tribute name="D</td><td>EFAULT" type="&gt;</td><td>ksd:string" use="opt</td><td>i onal "/&gt;</td></xsd:> | tribute name="D                                                                                           | EFAULT" type="> | ksd:string" use="opt | i onal "/>    |  |
| <td>pe&gt;</td> <td>51</td> <td>5 1</td> <td></td>                                                                               | pe>                                                                                                    | 51              | 5 1                  |               |  |
| 1 3                                                                                                    |                                                                                                    |                 |                      |               |  |
| <xsd: compl="" extyp<="" td=""><td>e name="t ITEMS</td><td>"&gt;</td><td></td><td></td></xsd:>                                   | e name="t ITEMS                                                                                           | ">              |                      |               |  |
| <xsd: se<="" td=""><td>equence&gt;</td><td></td><td></td><td></td></xsd:>                                                        | equence>                                                                                                  |                 |                      |               |  |
|                                                                                                    | <xsd:element< td=""><td>name="ITEM"</td><td>type="t ITEM"</td><td>minOccurs="0"</td></xsd:element<>       | name="ITEM"     | type="t ITEM"        | minOccurs="0" |  |
| maxOccurs="unbounde                                                                                                    | d" />                                                                                                    |                 |                      |               |  |
| <td>sequence&gt;</td> <td></td> <td></td> <td></td>                                                                              | sequence>                                                                                                 |                 |                      |               |  |
| <td>pe&gt;</td> <td></td> <td></td> <td></td>                                                                                    | pe>                                                                                                    |                 |                      |               |  |
| , near comprexity                                                                                                    |                                                                                                    |                 |                      |               |  |
| <xsd: compl="" extvp<="" td=""><td>e name="t FIELD</td><td>TYPE"&gt;</td><td></td><td></td></xsd:>                               | e name="t FIELD                                                                                           | TYPE">          |                      |               |  |
|                                                                                                    |                                                                                                    |                 |                      |               |  |

```
<xsd: extensi on base="xsd: string">
                               <xsd: attribute name="NAME" type="xsd: string" />
                      </xsd: extensi on>
             </xsd: simpleContent>
    </xsd: compl exType>
    <rpre><xsd: compl exType name="t_FIELDTYPES">
             <xsd: sequence>
                      <xsd: el ement name="FIELDTYPE" type="t_FIELDTYPE" minOccurs="0"</pre>
maxOccurs="unbounded" />
             </xsd: sequence>
    </xsd: compl exType>
    <re><xsd: complexType name="t_INFO">
             <xsd: si mpl eContent>
                      <xsd: extensi on base="xsd: string">
                               <xsd: attri bute name="KEY" type="xsd: string" />
                      </xsd: extensi on>
             </xsd: simpleContent>
    </xsd: compl exType>
    <rpre><xsd: complexType name="t_INFOS">
             <xsd: sequence>
                      <xsd: element name="INFO"
                                                      type="t_INFO"
                                                                            minOccurs="0"
maxOccurs="unbounded" />
             </xsd: sequence>
    </xsd: compl exType>
    <xsd: complexType name="t_ADDITIONAL">
             <xsd: sequence>
                      <xsd:element
                                           name="FIELDTYPES"
                                                                     type="t_FIELDTYPES"
minOccurs="0" maxOccurs="1" />
                      <xsd: el ement name="INFOS"</pre>
                                                       type="t_INFOS"
                                                                            mi nOccurs="0"
maxOccurs="1" />
             </xsd: sequence>
    </xsd: compl exType>
    <rsd: compl exType name="t_VENDOR">
             <xsd: sequence>
                      <xsd: el ement name="DI SPLAYNAME" type="t_DI SPLAYNAME" />
                      <xsd: el ement name="DRI VER" type="t_DRI VER"/>
                      <xsd: el ement name="URL" type="t_DRI VER"/>
                      <xsd: el ement name="HANDLER" type="t_HANDLER" minOccurs="0"</pre>
```

```
maxOccurs="1" />
                     <xsd: el ement name="PARAMETER_FLAG" type="t_PARAMETERFLAG"</pre>
minOccurs="0" maxOccurs="1" />
                    <xsd: el ement name="I TEMS"</pre>
                                                   type="t_ITEMS"
                                                                      minOccurs="0"
maxOccurs="1" />
                                       name="ADDI TI ONAL"
                                                                  type="t_ADDITIONAL"
                     <xsd:element
minOccurs="0" maxOccurs="1" />
            </xsd: sequence>
             <xsd: attribute name="NAME" type="xsd: string" use="required" />
    </xsd: compl exType>
    <rpre><xsd: el ement name="VENDOR" type="t_VENDOR" />
    <xsd: el ement name="DBCONNECTION_INFORMATION">
             <xsd: compl exType>
                     <xsd: sequence>
                             <rsd: el ement ref="VENDOR"
                                                                        minOccurs="0"
maxOccurs="unbounded" />
                     </xsd: sequence>
             </xsd: compl exType>
    </xsd: el ement>
</xsd: schema>
```

### log.properties

{OZ\_HOME}\conf\log.properties

```
log 'LOG4OZ'
FILE 'LOG4OZ' 가 , "Set Prioritylog Level", "Appender
ROLLING_FILE" HTTP
```

#### log.properties

```
#-----
# configuration of OZ logging system (LOG40Z)
#-----
# Set Prioritylog level
#
# DEBUG, INFO, WARN, ERROR
Priority=DEBUG
#
# appender ROLLING_FILE
# File
              MaxFileSize
#
          가
                   가
#
              MaxBackupI ndex
# Append :
 ImmediateFlush : 가
#
          fal se
#
```
# # ROLLING\_FILE. Type=RollingFile ROLLING\_FILE. File=%0Z\_HOME%/logs/server.log # ---------# ROLLING\_FILE. Type=DailyRollingFile // # ROLLING\_FILE. DatePattern=yyyy-MM-dd # -----ROLLING\_FILE. Append=true ROLLI NG\_FI LE. MaxBackupI ndex=5 ROLLING\_FILE. MaxFileSize=1MB ROLLING\_FILE. ImmediateFlush=true #-----# configuration of HTTPStore Logging #-----#HTTPSTORE\_LOG\_FILE=MANUAL (AUTO/MANUAL/NONE) #HTTPSTORE\_LOG\_FILE.LOCATION=%0Z\_HOME%/logs (Directory Name) #-----# configuraion of OZ Mail #-----#Mail.active=false #Mail.alais= #Mail.fromSend= #Mail.toSend= #Mail.SMTPServer= #Mail.SMTPServerPort=25 #Mail.SMTPUserID= #Mail.SMTPUserPassword= #Mail.SMTPUserID\_encrypted= #Mail.SMTPUserPassword\_encrypted= #Mail.SendRetryCount=1 #Mail.SendRetryPeriodTime=30 #Mail. PrefixSubjectMessage= #Mail.FilterType= #Mail.FilterServiceCode=

#### ■ LOG4OZ

|                       | priority                            | ERROR              |                 |                                                | ,  |
|-----------------------|-------------------------------------|--------------------|-----------------|------------------------------------------------|----|
| Set Prioritylog level |                                     | WARN               | "E              | RROR"                                          |    |
|                       |                                     | INFO               | "E              | RROR"                                          |    |
|                       |                                     | DEBUG              | "ERROR", "INFO" |                                                |    |
| appender ROLLING_     |                                     | Rolling Fi         | le              |                                                |    |
| FILE                  | ROLLING_FILE<br>.Type               | RollingFile        |                 | ex) server.log, server.log.1,<br>server.log.2, |    |
|                       |                                     | DailyRolli<br>File | ing             | (DatePattern)                                  |    |
|                       | ROLLING_FILE<br>.DatePattern        | "DatePattern"      |                 |                                                |    |
|                       | ROLLING_FILE<br>.File               |                    |                 |                                                |    |
|                       |                                     | 가                  |                 | 7                                              | 'F |
|                       | ROLLING_FILE<br>.Append             | true               |                 | ·<br>가                                         |    |
|                       |                                     | false              |                 | 가                                              |    |
|                       | ROLLING_FILE<br>.MaxBackupIn<br>dex | Backup<br>. 가      |                 | 가                                              | 가  |
|                       | ROLLING_FILE<br>.MaxFilesize        |                    |                 |                                                |    |

.

| ROLLING_FI  | E |
|-------------|---|
| .ImmediateF | u |
| sh          |   |

#### HTTP

| HTTP |   |      | HTTP | 가 | 가 | ODI | , ODI |
|------|---|------|------|---|---|-----|-------|
|      | 가 | HTTP |      |   |   |     |       |

,

| HTTPSTORE_LOG_FILE              | HTTP   |                              |
|---------------------------------|--------|------------------------------|
|                                 | MANUAL | НТТР<br>. (<br>)             |
|                                 | AUTO   | HTTP                         |
|                                 | NONE   | HTTP                         |
| HTTPSTORE_LOG_FILE.L<br>OCATION |        | ,<br>가<br>, '%OZ_HOME%/logs' |

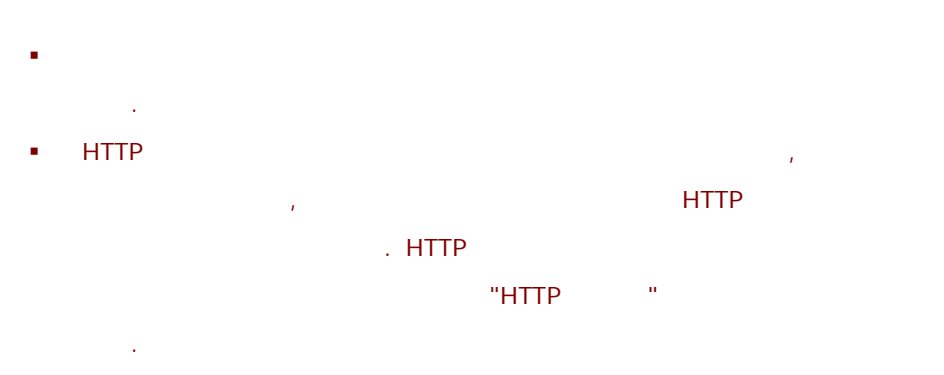

'HTTPSTORE\_LOG\_FILE=AUTO'

### HTTP

. 'OZ\_HTTPSTATMENT.LOG.#' '#'

### 1 가 .

#### DatePattern

| Pattern              | Rollover schedule      |                                                                  |
|----------------------|------------------------|------------------------------------------------------------------|
| уууу-ММ              |                        | 6 12 server.log<br>server.log.2005-06<br>server.log .            |
| уууу-ww              | (                      | 가, 1<br>12 server.log server.log.2005-01<br>server.log           |
| уууу-MM-dd           | ( )                    | 7 1 server.log<br>server.log.2005-07-01<br>server.log .          |
| уууу-MM-ddt          | 12<br>A : AM<br>P : PM | 7 1 12 server.log<br>server.log.2005-07-01-09P<br>server.log .   |
| уууу-MM-dd-HH        |                        | 7 1 10 server.log<br>server.log.2005-07-01-09<br>server.log .    |
| уууу-MM-dd-HH-<br>mm |                        | 7 1 10 server.log<br>server.log.2005-07-01-09-59<br>server.log . |

|        |          | 가       |    |    |
|--------|----------|---------|----|----|
| active | true     |         |    |    |
|        | false    | (       | )  |    |
|        | mail.pro | perties |    | 가  |
| alais  |          | alias   | 71 | 7} |
|        | -        | alias   | 21 | 가  |
|        |          | 가 .     |    |    |

| fromSend                    |                                                                                    |
|-----------------------------|------------------------------------------------------------------------------------|
| toSend                      | : 7<br>(;) (,)<br>ex) admin@forcs.com;oz@forcs.com<br>admin@forcs.com,oz@forcs.com |
| SMTPServer                  | SMTP                                                                               |
| SMTPServerPort              | SMTP                                                                               |
| SMTPUserID                  | SMTP<br>ID<br>: SMTP                                                               |
| SMTPUserPassword            | SMTP<br>ID<br>: SMTP                                                               |
| SMTPUserID_encrypted        | SMTP<br>ID<br>: SMTP<br>ID<br>ID<br>ID .                                           |
| SMTPUserPassword_encry pted | SMTP<br>ID<br>: SMTP                                                               |
| SendRetryCount              |                                                                                    |
| SendRetryPeriodTime         | ( : )                                                                              |
| PrefixSubjectMessage        | : "[]+ "                                                                           |
| FilterType                  | FilterServiceCode                                                                  |

|                   | positive | FilterServiceCode<br>가<br>ex) FilterServiceCode가 123<br>가 123 가<br>FilterServiceCode가      |
|-------------------|----------|--------------------------------------------------------------------------------------------|
|                   | negative | FilterServiceCode (<br>)<br>ex) FilterServiceCode7+ 123<br>7+123 7+<br>FilterServiceCode7+ |
| FilterServiceCode | :        | "                                                                                          |

- .NET Framework 2.0
  - server.log7ł . (.Net Framework 1.1 7ł System.Web.Mail , .)

ex) tmp19A.log

# mail.properties

{OZ\_HOME}\conf\mail.properties

### mail.properties

| #                                                             |
|---------------------------------------------------------------|
| # Main configuration of oz mail                               |
| #                                                             |
|                                                               |
| # <al as="" i="">. acti ve=fal se</al>                        |
| # <alias>.fromSend=</alias>                                   |
| # <al as="" i="">. toSend=</al>                               |
| # <al as="" i="">. SMTPServer=</al>                           |
| # <al as="" i="">. SMTPServerPort=25</al>                     |
| # <al as="" i="">. SMTPUserI D=</al>                          |
| <pre>#<al as="" i="">. SMTPUserPassword=</al></pre>           |
| <pre>#<al as="" i="">. SMTPUserI D_encrypted=</al></pre>      |
| <pre>#<al as="" i="">. SMTPUserPassword_encrypted=</al></pre> |
| # <al as="" i="">. Enabl eSSL=fal se</al>                     |
| <pre>#<al as="" i="">. SendRetryCount=</al></pre>             |
| <pre>#<alias>. SendRetryPeriodTime=</alias></pre>             |
| # <al as="" i="">. Prefi xSubj ectMessage=</al>               |

#### mail.properties

| active   |  |
|----------|--|
| fromSend |  |

| toSend                         |                        |
|--------------------------------|------------------------|
| SMTPServer                     | SMTP URL .             |
| SMTPServerPort                 | SMTP .                 |
| SMTPUserID                     | SMTP<br>ID .           |
| SMTPUserPassword               | SMTP<br>ID .           |
| SMTPUserID_encrypted           | SMTP<br>ID .           |
| SMTPUserPassword_enc<br>rypted | SMTP .                 |
| EnableSSL                      | SSL .<br>: jre1.4.2_12 |
| SendRetryCount                 |                        |
| SendRetryPeriodTime            | . ( : )                |
| PrefixSubjectMessage           |                        |

#### mail.properties

- ozmail.active=true ozmail.fromSend=oz@forcs.com ozmail.toSend= ozmail.SMTPServer=mail.forcs.com ozmail.SMTPServerPort=25 ozmail.SMTPUserID=UserID ozmail.SMTPUserPassword=UserPassword #ozmail.SMTPUserID\_encrypted= #ozmail.SMTPUserPassword\_encrypted= #ozmail.EnableSSL=false #ozmail.SendRetryCount= #ozmail.PrefixSubjectMessage=
- SSL
  - ozmail.active=true ozmail.fromSend=oz@forcs.com ozmail.toSend= ozmail.SMTPServer=smtp.gmail.com ozmail.SMTPServerPort=465

ozmail.SMTPUserID=oz@forcs.com

ozmail.SMTPUserPassword=UserPassword

#ozmail.SMTPUserID\_encrypted=

#ozmail.SMTPUserPassword\_encrypted=

ozmail.EnableSSL=true

#ozmail.SendRetryCount=1

#ozmail.SendRetryPeriodTime=30

#ozmail.PrefixSubjectMessage=[0Z]

## monitor.properties

{OZ\_HOME}\conf\monitor.properties

#### monitor.properties

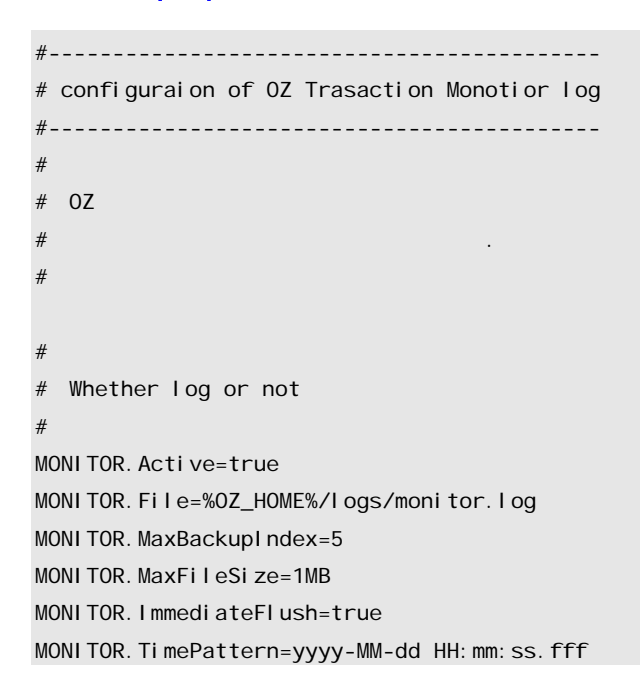

#### monitor.properties

| Active |  |
|--------|--|
| File   |  |

| MaxBackupIndex | Backup<br>가      |     | . Backup<br>가 |
|----------------|------------------|-----|---------------|
| MaxFileSize    |                  |     |               |
| ImmediateFlush |                  |     |               |
| TimePattern    | dd HH:mm:ss.fff) | . ( | : уууу-ММ-    |

CSV

#### MARK/THR\_NAME/TIME/F\_MEM/T\_MEM/S\_CODE/S\_STATUS/S\_PARAMS/C\_IP/DB\_SS/E\_TIME

| MARK     |               | ,         | "start",           |
|----------|---------------|-----------|--------------------|
|          | "end"가        |           |                    |
| THR_NAME |               |           |                    |
| TIME     |               | ı         | monitor.properties |
|          | "TimePattern" |           |                    |
| F_MEM    | 가             | . ( : MB) |                    |
| T_MEM    | JVM           | . ( : MB) |                    |
|          |               |           | п                  |
| S_CODE   | н             |           |                    |
|          |               | , "9001", | "9002"가            |
| S_STATUS |               |           |                    |
| S_PARAMS |               |           |                    |
| C_IP     |               | IP .      |                    |
| DB_SS    | DBMS ID       |           |                    |
|          |               |           | monitor.properties |
|          | "TimePattern" |           |                    |

- sessionQuery

| session | ID | 가 | DB | db.properties |
|---------|----|---|----|---------------|
|---------|----|---|----|---------------|

#### OZ Enterprise Server Administrator's Guide (for .Net)

<alias>.sessionQuery ID ... session ID7 sessionQuery = "[DB Query]" <infomix> SELECT DBI NFO(\"sessionid\") FROM SysTables WHERE Tabl D = 1 <mssql> select @@spid <oracle> SELECT sid FROM V\$SESSION WHERE audsid = userenv('sessionid') <sybase> select @@spid

#### 가

// Repository CREATE USER = 100; DELETE USER = 101; CHECK USER PWD = 102;UPDATE USER PWD = 103; DISABLE USER LOGIN = 104; ENABLE USER LOGIN = 105; I SENABLE USER LOGIN = 106; UPDATE USER DESCRIPTION = 107; GET USER DESCRIPTION = 108; GET GROUPID USER = 109; GET USERID NAME = 110; UPDATE GROUPID USER = 111; GET USER LIST = 112; CREATE GROUP = 113; DELETE GROUP = 114;UPDATE USER GROUPADMIN = 115; IS USER GROUPADMIN = 116; UPDATE UPPER GROUPID = 117; GET USER LIST GROUP = 118; GET GROUP LIST GROUP = 119; CREATE ITEM = 120; DELETE ITEM = 121; GET ITEM = 122;

GET CATEGORYID ITEM = 123; GET GROUPID ITEM = 124; UPDATE CATEGORYID ITEM = 125; UPDATE GROUPID ITEM = 126; GET ITEM LIST = 127; CREATE CATEGORY = 128;DELETE CATEGORY = 129; UPDATE UPPER CATEGORYID = 130: GET ITEM LIST CATEGORY = 131; GET CATEGORY LIST CATEGORY = 132; UPDATE ITEM USER AUTH = 133; UPDATE ITEM GROUP AUTH = 134; GET USER AUTH ITEM = 135 ; GET GROU AUTH ITEM = 136; GET ITEM LIST AUTH USER = 137: GET ITEM LIST AUTH GROUP = 138; GET USER LIST AUTH ITEM = 139; GET GROUP LIST AUTH ITEM = 140; GET I TEMI D = 141; GET I TEM DATAI NFO = 142; UPDATE USERNAME =143; UPDATE GROUPNAME = 144; UPDATE I TEMNAME = 145; GET ITEMPATH = 146; GET DIRECTITEM = 147; UPDATE CATEGORY USERAUTH = 148;UPDATE CATEGORY GROUPAUTH =149; GET USERAUTH CATEGORY = 150; GET GROUPAUTH CATEGORY = 151; GET CATEGORYLIST USERAUTH = 152; GET CATEGORYLIST GROUPAUTH = 153; GET USERLI STAUTH CATEGORY = 154; GET GROUPLI STAUTH CATEGORY = 155; UPDATE LOGINDEFAULT = 156; UPDATE CATEGORYNAME = 157; CREATE I TEMI NDEX = 158; DELETE I TEMI NDEX = 159; GET I TEMI NDEX LIST = 160; FINDE ITEM ITEMINDEX = 161; UPDATE ITEM FILE = 162; CHECK OUT ITEM = 163; CHECK IN ITEM = 164;

ROLLBACK ITEM = 165; UNDO CHECK OUT ITEM = 166;GET ITEM BYVERSION = 167; GET HI STORY LIST = 168; CLEAR HISTORY = 169; CHECK OUT USER = 170;GET CATEGORYINFO = 171; GET I TEMI NFO = 172; GET USERNAME BYID = 173; HAS SPECIFIC ITEM = 174; GET ITEMCOUNT IN CATEGORY = 175; LOGIN TO SERVER = 176; LOGIN TO SERVER FROM SCHEDULER = 177; GET ODI LIST = 178; GET CATEGORYID = 179; GET I TEMI D WI TH PATH = 180; UPDATE DIRECT ITEM FILE = 181; GET USERINFO = 182; UPDATE ITEM DESCRIPTION = 183; GET GROUPINFO = 184; CREATE CATEGORY WITH PATH = 185; CREATE ITEM WITH NAME = 186;GET DIRECT ITEMS = 187; LOGIN USER = 188;LOGOUT USER= 189; I SLOGI N USER = 190; GET I TEMLI ST WITH PERMI SSI ON USER = 191; GET CATEGORYLIST WITH PERMISSION USER = 192; GET I TEMLI ST WI TH PERMI SSI ON GROUP = 193; GET CATEGORYLIST WITH PERMISSION GROUP = 194; GET CATEGORYLIST OVER VIEW IN ROOT = 195; GET DIRECT ITEM COMPRESSED = 196; GET ITEM LIST CATEGORY NAME = 197; GET I TEMLI ST WI TH PERMISSION USER CNAME = 198; GET ITEMLIST WITH PERMISSION GROUP CNAME = 199; // Datamodule GET DATAMODULE = 380; GET DEFAULT PARAMETER = 381; GET USDM = 382; GET APPLICATION DM = 383;

```
// Connection Pool API
     GET POOL INFO = 400;
     GET POOL STATUS LIST = 401;
     GET POOL INFO LIST = 402;
     ADD POOL = 403;
     REMOVE POOL = 404;
     SAVE = 405 ;
// Log
           API
     GET CONFIG = 406;
     CONFIGURE PROPERTY = 407;
     CONFIGURE STRING = 408 ;
     GET FILE APPENDER FILE = 409 ;
     SET PRIORITY = 410 ;
// Server Info
                   API
     GET VERSIONS = 411;
     GARBAGE COLLECT = 412;
     GET MEMORYINFO = 413;
     GET HANDLER COUNT = 414;
     GET MEMORY STATUS = 415;
     GET CUMULATED COUNT = 416;
     GET CUMULATED TIMER = 417;
     GET DYNAMIC INFOMATION = 418;
     DOWN MONITOR LOG = 419;
// Cache
             API
     GET CACHE CONFIG = 420;
     SET CACHE CONFIG = 421;
     LOGAGENT TEST = 422;
     GET REALTIME LOG = 423;
     GET REALTIME MONITOR LOG = 424;
     DELETE CACHE DATA = 1100;
// STOP
     SERVER STOP = 500;
     SERVER RESTART = 501;
// Application DataModule
     GET DATAMODULE APP = 520;
// Schedul er
                 API
     GET SCHEDULED RESULT LIST = 600 ;
     REMOVE SCHEDULED RESULT = 601 ;
```

```
REMOVE SCHEDULED RESULT LIST = 602 ;
SET USDM = 603;
// Repository API
GET REPOSITORY CONFIG = 700;
SET REPOSITORY CONFIG = 701;
RELOAD REPOSITORY = 702;
// DM Version 7
GET DM VERSION = 800;
// USL 7
GET USL = 900;
USE USL = 901;
```

### ozserver.properties

{OZ\_HOME}\ozserver.properties

가

#### ozserver.properties

#-----# Main configuration of ozserver #-----

path.oz.server.home=

server.port=8003

path.license.file=%0Z\_HOME%/license/ozlicense.xml path.log.properties.file=%0Z\_HOME%/conf/log.properties path. securi typolicy. properties. file=%0Z\_HOME%/conf/spmgr. properties path. connpool. properties. file=%0Z\_HOME%/conf/db. properties path.cache.properties.file=%0Z\_HOME%/conf/cachemngr.properties path. moni tor. properti es. file=%0Z\_HOME%/conf/moni tor. properti es path. repository. properties. file=%0Z\_HOME%/conf/repository. properties path.usl.properties.file=%0Z\_HOME%/conf/uslmngr.properties path. schedul e. properti es. file=%0Z\_HOME%/conf/srmngr. properti es path. sapclient. properties. file=%0Z\_HOME%/conf/sap. properties path. databi nd. properti es. file=%0Z\_HOME%/conf/databi nd. properti es path. assembl y. properti es. file=%0Z\_HOME%/conf/assembl y. properti es path. ozservi ce. properti es. file=%0Z\_HOME%/conf/ozservi ce. properti es path.ozdbconfig.properties.file=%0Z\_HOME%/conf/dbconfig.xml path.ozudl.properties.file=%0Z\_HOME%/conf/ozudl.properties path. datasource. properti es. file=%0Z\_HOME%/conf/datasource. properti es

path.mail.properties.file=%0Z\_HOME%/conf/mail.properties

| : %OZ_HOME%         |                     |   |
|---------------------|---------------------|---|
| %OZ_HOME%           | 가                   |   |
| ozserver.properties | path.oz.server.home | 가 |

#### ozserver.properties

| path.oz.server.home                 | · · · · · · · · · · · · · · · · · · · |
|-------------------------------------|---------------------------------------|
| Server.port                         | . ( : 8003)                           |
| path.license.file                   | ozlicense.xml .                       |
| path.log.properties.file            | log.properties .                      |
| path.securitypolicy.properties.file | spmgr.properties .                    |
| path.connpool.properties.file       | db.properties .                       |
| path.cache.properties.file          | cachemngr.properties .                |
| path.monitor.properties.file        | monitor.properties .                  |
| path.repository.properties.file     | repository.properties .               |
| path.usl.properties.file            | usImngr.properties .                  |
| path.schedule.properties.file       | srmngr.properties .                   |
| path.sapclient.properties.file      | sap.properties .                      |
| path.databind.properties.file       | databind.properties .                 |
| path.clientinfo.properties.file     | clientlist.xml .                      |
| path.assembly.properties.file       | assembly.properties .                 |
| path.ozservice.properties.file      | ozservice.properties .                |
| path.ozdbconfig.properties.file     | dbconfig.xml .                        |
| path.ozudl.properties.file          | ozudl.properties .                    |
| path.datasource.properties.file     | datasource.properties .               |
| path.mail.properties.file           | mail.properties .                     |

## ozservice.properties

{OZ\_HOME}\conf\ozservice.propeties

- Post - SOAP DataModule - Post - SOAP DataAction - Get wsdl : "

#### ozservice.properties

#----# Main configuration of ozservice
#----enable\_ozserver=true

enabl e\_webservi ce=true

#### ozservice.properties

| enable_ozserver   |     | . ( : true) |
|-------------------|-----|-------------|
| enable_webservice | . ( | : true)     |

## ozudl.properties

{OZ\_HOME}\conf\ozudl.propeties

: ozudl.properties "OZ\_USER\_DEFINED\_LOG.Active" "false" .

#### ozservice.properties

#-----# configuraion of OZ User Defined Log #-----

OZ\_USER\_DEFINED\_LOG. Active=false #OZ\_USER\_DEFINED\_LOG. Class=

OZ\_UDL\_MONI TOR. Active=false #OZ\_UDL\_MONI TOR. Class=

#### ozservice.properties

| OZ_USER_DEFINED_LOG.Active | "true" ,<br>"false"<br>: RDB<br>RDB<br>(UDS<br>, Http )<br>7 |  |
|----------------------------|--------------------------------------------------------------|--|
| OZ_USER_DEFINED_LOG.Class  | "OZ_USER_DEFINED_LOG.Active=true"                            |  |
| OZ_UDL_MONITOR.Active      | "true" , "false"                                             |  |
| OZ_UDL_MONITOR.Class       | "OZ_UDL_MONITOR.Active=true"                                 |  |

## repository.properties

{OZ\_HOME}\conf\repository.propeties

#### repository.properties

```
###
### Repository Properties
### Last Modified : Wed Oct 15 13: 29: 05 KST 2003
###
# RDB, BUILTIN, NONE
REPOSITORY_TYPE = RDB
```

```
# DB alias in /conf/db.properties to use repository
# note: ignored if REPOSITORY_TYPE is BUILTIN
REPOSITORY_DB_ALIAS = mssql_test
```

```
REPOSITORY_FILE_PATH = %0Z_HOME%/repository_files/
REPOSITORY_QUERY_MAXBACKUPINDEX = 5
REPOSITORY_QUERY_MAXFILESIZE = 1MB
REPOSITORY_QUERY_IMMEDIATEFLUSH = true
```

```
#BackUp History for None Type
REPOSI TORY_NONE_BACKUP=false
REPOSI TORY_NONE_BACKUP_PATH=%0Z_HOME%/reposi tory_files_bak/
REPOSI TORY_NONE_BACKUP_I TEM_COUNT=10
REPOSI TORY_NONE_BACKUP_I TEM_VALI DDAYS=0
```

```
#Item file save number per a directory
#Default value is 500
```

```
#The value must be lager than 0
REPOSITORY_ITEM_NUMBER_PER_DIRECTORY = 500
#History item's valid days ( The history item over the value of day is deleted, when
check in the item )
#Default value is 30
#The 0 value is disable.
REPOSITORY_HISTORY_ITEM_VALID_DAYS = 10
#Temp Directory
```

```
REPOSITORY_TEMP_DIRECTORY=%0Z_HOME%/temp
```

```
#Get Repository Items (Get Method)
#REPOSITORY_ACCESS_BY_HTTP_GET=false
#REPOSITORY_HTTP_GET_CHECK_SESSION=falseREPOSITORY_QUERY_MAXBACKUPINDEX = 5
```

#### repository.properties

|                                           | RDB     | 가 DB               |   |    |
|-------------------------------------------|---------|--------------------|---|----|
| ТҮРЕ                                      | BUILTIN | (Hypersonic SQL DB | ) | DB |
|                                           | NONE    |                    |   |    |
| FILE_PATH                                 |         |                    |   |    |
| REPOSITORY_NONE_BACK<br>UP                | None    |                    |   |    |
| REPOSITORY_NONE_BACK<br>UP_PATH           | None    |                    |   |    |
| REPOSITORY_NONE_BACK<br>UP_ITEM_COUNT     | None    |                    |   |    |
| REPOSITORY_NONE_BACK<br>UP_ITEM_VALIDDAYS | None .  |                    |   |    |
| ITEM_NUMBER_PER_DIREC<br>TORY             |         |                    |   |    |
| HISTORY_ITEM_VALID_DA<br>YS               |         |                    |   |    |

| QUERY_MAXBACKUPINDEX          | BUILTIN DB                  |                   |     |
|-------------------------------|-----------------------------|-------------------|-----|
| QUERY_MAXFILESIZE             | BUILTIN DB                  |                   |     |
| QUERY_IMMEDIATEFLUSH          | BUILTIN DB                  |                   |     |
| DB_ALIAS                      | db.properties<br>Repository | Alias가            | DB  |
| REPOSITORY_TEMP_DIREC<br>TORY | (*.czo,                     | *.obj_stream.zip) |     |
| REPOSITORY_ACCESS_BY_         | Get                         | 가                 |     |
| HTTP_GET                      |                             |                   |     |
|                               | Get                         | 가                 |     |
| REPUSITORY_HTTP_GET_C         |                             | t                 |     |
| HECK_SESSION                  | :                           | true<br>HTTP      | 가 . |

#### REPOSITORY\_TYPE 'NONE'

- 가, 'admin' 'guest' .
- Check-In Check-Out ,
   Roll-back .
- OS가 Windows

#### REPOSITORY\_TYPE 'RDB'

| • | db.properties | 'vender=User' |   | RDB |  |
|---|---------------|---------------|---|-----|--|
|   |               | . User        |   |     |  |
| • | RDB가 MS-SQL   | , MS-SQL      | ( | )   |  |
|   |               |               |   |     |  |

.

## sap.properties

#### {OZ\_HOME}\conf\sap.propeties

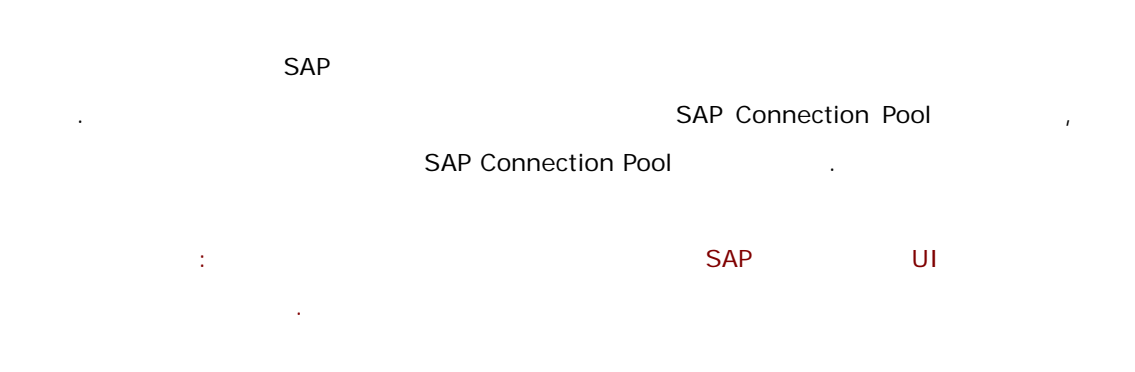

### sap.properties

| ###<br>### Configuraion of SAP Connection Manager<br>### |  |  |
|----------------------------------------------------------|--|--|
| # <al as="" i="">. proxy=</al>                           |  |  |
| # <al as="" i="">. cl i ent=</al>                        |  |  |
| # <al as="" i="">. user=</al>                            |  |  |
| # <alias>.password=</alias>                              |  |  |
| # <al as="" i="">. l anguage=</al>                       |  |  |
| # <al as="" i="">. host=</al>                            |  |  |
| # <al as="" i="">. sysno=</al>                           |  |  |
| # <al as="" i="">. group=</al>                           |  |  |
| # <al as="" i="">. i strace=fal se</al>                  |  |  |
| # <alias>. assembly=</alias>                             |  |  |

■ sap.properties

| <alias>.proxy</alias>    | SAP Proxy .                      |
|--------------------------|----------------------------------|
| <alias>.client</alias>   | SAP .                            |
| <alias>.user</alias>     | SAP .                            |
| <alias>.password</alias> | SAP .                            |
| <alias>.language</alias> | SAP .                            |
| <alias>.host</alias>     | SAP .                            |
| <alias>.sysno</alias>    | SAP .                            |
| <alias>.group</alias>    |                                  |
| <alias>.istrace</alias>  | SAP Trace .                      |
|                          | SAP .                            |
| <alias>.assembly</alias> | : assembly.properties<br>alias . |

:

: "<alias>.user", "<alias>.password"

{OZ\_HOME}\bin\OZEncryptor.exe 'OZ Encryptor' 가 .

| 👷 OZ Encryptor      |         | _ 🗆 × |
|---------------------|---------|-------|
|                     |         |       |
|                     | Encrypt | Exit  |
| ex) alias,key=value |         | li.   |

'OZ Encryptor'

"<alias\_name>.<property\_name> =

| <pre>cnronerty</pre> | value>" |
|----------------------|---------|
| $\sim property_{}$   | _value> |

[Encrypt]

| 👷 OZ Encryptor                           | <u>_                                    </u> |
|------------------------------------------|----------------------------------------------|
| sap1,user = user1                        |                                              |
| Encrypt                                  | Exit                                         |
| Encrypted string is copied into the clip | oboard, //                                   |

| _ |    |
|---|----|
| ) | F. |
| - |    |

### ) sap\_ alias\_name = sap1

| 👷 OZ Encryptor                                 | 4  |
|------------------------------------------------|----|
| sap1,user = user1                              |    |
| Encrypt                                        |    |
| Encrypted string is copied into the clipboard, | // |
|                                                | _  |

| ┛ 제목 🏻         | t음 - 메모        | 장              |                 | _ 0         | × |
|----------------|----------------|----------------|-----------------|-------------|---|
| 파일( <u>F</u> ) | 편집( <u>E</u> ) | 서식( <u>0</u> ) | 도움말( <u>H</u> ) |             |   |
| sap1.us        | er _encry      | pted=Sc        | PdRcRgFgE       | eKbDbEaKbKf |   |
|                |                |                |                 |             |   |
|                |                |                |                 |             |   |
|                |                |                |                 |             | - |

) sap\_ alias\_name = sap1

| 였 OZ Encryptor                            | - D ×     |
|-------------------------------------------|-----------|
| sap1,password = password123               |           |
| Encrypt                                   | Exit      |
| Encrypted string is copied into the clipb | oard, 🏿 🍂 |

| 🌌 제목 없               | (음 - 메모 <sup>:</sup> | 장              |                 |            |
|----------------------|----------------------|----------------|-----------------|------------|
| 파일( <u>F</u> )       | 편집( <u>E</u> )       | 서식( <u>0</u> ) | 도움말( <u>H</u> ) |            |
| sap1.pa:<br>_encrypt | ssword<br>ed=ScPc    | lRcRgFgE       | eFbFaKbJbEbLaN  | √bQaOfMfSf |

### spmgr.properties

{OZ\_HOME}\conf\spmgr.propeties

#### spmgr.properties

# Secure Level [ high / middle / low ]

# default : low

# default : middle
show\_browser\_secure\_level=low

client\_message\_secure\_level = low user.multilogin= true #user.sessionTimeout = 10 allow\_service\_qd=false enable\_service\_repository=false allow\_service\_em=false allow\_service\_rm=false allow\_service\_av=false allow\_service\_api=false allow\_service\_sh=false allow\_service\_ps=false

#### spmgr.properties

| multilogin |  |
|------------|--|

| sesionTimout                    |          | :                                  | (user.mult                               | ilogin       | 'false | ')   |
|---------------------------------|----------|------------------------------------|------------------------------------------|--------------|--------|------|
|                                 |          |                                    | 가                                        | •            |        |      |
|                                 | high     |                                    |                                          |              | ı      |      |
| client_message_secu<br>re_level | middle   | ,<br>,                             |                                          | Exc          | eption | Name |
|                                 | low      | . (                                | )                                        |              |        | 1    |
| show_browser_secur<br>e_level   | •        | spmgr.prope<br>show_brows<br>clier | rties<br>er_secure_leve<br>nt_message_se | l<br>cure_le | evel   |      |
|                                 | high     |                                    |                                          |              |        |      |
|                                 | middle   |                                    |                                          |              | . (    | )    |
|                                 | low      |                                    |                                          |              |        |      |
|                                 |          | ODI                                |                                          | 가            |        |      |
| allow_service_qd                |          | :                                  |                                          |              | 가      |      |
| enable_service_repo<br>sitory   |          |                                    |                                          |              |        |      |
| allow_service_em                | Enterpri | se Manager                         | 가                                        |              |        |      |
| allow_service_rm                | Reposito | ory Manager                        | 7                                        | ł            |        |      |
| allow_service_rv                |          | OZR                                | 7                                        | ŀ            |        |      |
| allow_service_av                |          | OZA                                | 7                                        | ŀ            |        |      |
| allow_service_api               | API      |                                    | 가                                        |              |        |      |
| allow_service_sh                | Schedul  | er                                 | 가                                        |              |        |      |
| allow_service_ps                | Push Se  | rver                               | 가                                        |              |        |      |

- : enable\_service\_repository

.

| • | enable_ | _service_ | _repository | /=true |
|---|---------|-----------|-------------|--------|
|---|---------|-----------|-------------|--------|

|                  |       | 가 | 가 |
|------------------|-------|---|---|
| allow service ad | true  | 0 | Ο |
| allow_service_qd | false | 0 | Х |
| allow_service_rv | true  | 0 | 0 |
|                  | false | 0 | Х |
|                  | true  | 0 | 0 |
|                  | false | 0 | Х |

allow\_service\_qd, allow\_service\_rv, allow\_service\_av false

- , enable\_service\_repository true
- 가 .

#### enable\_service\_repository=false

|                  |       | 가 | 가 |
|------------------|-------|---|---|
| allow_service_qd | true  | Х | Х |
|                  | false | Х | Х |
| allow_service_rv | true  | Х | Х |
|                  | false | Х | Х |
| allow_service_av | true  | Х | Х |
|                  | false | Х | Х |

enable\_service\_repositoryfalse, allow\_service\_qd,allow\_service\_rv, allow\_service\_avtrue

가

## srmngr.properties

{OZ\_HOME}\conf\srmngr.propeties

SDM

#### srmngr.properties

# default : false
use\_scheduled\_data=true

# The path that scheduled data modules are stored.
# default : %OZ\_HOME%/scheduled\_data

datamodule\_path=%0Z\_HOME%/scheduled\_data

#### srmngr.properties

|                    | SDM                                             | SDM                                                     |
|--------------------|-------------------------------------------------|---------------------------------------------------------|
| use_scheduled_data | 'true"<br>SDM<br>SDM<br>"BATCH"<br>"CONCURRENT" | "datamodule_path"<br>. , "Fetch Type"<br>, "Fecth Type" |
| datamodule_path    | SDM                                             |                                                         |

SDM

## uslmngr.properties

{OZ\_HOME}\conf\usImngr.properties

User Security Logic

.

uslmngr.properties

```
# oz USL configuration
#
#
# set whether use user security logic or not globaly
#
UseUserSecurityLogicVer30 = true
```

OZDefaul t\_SERVER=oz.usl.OZUSLServerSample OZDefaul t\_CLIENT=oz.usl.OZUSLCIientSample

#### uslmngr.properties

| UseUSerSecurityLogicVer30 | User Security Logic . |
|---------------------------|-----------------------|
| OZDefault_SERVER          | USL .                 |
| OZDefault_CLIENT          | USL .                 |

.

: User Security Logic

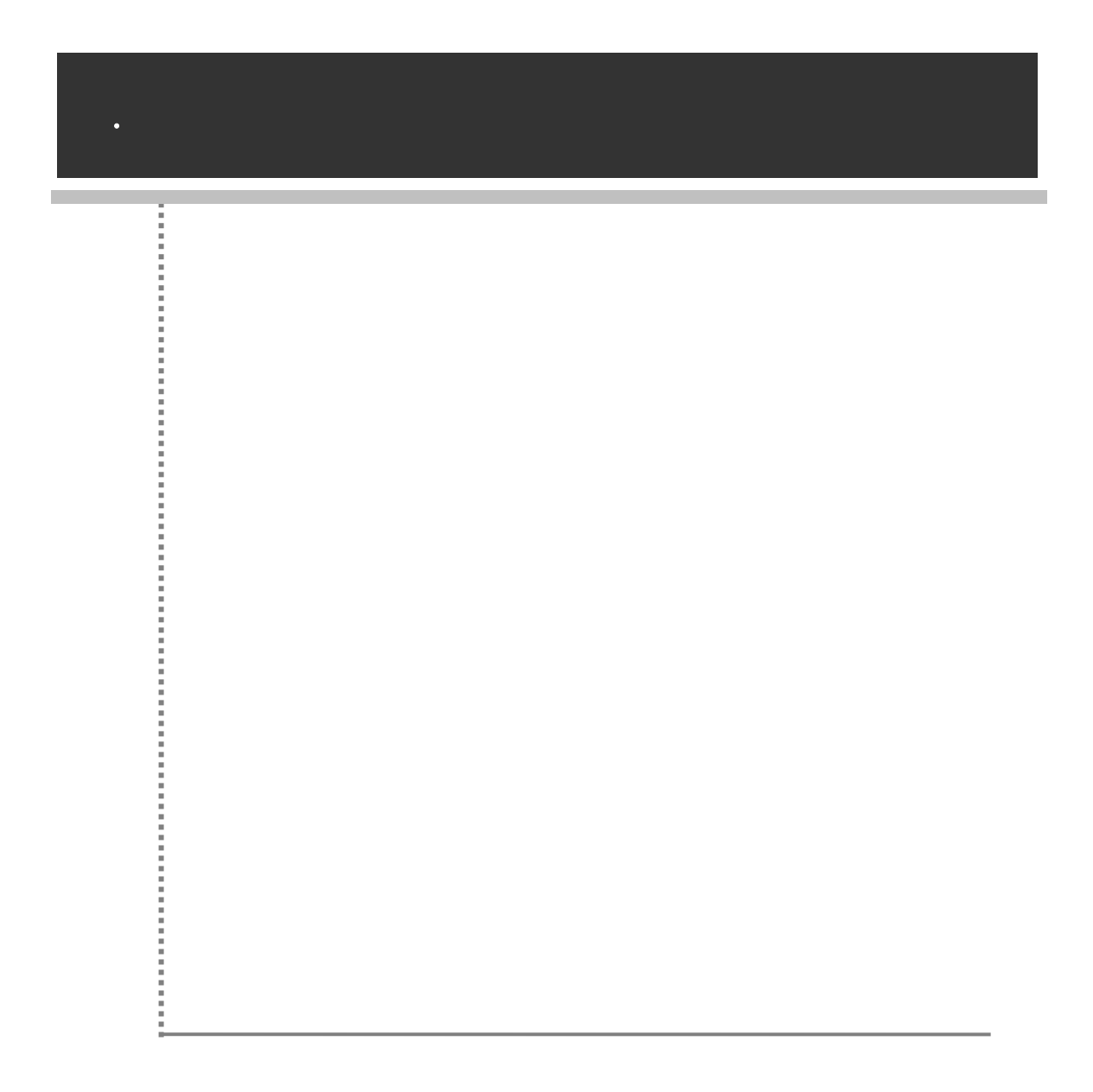

#### DataAction

| - Post –    | SOAP                | DataModule        |          |      |
|-------------|---------------------|-------------------|----------|------|
| - Post –    | SOAP                | DataAction        |          |      |
| - Get       |                     | wsdl              |          |      |
|             |                     |                   |          |      |
|             | HttpRequ            | est "SOAPAc       | tion"    |      |
| HttpRequest | "SOAPAction"        | 가                 | 가 .      |      |
|             |                     |                   |          |      |
| URL "       | ?wsdl"              | "GET"             | Response | wsdl |
|             | URL "POST"          | SOAP              |          |      |
|             |                     |                   |          |      |
| - GET       |                     |                   |          |      |
| http://     | localhost/oz50/serv | ver/ODISERVICE?ws | dl       |      |
| - POST      | SOAP                |                   |          |      |
| http://     | localhost/oz50/serv | ver/ODISERVICE    |          |      |
|             |                     |                   |          |      |

| •                           | ozservice.properties | "enable_webservice" |
|-----------------------------|----------------------|---------------------|
| "true" .                    |                      |                     |
| #                           |                      |                     |
| # Main configuration of ozs | ervi ce              |                     |
| #                           |                      |                     |
|                             |                      |                     |
| enable_ozserver=true        |                      |                     |
| enabl e_webservi ce=true    |                      |                     |
| #                           |                      |                     |
|                             |                      |                     |
| •                           |                      |                     |

license

·

| :      | 가               |   |  |  |
|--------|-----------------|---|--|--|
|        |                 |   |  |  |
|        | "TRUE"          |   |  |  |
|        |                 |   |  |  |
| USE-WE | BSERVI CE="TRUE | I |  |  |
|        |                 |   |  |  |

가

#### OZIISPage

Preprocess public void Preprocess(System. Web. HttpRequest request, Prototype OZAttribute[] attr) throws OZWebServiceException oz.server.OZIISPage Preprocess Overwrite SOAP Header 가 . Preprocess Definition SOAP Fault 가 Exception , . request Argument SOAP Header attr **OZAttribute** Exception OZWebServi ceExcepti on

#### OZAttribute

- getName

| Prototype  | public String | g getName( | ) |  |  |
|------------|---------------|------------|---|--|--|
| Definition | OZAttribute   | 가          | • |  |  |

- getValue

| Prototype  | public Strin | g getVa | lue() |  |  |
|------------|--------------|---------|-------|--|--|
| Definition | OZAttribute  | 가       | •     |  |  |

#### ODIService

- requestDAC2

| Prototype  | requestDAC2( | (data)             |   |   |
|------------|--------------|--------------------|---|---|
|            | DataAction   |                    | 가 |   |
| Definition | :            |                    |   |   |
|            |              | " <fauli>"</fauli> |   | • |
| Argument   | data         | DataAction         |   |   |

|   | ODI | DataAction |
|---|-----|------------|
| 가 |     |            |

| ۶ | "ozservice.properties"            |
|---|-----------------------------------|
|   | #                                 |
|   | # Main configuration of ozservice |
|   | #                                 |
|   |                                   |
|   | enable_ozserver=true              |
|   | enable_webservice=true            |

▶ "USE-WEBSERVICE" "TRUE" 가 license .

| ۶ | ODIService                                             | URL       |            | ODIService |   |  |
|---|--------------------------------------------------------|-----------|------------|------------|---|--|
|   | wsdl                                                   |           | (          | URL        | " |  |
|   | http://127.0.0.1/id308/serv                            | er.aspx", | ODIService | URL        |   |  |
|   | http://127.0.0.1/id308/server.aspx/ODIService?wsdl ".) |           |            |            |   |  |
| http://127.0.0.1/id308/server,aspx/ODIService?vsdl - Microsoft Internet Explorer                                                                                                    | ×  |
|----------------------------------------------------------------------------------------------------|----|
| 파일(1) 편집(1) 보기(1) 물거찾기(4) 도구(1) 도움말(1) 👘 -                                                                                                    | 1  |
| 수위로                                                                                                    |    |
| 주소(D) (a) http://127.0.0.1/id308/server.aspx/ODIService?wsd) 인쇄 · 2014                                                                                                    | 5  |
|                                                                                                    | *  |
| xml version="1.0" encoding="UTF-8" ?                                                                                                    | _  |
| - <wsdl:definitions <="" p="" targetnamespace="http://ws.forcs.com"></wsdl:definitions>                                                                                                    |    |
| xmlns:impl="http://ws.forcs.com" xmlns:intf="http://ws.forcs.com"                                                                                                    |    |
| xmins.usi = "http://meta.ws.forcs.com<br>ymps.usdi = "http://schemas.ympsoap.org/wsdl/"                                                                                                    |    |
| xmlns:wsdlsoap="http://schemas.xmlsoap.org/wsdl/soap/" xmlns:wsl="http://ws-                                                                                                    |    |
| i.org/profiles/basic/1.1/xsd                                                                                                    |    |
| xmlns:xsd="http://www.w3.org/2001/XMLSchema">                                                                                                    |    |
| H wsuitypes><br>+ < wsuitypes><br>+ < w |    |
| * <wsdimessage name="DataModuleReguest"></wsdimessage>                                                                                                    |    |
| + <wsdi:message.name="datamoduleresponse"></wsdi:message.name="datamoduleresponse">                                                                                                    |    |
| + <wsdl:message name="DACRequest"></wsdl:message>                                                                                                    |    |
| + <wsdl:message name="DACResponse"></wsdl:message>                                                                                                    |    |
| + <wsd::message name="DAC2Request"></wsd::message>                                                                                                    |    |
| + <wsd!:message name="DAC2Response"></wsd!:message>                                                                                                    |    |
| + <wsdi:porti name="ODIservice" ype=""></wsdi:porti>                                                                                                    |    |
| + <wsditionang appinging"="" implicities="" name="ODServiceServices/appinging type="><br/>+ <wsditionang appinging"="" implicities="" name="ODServiceServices/appinging type="><br/>+ <wsditionang appinging"="" implicities="" name="ODServiceServices/appinging type="><br/>+ <wsditionang type="implicities/appinging"><br/>+ &lt;<wsdities appinging="" appinginging="" appingingingingingingingingingingingingingi<="" td=""><td></td></wsdities></wsditionang></wsditionang></wsditionang></wsditionang>                                                                                                    |    |
|                                                                                                    |    |
|                                                                                                    | 1  |
| <u>ම</u>                                                                                                    | 11 |

: 가 ODIService wsdl XML .

"OZAxisDataAction2Client.java"

package sample; import java.io.ByteArrayOutputStream; import java.io.FileInputStream; import javax.xml.rpc.ServiceException; import javax.xml.rpc.Stub; import sun.misc.BASE64Encoder; import com.forcs.ws.ODIService; import com.forcs.ws.ODIServiceServiceLocator; import com.forcs.ws.meta.Const\_DAC; import com.forcs.ws.meta.Const\_FIELD; import com.forcs.ws.meta.Otst\_FIELD; import com.forcs.ws.meta.Otst\_FIELD; import com.forcs.ws.meta.OZData; import com.forcs.ws.meta.OZDataSet; import com.forcs.ws.meta.Param; import com.forcs.ws.meta.Record;

≻

```
public class OZAxisDataAction2Client {
        publ i c
                    static
                                fi nal
                                           String
                                                        _END_POI NT_ADDRESS
"http://127.0.0.1/oz50/server.aspx/ODI Service";
        public static void main(String[] args) {
                System.out.println("Endpoint address = " + _END_POINT_ADDRESS);
                try {
                         ODI Service stub = (ODI Service)createProxy();
                         OZData data = new OZData();
                         data.setODI NAME("DACTest.odi");
                         data.setCATEGORY("/REQ/258/");
                         DataActionInfo[] info = new DataActionInfo[1];
                         info[0] = new DataActionInfo();
                         info[0].setSETNAME("DataSet");
                         info[0].setTYPE(Const_DAC.Insert);
                         Param[] sources = new Param[7];
                         sources[0] = new Param();
                         sources[0].setNAME("name");
                         sources[0].setTYPE(Const_FIELD.VARCHAR);
                         sources[0].setVALUE("Sample1");
                         sources[1] = new Param();
                         sources[1].setNAME("address");
                         sources[1].setTYPE(Const_FIELD.VARCHAR);
                         sources[1].setVALUE("Sample1");
                         sources[2] = new Param();
                         sources[2].setNAME("birthday");
                         sources[2].setTYPE(Const_FIELD.DATE);
                         sources[2].setVALUE("1980-09-02");
                         sources[3] = new Param();
                         sources[3].setNAME("job");
                         sources[3].setTYPE(Const_FIELD.VARCHAR);
                         sources[3].setVALUE("Sample1");
                         sources[4] = new Param();
                         sources[4].setNAME("age");
                         sources[4].setTYPE(Const_FIELD.INTEGER);
                         sources[4].setVALUE("1001");
```

```
sources[5] = new Param();
                         sources[5].setNAME("picture");
                         sources[5].setTYPE(Const_FIELD.BINARY);
                         FileInputStream fis = new FileInputStream("me.jpg");
                         ByteArrayOutputStream
                                                                               new
                                                       baos
                                                                     =
ByteArrayOutputStream();
                         byte[] buffer = new byte[2048];
                         int len =0;
                         while((len=fis.read(buffer)) != -1) {
                                  baos.write(buffer, 0 , len);
                         }
                         BASE64Encoder encoder = new BASE64Encoder();
        sources[5].setVALUE(encoder.encode(baos.toByteArray()));
                         fis.close();
                         baos.close();
                         sources[6] = new Param();
                         sources[6].setNAME("picture_path");
                         sources[6].setTYPE(Const_FIELD.VARCHAR);
                         sources[6].setVALUE("Image1.jpg");
                         info[0].setSOURCE(sources);
                         data.set0ZDATAACTIONS(info);
                         //DataAction
                         OZData result = (OZData)stub.requestDAC2(data);
                         OZDataSet[] datas = result.get0ZDATARESULT();
                         for(int i=0 ; i < datas.length ; i++) {</pre>
                                  Record[] record = datas[i].getRECORDS();
                                  for(int j=0 ; j < record.length ; j++) {</pre>
                                          String[] cols = record[j].getCOLS();
                                          for(int k=0 ; k < cols.length ; k++) {
                                                   if(cols[k].length() >100) {
                                                           continue;
                                                   }
                                                   System.out.println(cols[k]);
                                          }
                                          System.out.println();
```

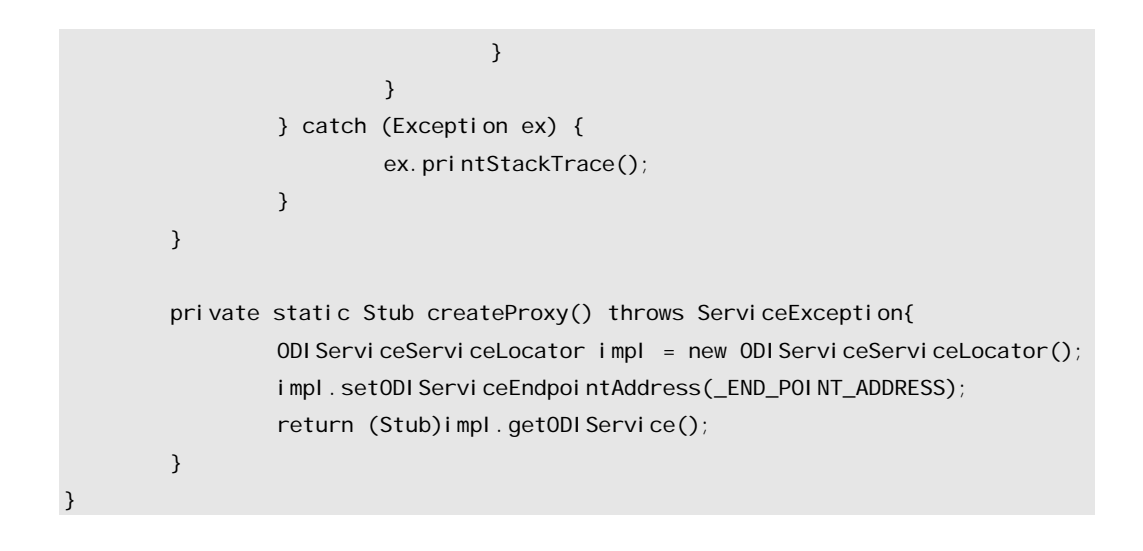

#### OZAxisDataAction2Client.java Eclipse

| Java - OZAvisDataAction2Clevit Java - ExSpse SDK                                                                                                    | and the second second second second second second second second second second second second second second second                                                                                                    |                                                                                                    | -101     |
|----------------------------------------------------------------------------------------------------|----------------------------------------------------------------------------------------------------|----------------------------------------------------------------------------------------------------|----------|
| Elle Edit Source Retactor Navigate Search Brolev                                                                                                    | ct Dnu Rugan Data                                                                                                    | and the second second se |          |
| ··· =   ◊ · ◊ · ◊ ·   ∅ ⊞ @ •   ७                                                                                                    | Ne 11 🚛 💷 1922 🖓 🔹 🖓 🕈 🖉 Ne 1                                                                                                    | 13 &/Jes                                                                                                    |          |
| 1 07AviisDataAction2Client                                                                                                    | InClient.java @ OZAvisDataModuleClient.java                                                                                                    |                                                                                                    | · · · /7 |
| package sampl Bus Ar                                                                                                    | I Java Application Al+Shit+XCJ                                                                                                    |                                                                                                    | -        |
| *taport java.1 Organize Fagories                                                                                                    | J 2 JUnit Plug-in Test At-Shitt-X, P<br>Jy 3 JUnit Test At-Shitt-X, T                                                                                                    |                                                                                                    |          |
| <pre>"public class OfAxiDoScaleTionCollect 1     public static final String _END_FO     //public static void schiftring[] END     public static void schiftring[] End         System.odf.prinln("Endpoint s         try (</pre>                               | <pre>&gt;&gt; SWT Application /APCSINK, 0<br/>&gt;&gt;&gt; Application /APCSINK, 0<br/>POINT_ADDRESS = reception<br/>POINT_ADDRESS = reception<br/>(diress = r + _END_FOINT_ADDRESS);<br/>itel:czest#Press();<br/>;<br/>;<br/>;<br/>;<br/>;<br/>;<br/>;<br/>;<br/>;<br/>;<br/>;<br/>;<br/>;</pre> | seever40/aever/0015ervice*;<br>108/aerver.weps/0015ervice*;                                                                                                    |          |
| <pre>PataActionInfo[] info = net<br/>isfo[0] = net DataActionIn<br/>info[0].setETHAME("DataData<br/>info[0].setITFE(Const_DAt.<br/>Patas[] sources = net Pata<br/>sources[0] = net Patas();<br/>sources[0] = net Patas();<br/>sources[0] = net Patas();</pre> | <pre>w DataActionInfo[1]:<br/>to():<br/>to):<br/>fasect):<br/>m[7]:<br/>tELD, VARCHAR;;</pre>                                                                                                    |                                                                                                    | -1       |
|                                                                                                    |                                                                                                    |                                                                                                    | 5        |
|                                                                                                    | Wittable Simatisser III                                                                                                    |                                                                                                    |          |

DataAction

۶

| Java - OZAsisDataActon2Client3ava - Eclipte 2                                                                                                    |                                                                                                    | للالقلم                                                                                                    |
|----------------------------------------------------------------------------------------------------|----------------------------------------------------------------------------------------------------|----------------------------------------------------------------------------------------------------|
| Die Ton Bonce unwin Banden gelten                                                                                                    | • Party for Bank Bank                                                                                                    | E Qfam                                                                                                    |
| Pactage Erstern P. Hierarchy **                                                                                                    | (1) OZAvisDataAction2() OZAvisDataAction5**                                                                                                    | ··· 0 2 011 ··· 0                                                                                                    |
| SOAPCiere     Soapcie     Soapcie | Problems / Avvadoc   Declavation   @ Connote 11<br>Commission Olivers + http://127.0.0.1/10308/server.esp<br>개요도<br>1992 1990-09-02100100100<br>회사원<br>20<br>me.299<br>20192<br>21800-09-02100100100<br>회사원<br>28<br>1990-09-02100100:00<br>참사원<br>28<br>1990-09-02100100:00<br>참사원<br>28<br>1990-09-02100100:00<br>참사원<br>20<br>me.299<br>참고용<br>1990-09-02100100:00<br>참사원<br>20<br>Me.299 | and Jacobin 15.0 Children and a second second |

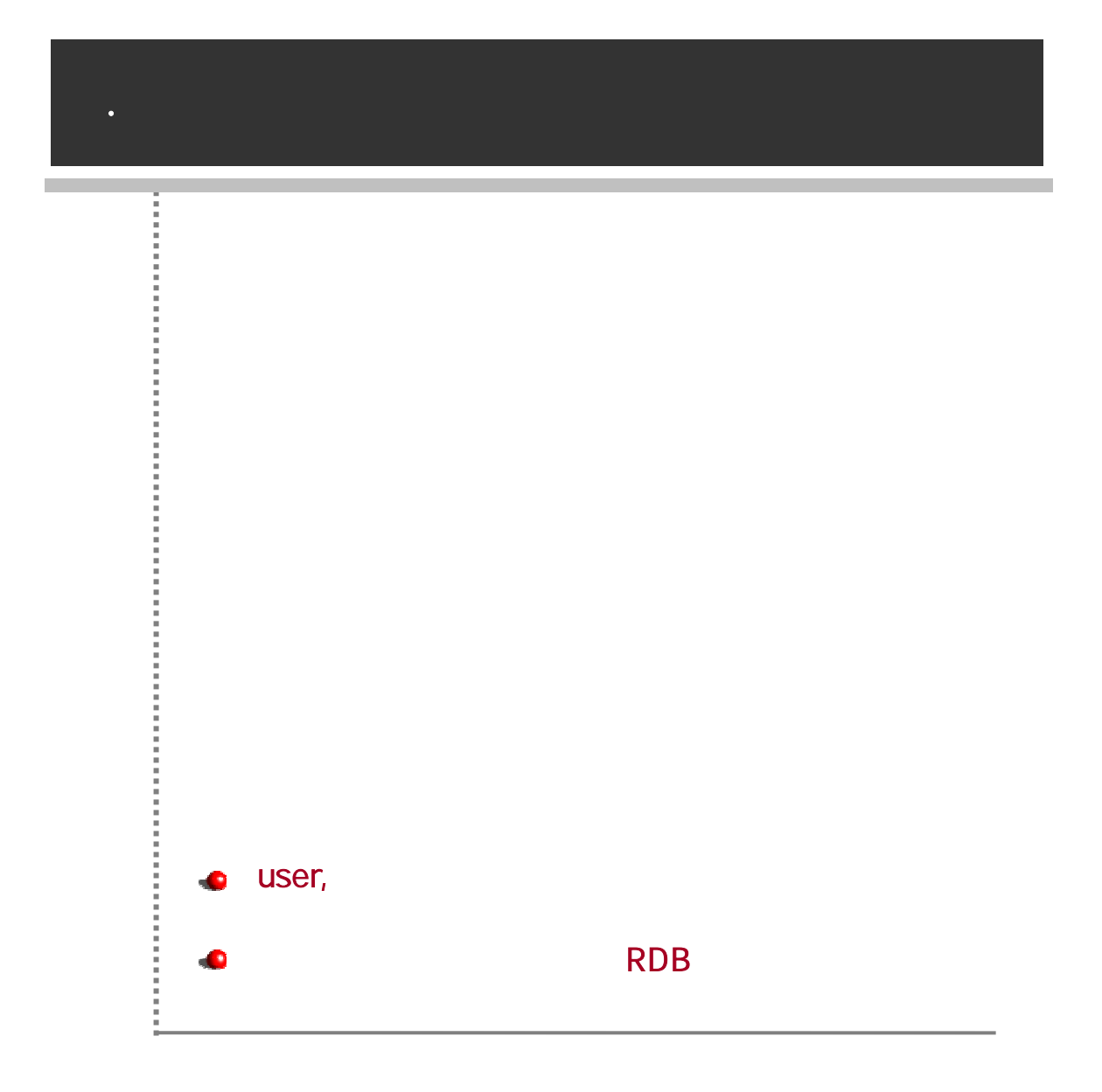

## USER, SAP user ... bin "OZEncryptor.exe" ... \*OZEncryptor.exe" <ali as\_name>. <property\_name> = <property\_val ue> [Encrypt]

| 🚆 OZ Encryptor      |         |      |
|---------------------|---------|------|
| sap1,user = user1   |         |      |
|                     | Encrypt | Exit |
| ex) alias,key=value |         | 1.   |

- sap\_alias\_name = sap1

>

<

| >                                     |                                                                            |
|---------------------------------------|----------------------------------------------------------------------------|
| 👷 OZ Encryptor                        | <u> </u>                                                                   |
| sap1,user = user1                     |                                                                            |
| Encrypt                               | Exit                                                                       |
| Encrypted string is copied into the c | lipboard, //                                                               |
|                                       |                                                                            |
|                                       | ><br>Sap1.user = user1<br>Encrypt<br>Encrypted string is copied into the c |

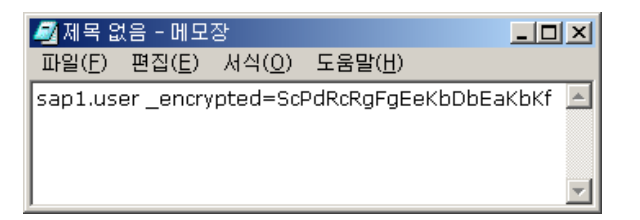

- sap\_alias\_name = sap1

>

| >                                        |           |
|------------------------------------------|-----------|
| 였 OZ Encryptor                           |           |
| sap1,password = password123              |           |
| Encrypt                                  | Exit      |
| Encrypted string is copied into the clip | board, // |

<

| 🌌 제목 없               | 음 - 메모            | 장              |                 |                | x      |
|----------------------|-------------------|----------------|-----------------|----------------|--------|
| 파일( <u>F</u> )       | 편집( <u>E</u> )    | 서식( <u>0</u> ) | 도움말( <u>H</u> ) |                |        |
| sap1.pa:<br>_encrypt | ssword<br>æd=ScPc | lRcRgFgE       | eFbFaKbJbl      | EbLaNbQaOfMfSf | ▲<br>▼ |

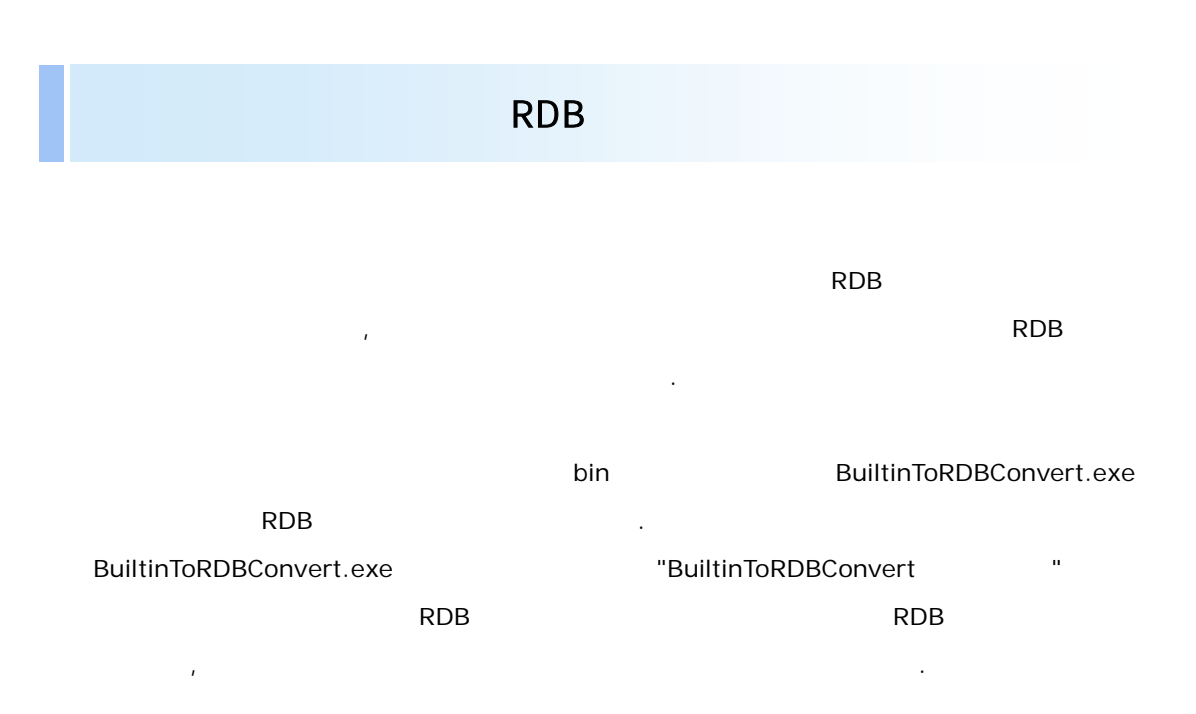

### ■ BuiltinToRDBConvert.exe

| 👷 Builtin ToRDBConvert      |                            |    |
|-----------------------------|----------------------------|----|
| -Built-in Repository To RDB | 3 Repository Data Transfer |    |
| Built-in Path :             | l                          |    |
| Assembly Config Path :      |                            |    |
| Driver Name :               | <u></u>                    |    |
| URL :                       |                            |    |
| Date Field Type Name :      | DATE                       |    |
|                             | Convert                    | se |
| Ready                       |                            | ×  |

| Builti-in Path        |                     |      |  |
|-----------------------|---------------------|------|--|
| Assombly Config Path  | 가                   | conf |  |
| Assembly coning ratin | assembly.properties |      |  |

| Driver Name          | RDB                 | ADO .NET |      |
|----------------------|---------------------|----------|------|
| URL                  | RDB                 | ADO .NET | URL  |
|                      | RDB<br>ex)          | DBMS     | Date |
| DATE Field Type Name | - MSSQL : DATETIME  |          |      |
|                      | - ORACLE : DATE     |          |      |
|                      | - DB2 : TIMESTAMP   |          |      |
|                      | - SYBASE : DATETIME |          |      |

- , , , / RDB
- ➢ 가 bin BuiltinToRDBConvert.exe

   "BuiltinToRDBConvert
   " RDB

   . (
   가

   "C:\repository\_files",
   RDB

   .)
   .)

| 였 Builtin ToRDBConvert     |                                           |
|----------------------------|-------------------------------------------|
| Built-in Repository To RDI | 3 Repository Data Transfer                |
| Built-in Path:             | C:\#repository_files                      |
| Assembly Config Path :     | Server, NET 5,0\conf\assembly, properties |
| Driver Name :              | System, Data, SqlClient, SqlConnection    |
| URL:                       | Network Library=DBMSSOCN;Data Source=2    |
| Date Field Type Name :     | DATE                                      |
|                            | Convert Close                             |
| Ready                      |                                           |
|                            |                                           |
|                            |                                           |
|                            |                                           |
|                            |                                           |
|                            |                                           |
| 1                          | <b>v</b>                                  |

۶

| [Conve                    | -t]                  | RDB               |            |  |
|---------------------------|----------------------|-------------------|------------|--|
| F                         | RDB                  |                   |            |  |
| .)                        |                      |                   |            |  |
| 🚆 Builtin ToRDBConve      | t                    |                   |            |  |
| -Built-in Repository To R | )B Repository Data T | ransfer ———       |            |  |
| Built-in Path:            | C:₩repository_file   | s                 |            |  |
| Assembly Config Path :    | Server,NET 5,0₩      | conf₩assembly,    | properties |  |
| Driver Name :             | System, Data, SqlC   | lient, SqlConnect | ion        |  |
| URL:                      | Network Library=D    | BMSSOCN;Data      | Source=2   |  |
| Date Field Type Name :    | DATETIME             |                   |            |  |
|                           | Conver               |                   | lose       |  |
|                           |                      |                   |            |  |
| table=oz_group data tran  | ser ok,              |                   |            |  |
| table=oz_user data trans  | er ok,               |                   |            |  |
| table=oz_perm_item data   | transer ok,          |                   |            |  |
| table=oz_perm_category    | data transer ok,     |                   |            |  |
| table=oz_perm_user data   | i transer ok,        |                   |            |  |
| table=oz_perm_group da    | ta transer ok,       |                   |            |  |
| DUNKS STATISTICS TO DOD   | renositoru convertio | L .               |            |  |

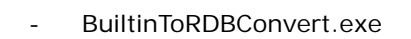

| - |         | ·       | 가 |   | 가 |  |
|---|---------|---------|---|---|---|--|
|   | Builti- | in Path |   |   |   |  |
|   |         | DB      |   | 가 |   |  |
|   | DB      |         |   |   |   |  |

.

# Appendix1. • Windows 2000 Server • Windows 2003 Server • Windows 2003 Server • Windows 2008 Server

Windows 2000 Server

### **ASP.NET**

.

ASP.NET IIS ASP.NET . .NET Framework

C:#WINNT#Microsoft.NET#Framework#v1.1.4322>aspnet\_regiis.exe -i Start installing ASP.NET (1.1.4322.0). Finished installing ASP.NET (1.1.4322.0).

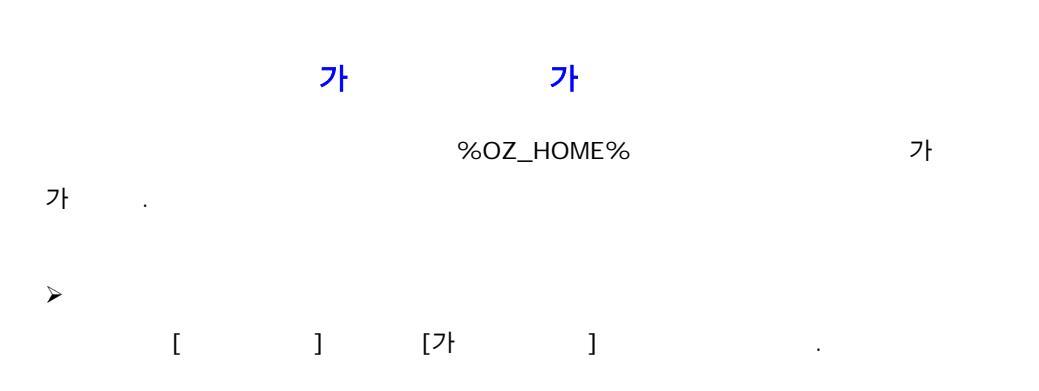

.

| 파일(E) 동작(A)                                                                                                    | 보기(火) 도움을                                                                   |        | ▶ ■ Ⅱ                                                                                                    |                                                                                                    |           |
|----------------------------------------------------------------------------------------------------|-----------------------------------------------------------------------------|--------|----------------------------------------------------------------------------------------------------|----------------------------------------------------------------------------------------------------|-----------|
| 이 인터넷 정보 서비                                                                                                    |                                                                             | 이름     |                                                                                                    | 경로                                                                                                    | 오류 -      |
| 19 인터넷 정도 서비:<br>- 월, KGN(로컬 컴퓨<br>- 월 KGN(로컬 컴퓨<br>- 웹 사이트<br>- 웹 사이트<br>- 웹 사이트<br>- 웹 사이트<br>- 웹 - 025<br>- 025<br>- 025<br>- 025 | 류터)<br>P 가상 서버<br>탐색(E)<br>열기(Q)<br>웹 페이지로 보기<br>시작(S)<br>중지(P)<br>일시 중지(A) | (B)    | Help<br>Help<br>j bin<br>ters<br>talReportWebFormViewer2<br>qlDirectWebCs<br>qlDirectWebVb<br>qlDirectWebVb<br>erver.NET<br>2LAS CIRIE (2000) | c: Wwindows Whelp Wishelp<br>C: WWINDOWS Wweb Wtsweb<br>C: WProgram Files WCommon Files W<br>C: WWINDOWS Wweb Wprinters<br>C: WProgram Files Microsoft Visual<br>C: WProgram Files WCoreLab WhySQ<br>C: WProgram Files WCoreLab WhySQ<br>C: WProgram Files WCoreLab WhySQ<br>C: WPCSErver.NET<br>C: WO2Server.NET | 지정-<br>지정 |
|                                                                                                    | 모든 작업( <u>k</u> )<br>보기( <u>y</u> )                                         | )<br>) | Server Extensions 웹<br>Server Extensions 관리지                                                                                                  | Ω.                                                                                                    |           |
|                                                                                                    | 미름 바꾸기(M)<br>새로 고침(E)<br>목록 내보내기(L                                          | )      | auncher<br>rver                                                                                                    |                                                                                                    |           |
|                                                                                                    | 속성( <u>R</u> )                                                              |        | erver2<br>Application1                                                                                                    |                                                                                                    |           |
|                                                                                                    | 도움말(H)                                                                      |        | vate                                                                                                    |                                                                                                    |           |

▶ "가 "가 [ ]

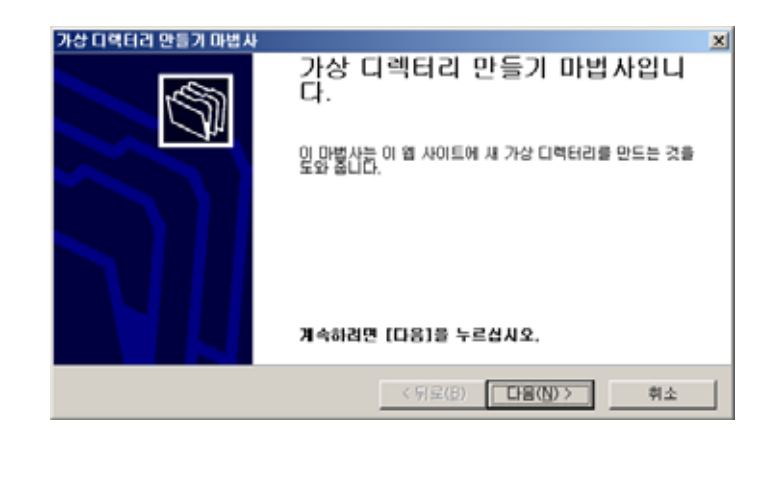

▶ 7ŀ " " [ ] . ( "oz" .)

|   | 가상 디렉터리 만들기 마법사 🛛                                                            |
|---|------------------------------------------------------------------------------|
|   | 가상 다역터리 열정<br>상조를 빨리 할 수 있도록, 가상 다역터리에 약식 이름이나 열정을 주어야 합니다.                  |
|   | 웹 가상 디렉터리에 역세스하는데 사용할 별칭을 입력하십시오. 디렉터리 이름에 사용한<br>규칙을 사용하십시오.<br>별칭(A):      |
|   | Joz                                                                          |
|   |                                                                              |
|   | < 뒤로(B) [다음(N) >   취소                                                        |
|   |                                                                              |
|   | [].                                                                          |
| [ | ] %OZ_HOME%                                                                  |
| ( | "C:\Program Files\Forcs\OZ XStudio\OZ Server.NET 5.0"                        |
|   | .)                                                                           |
|   | 가상 디랙터리 만들기 마법사 🔀                                                            |
|   | 월 사이트 컨텐트 다격타리<br>월 사이트에 게시할 컨텐트의 위치를 입력하십시오.                                |
|   | 컨텐트가 있는 다何터리 경로를 입력하십시오.                                                     |
|   | 다역단리(Q):<br>C:\\Program Files\\Forcs\VOZ \Studio\VOZ Server, NET 5.0 文이보기(B) |
|   |                                                                              |
|   |                                                                              |
|   |                                                                              |
|   |                                                                              |
|   | < 뒤로(8) [다음(19) > 취소                                                         |
|   |                                                                              |
|   | []. (, , ,                                                                   |
|   | 가)                                                                           |
|   | 가상 디렉터리 만들기 마법사 💌                                                            |
|   | 역세스 경안<br>이 가상 디랙터리에 설정할 액세스 권한을 선택하십시오.                                     |
|   | 다음 경한을 허용합니다:                                                                |
|   | [ · 스크립트 실행 (예: ASP)(S)<br>□ 산행 (예: ISAD 응용 프로그램 또는 CGIVE)                   |
|   | P = 20 (m)                                                                   |
|   | 같아보기(Q)<br>마법사를 완료하려면 [다음]을 누르십시오.                                           |
|   |                                                                              |
|   |                                                                              |
|   | < 뒤로(B) 다음(N)> 취소                                                            |

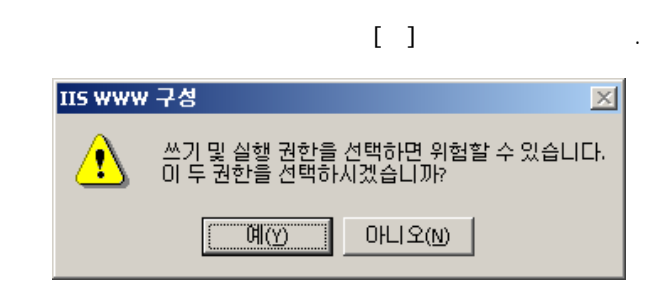

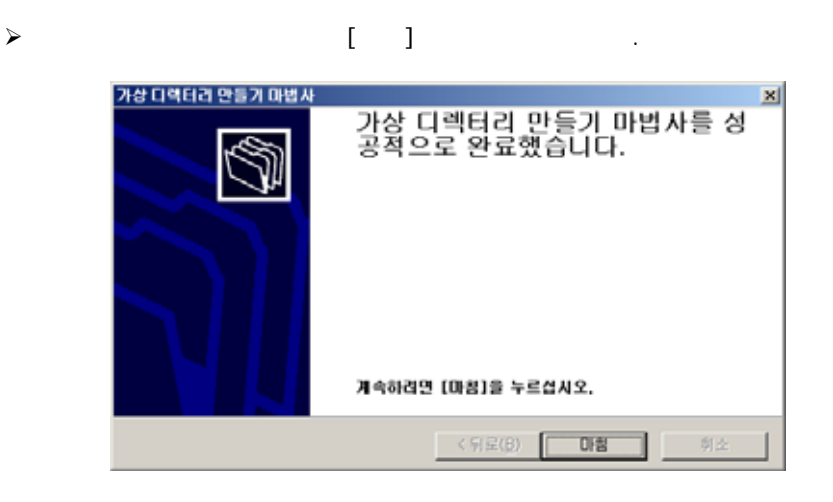

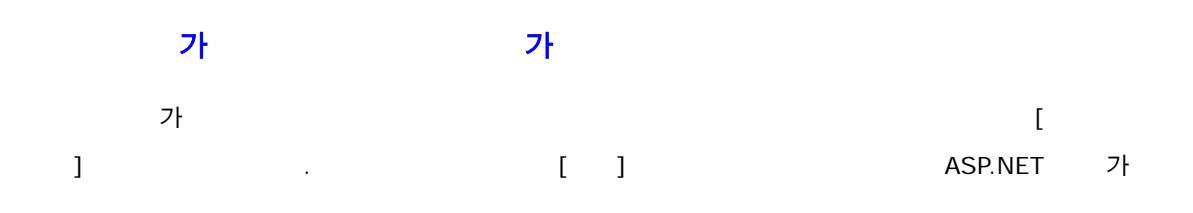

≻

| 이름<br>Ø Administrators (SPRINGDAYS₩Administrate<br>Ø ASP NET Machine Account (SPRINGDAYS) | o             | 추가( <u>D</u> )<br>제거( <u>B</u> ) |
|-------------------------------------------------------------------------------------------|---------------|----------------------------------|
| @ CREATOR OWNER<br>@ Power Users (SPRINGDAYS₩Power Users<br>@ SYSTEM<br>N = राके((P):     | )<br>)<br>ਨੀਊ | 거브                               |
| 모든 권한<br>수정<br>읽기 및 실행<br>폴더 내용 보기<br>읽기<br>쓰기                                            |               |                                  |
| 73(V) 1                                                                                   |               |                                  |
|                                                                                           | ! 저파함 스       | 는 있음(H)                          |

: ASP.NET

ASP.NET

.

가

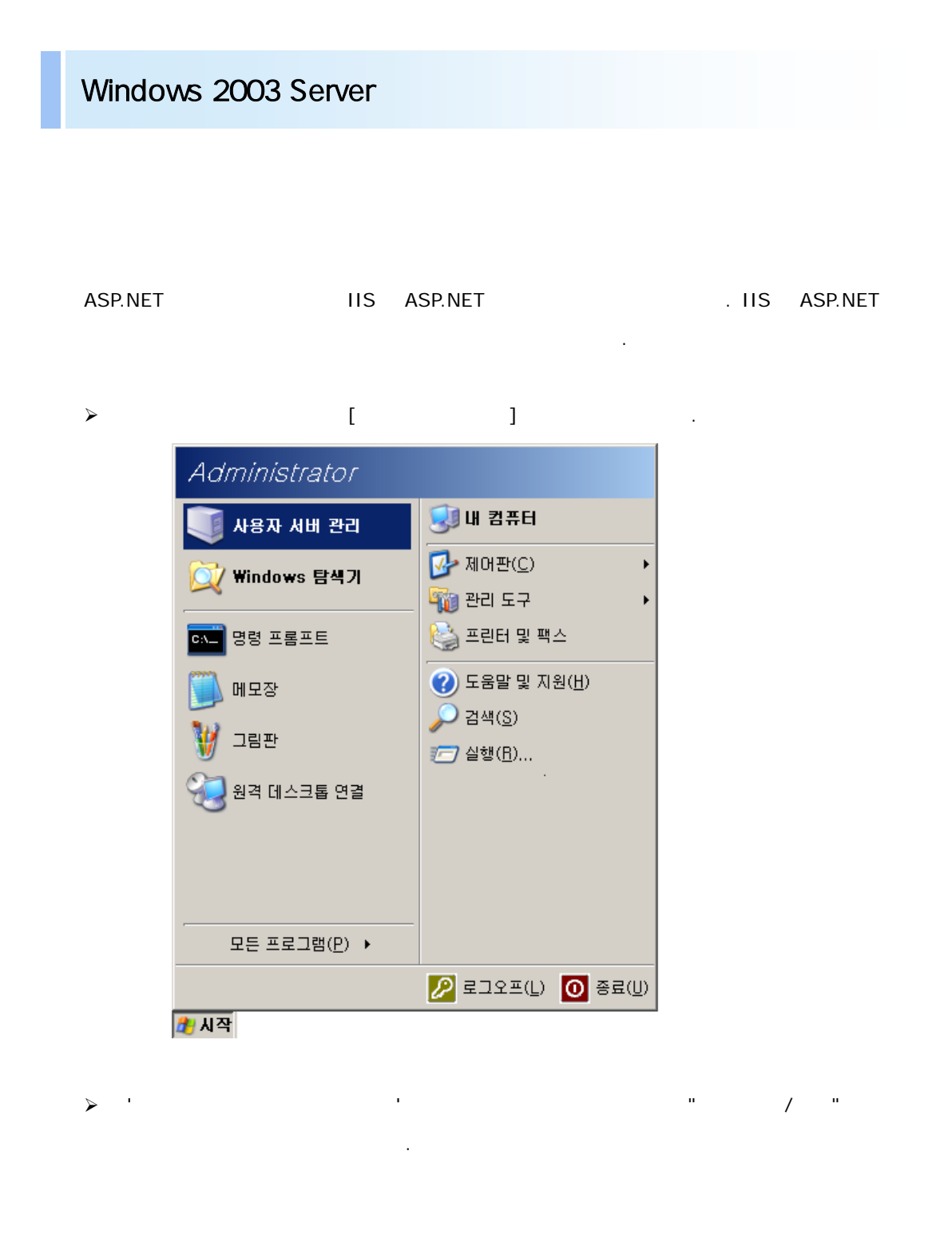

| 🖷 사용자 | 시비 관리                                                                                                    |                               |                                                                                                    |
|-------|----------------------------------------------------------------------------------------------------|-------------------------------|----------------------------------------------------------------------------------------------------|
|       | 사용자 서버 관리<br>Abli: FORCS-VPC                                                                                                    | 도용말 및 지원 센터 <b>경색(</b>        | S) 🗾 🔁                                                                                                    |
| -0-   | 서비에 연한 추가                                                                                                    |                               | 도구 및 업데이트(T)                                                                                                    |
|       | 지나에 적합을 추가하는 특징 작업을 수행할 수 있게 됩니다.<br>해물 물이 파일 시비 적합을 시비에서 파일을 공유하도록 합<br>니다. 역할을 추가하려면 [역할 추가/제기]을 클릭하여 시비<br>구성 마법사를 시작하십시오.<br>서 비 역 할 관리 | 2월 역할 추가/체거<br>2월 시비 역할 세부 정보 | 편리 도구<br>추가 도구<br>Windows Update<br>컴퓨터 및 도매인 이름 정보<br>Internet Explorer 보안 강화<br>구성                                           |
|       | 역할을 추가한 후에, 일 단위의 관리 작업에 대한 도구 및 정<br>보가 필요한 경우 이 페이지를 참조하십시오.                                                                              |                               | 참고 한목(E)                                                                                                    |
|       | () 서비에 추가된 역합이 없습니다. 역합을 추가하려면<br>[역합 추가/제거]을 클릭하십시오.                                                                                       |                               | 도용말 및 지원<br>Microsoft TechNet<br>Deployment and Resource<br>Kits<br>일반 관리 작업 목록<br>Windows 서비 카유니티<br>새로운 기능<br>전략핵 보안 지원 프로그램 |
|       | 로그온할 때 이 페이지 표시하지 않음(D)                                                                                                    |                               |                                                                                                    |

[]

| 서비 구성 마법사                                                                                                    | ×   |
|----------------------------------------------------------------------------------------------------|-----|
| 준비 단계<br>서버를 성공적으로 구성하려면 계속하기 전에 다음 단계를 완료해야 합니다.                                                                                                    | No. |
| 계속하기 전에, 다음 단계를 확인하십시오.<br>모든 모뎀 및 네트워크 카드를 설치하십시오.<br>필요한 모든 케이블을 연결하십시오.<br>이 서버를 인터넷 연결에 사용하려면 지금 인터넷에 연결하십시오.<br>프린터 및 외부 드라이버 등의 주변 기기를 모두 켜십시오.<br>Windows Server 2003 설치 CD가 있거나 네트워크 설치 경로를 알고 있어야 합니다.<br>[다음]을 클릭하면 마법사가 네트워크 연결을 검색합니다. |     |
| < 뒤로( <u>B</u> ) 【 <b>다음(<u>N</u>)》 취소</b>                                                                                                    | 도움말 |

>

п

۶

(IIS, ASP.NET) [ ]

.

.

| 서비 구성 마법사                                                                                                    |                                                                     | ×                                                                                                    |
|----------------------------------------------------------------------------------------------------|---------------------------------------------------------------------|----------------------------------------------------------------------------------------------------|
| 서비 역할<br>하나 이상의 특정 역할을 수행하도록 이 서<br>려면 이 마법사를 다시 실행하십시오.                                                                                                    | 버를 설정할 수 있습니                                                        | 다. 이 서버에 두 개 이상의 역할을 추가하                                                                                                    |
| 역할을 선택하십시오, 역할미 추가되어 있<br>을 제거할 수 있습니다. 추가 또는 제거하                                                                                                    | 지 않으면 역할을 추가<br>궠는 역할미 목록에 없:                                       | 할 수 있습니다. 역할이 이미 추가되어 있으면 역할<br>으면 <u>프로그램 추가/제거</u> 를 며십시오.                                                                                                    |
| 서비 역할<br>파일 서비<br>인쇄 서비<br>당용 프로그램 서비(NS, ASP,NET)<br>메일 서비(POP3, SMTP)<br>터미널 서비<br>원격 액세스 및 VPN 서비<br>도메인 컨트롤러(Active Directory)<br>DNS 서비<br>DHCP 서비<br>스트리밍 미디어 서비<br>WINS 서비 | 구성됨<br>이나!오<br>이나!오<br>이나!오<br>이나!오<br>이나!오<br>이나!오<br>이나!오<br>이나!오 | 응용 프로그램 서버(IIS, ASP,NET)<br>응용 프로그램 서버는 XML 웹 서비스,<br>웹 응용 프로그램 및 분산 응용 프로그램<br>의 작성, 배포 및 작동에 필요한 핵심 기<br>술을 제 공합니다. 응용 프로그램 서비 기<br>출에는 ASP NET, COM+ 및 인터넷 정보<br>서비스(IIS)도 포함됩니다.<br>응용 프로그램 서버 세부 정보 |
|                                                                                                    | < 뒤로( <u>B</u> )                                                    | 다음( <u>N</u> ) > 취소 도움말                                                                                                    |

"ASP.NET " [ ] .

| 서비 구성 마법사                                                                                                    | ×    |
|----------------------------------------------------------------------------------------------------|------|
| <b>응용 프로그램 서비 옵션</b><br>이 역할에는 IIS, COM+, ASP,NET 및 Microsoft ,NET Framework가 자동으로 설치됩니다.                                                             | No.  |
| 이 서버에 추가로 설치하려는 도구를 선택하십시오.                                                                                                    |      |
| □ FrontPage Server Extensions(E)                                                                                                    |      |
| FrontPage Server Extensions은 FrontPage, Visual Studio 및 웹 폴더를 사용하여 콘텐트를 게시히<br>는 데 사용할 수 있는 웹 서버 확장 집합입니다. 또한 이 도구를 선택하면 인덱싱 서비스를 사용할 수<br>있도록 설정합니다. | ŀ    |
| ASP.NET 사용(E)                                                                                                    |      |
| ASP.NET은 어떤 브라우저나 장치에서도 작동할 수 있는 웹 기반의 응용 프로그램 또는 서비스를<br>작성하는 강력한 프로그래밍 프레임워크입니다.                                                                    |      |
|                                                                                                    |      |
|                                                                                                    |      |
|                                                                                                    |      |
|                                                                                                    |      |
| < 뒤로( <u>B</u> ) 다음( <u>N</u> ) > 취소 도움                                                                                                    | 음말 · |
|                                                                                                    |      |

▶ []

 $\triangleright$ 

.

| 서비 구성 마법사                                                                                                    | ×  |
|----------------------------------------------------------------------------------------------------|----|
| <b>선택 사항 요약</b><br>선택한 옵션을 보고 확인합니다.                                                                                 |    |
| 요약( <u>S</u> ):                                                                                                    |    |
| 인터넷 정보 서비스(IIS) 설치<br>원격 트랜잭션에 COM+ 사용<br>원격 액세스베 Microsoft Distributed Transaction Coordinator(DTC) 사용<br>원모,NET 사용 |    |
| <br>선택 항목을 변경하려면 [뒤로]를 클릭하십시오. 이 역할 설정을 계속하려면 [다음]을 클릭하십시오.                                                          |    |
| < 뒤로( <u>B</u> ) [다음( <u>N</u> )>] 취소 도                                                                              | 움말 |

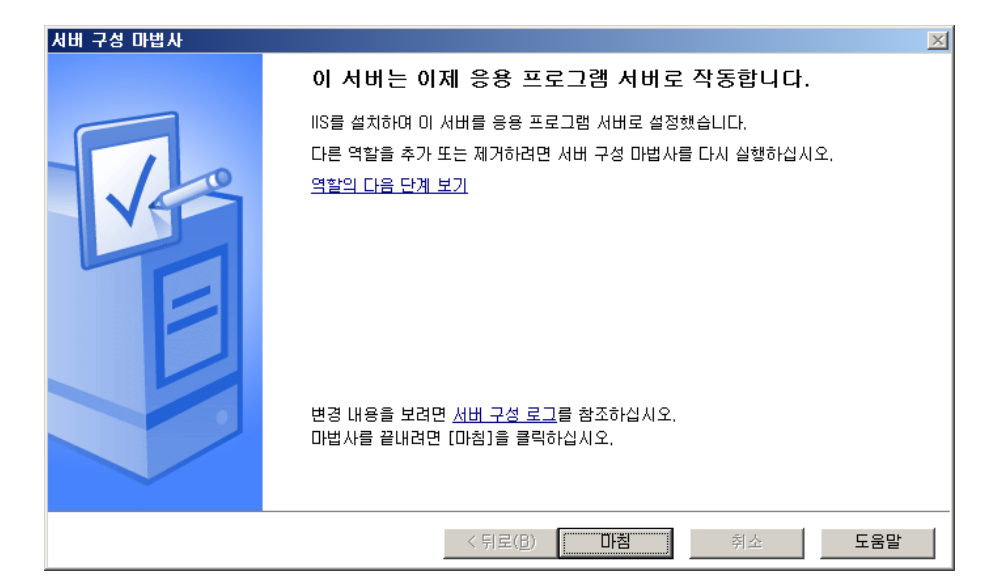

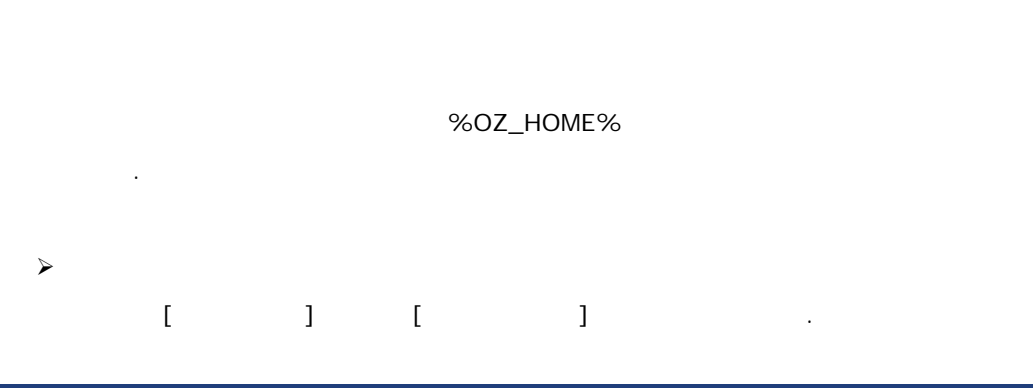

.

| 파일(E) 동작(A)                                                                                                    | 보기(火) 도움을                                                                   |        | ▶ ■ Ⅱ                                                                                                    |                                                                                                    |           |
|----------------------------------------------------------------------------------------------------|-----------------------------------------------------------------------------|--------|----------------------------------------------------------------------------------------------------|----------------------------------------------------------------------------------------------------|-----------|
| 이 인터넷 정보 서비                                                                                                    |                                                                             | 이름     |                                                                                                    | 경로                                                                                                    | 오류 -      |
| 19 인터넷 정도 서비:<br>- 월, KGN(로컬 컴퓨<br>- 월 KGN(로컬 컴퓨<br>- 웹 사이트<br>- 웹 사이트<br>- 웹 사이트<br>- 웹 사이트<br>- 웹 - 025<br>- 025<br>- 025<br>- 025 | 류터)<br>P 가상 서버<br>탐색(E)<br>열기(Q)<br>웹 페이지로 보기<br>시작(S)<br>중지(P)<br>일시 중지(A) | (B)    | Help<br>Help<br>j bin<br>ters<br>talReportWebFormViewer2<br>qlDirectWebCs<br>qlDirectWebVb<br>qlDirectWebVb<br>erver.NET<br>2LAS CIRIE (2000) | c: Wwindows Whelp Wishelp<br>C: WWINDOWS Wweb Wtsweb<br>C: WProgram Files WCommon Files W<br>C: WWINDOWS Wweb Wprinters<br>C: WProgram Files Microsoft Visual<br>C: WProgram Files WCoreLab WhySQ<br>C: WProgram Files WCoreLab WhySQ<br>C: WProgram Files WCoreLab WhySQ<br>C: WPCSErver.NET<br>C: WO2Server.NET | 지정-<br>지정 |
|                                                                                                    | 모든 작업( <u>k</u> )<br>보기( <u>y</u> )                                         | )<br>) | Server Extensions 웹<br>Server Extensions 관리지                                                                                                  | Ω.                                                                                                    |           |
|                                                                                                    | 미름 바꾸기(M)<br>새로 고침(E)<br>목록 내보내기(L                                          | )      | auncher<br>rver                                                                                                    |                                                                                                    |           |
|                                                                                                    | 속성( <u>R</u> )                                                              |        | erver2<br>Application1                                                                                                    |                                                                                                    |           |
|                                                                                                    | 도움말(H)                                                                      |        | vate                                                                                                    |                                                                                                    |           |

▶ "가 "가 [ ]

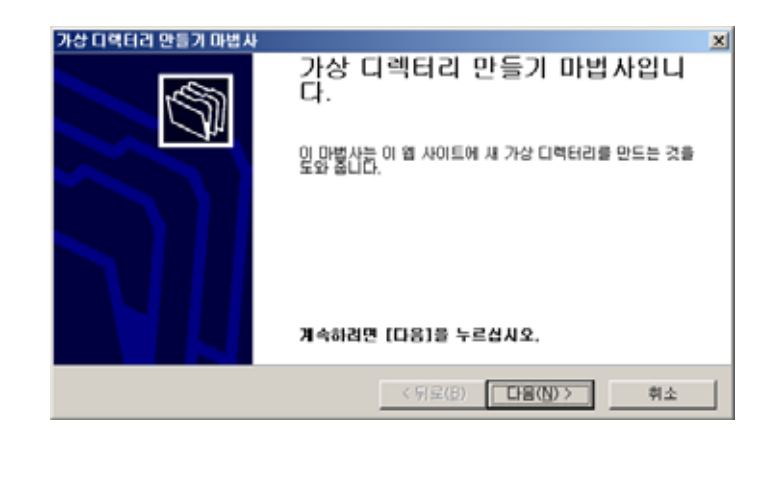

▶ 7ŀ " " [ ] . ( "oz" .)

|   | 가상 디렉터리 만들기 마법사 🛛                                                            |
|---|------------------------------------------------------------------------------|
|   | 가상 다역터리 열정<br>상조를 빨리 할 수 있도록, 가상 다역터리에 약식 이름이나 열정을 주어야 합니다.                  |
|   | 웹 가상 디렉터리에 역세스하는데 사용할 별칭을 입력하십시오. 디렉터리 이름에 사용한<br>규칙을 사용하십시오.<br>별칭(A):      |
|   | Joz                                                                          |
|   |                                                                              |
|   | < 뒤로(B) [다음(N) >   취소                                                        |
|   |                                                                              |
|   | [].                                                                          |
| [ | ] %OZ_HOME%                                                                  |
| ( | "C:\Program Files\Forcs\OZ XStudio\OZ Server.NET 5.0"                        |
|   | .)                                                                           |
|   | 가상 디랙터리 만들기 마법사 🔀                                                            |
|   | 월 사이트 컨텐트 다격타리<br>월 사이트에 게시할 컨텐트의 위치를 입력하십시오.                                |
|   | 컨텐트가 있는 다何터리 경로를 입력하십시오.                                                     |
|   | 다역단리(Q):<br>C:\\Program Files\\Forcs\VOZ \Studio\VOZ Server, NET 5.0 文이보기(B) |
|   |                                                                              |
|   |                                                                              |
|   |                                                                              |
|   |                                                                              |
|   | < 뒤로(8) [다음(19) > 취소                                                         |
|   |                                                                              |
|   | []. (, , ,                                                                   |
|   | 가)                                                                           |
|   | 가상 디렉터리 만들기 마법사 💌                                                            |
|   | 역세스 경안<br>이 가상 디랙터리에 설정할 액세스 권한을 선택하십시오.                                     |
|   | 다음 경한을 허용합니다:                                                                |
|   | [ · 스크립트 실행 (예: ASP)(S)<br>□ 산행 (예: ISAD 응용 프로그램 또는 CGIVE)                   |
|   | P = 20 (m)                                                                   |
|   | 같아보기(Q)<br>마법사를 완료하려면 [다음]을 누르십시오.                                           |
|   |                                                                              |
|   |                                                                              |
|   | < 뒤로(B) 다음(N)> 취소                                                            |

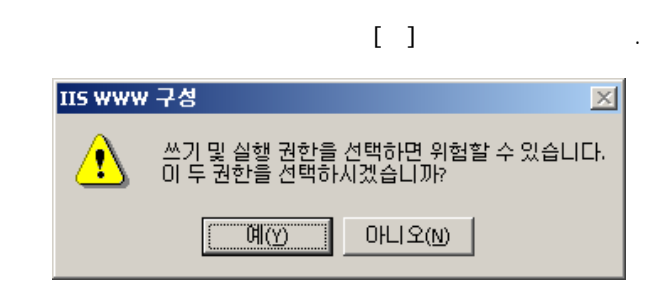

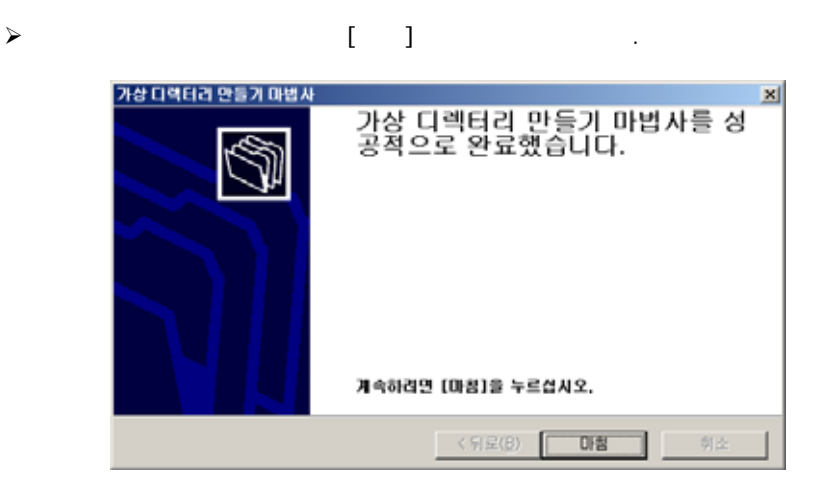

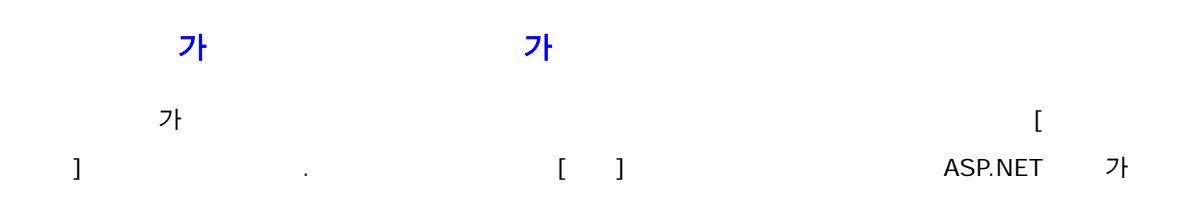

≻

| 0I를<br>Ø Administrators (SPRINGDAVS₩Admin<br>Ø ASP NET Machine Account (SPRING | nistrato                                                                                    | 추가( <u>D</u> )<br>제거( <u>B</u> ) |  |  |
|--------------------------------------------------------------------------------|---------------------------------------------------------------------------------------------|----------------------------------|--|--|
| GICREATOR OWNER<br>GIPower Users (SPRINGDAYS₩Power<br>GISYSTEM<br>MS RINF(P):  | Users)<br>▼                                                                                 | 거브                               |  |  |
| 모든 권한<br>수정<br>읽기 및 실행<br>폴더 내용 보기<br>읽기<br>쓰기                                 | 5<br>5<br>5<br>5<br>5<br>5<br>5<br>5<br>5<br>5<br>5<br>5<br>5<br>5<br>5<br>5<br>5<br>5<br>5 |                                  |  |  |
|                                                                                |                                                                                             |                                  |  |  |
| 고급(맛)<br>7 부모로부터 상속 가능한 사용 권한을 미                                               | 개체로 전파할 4                                                                                   | ÷ 있음(出)                          |  |  |

: ASP.NET

ASP.NET

.

가

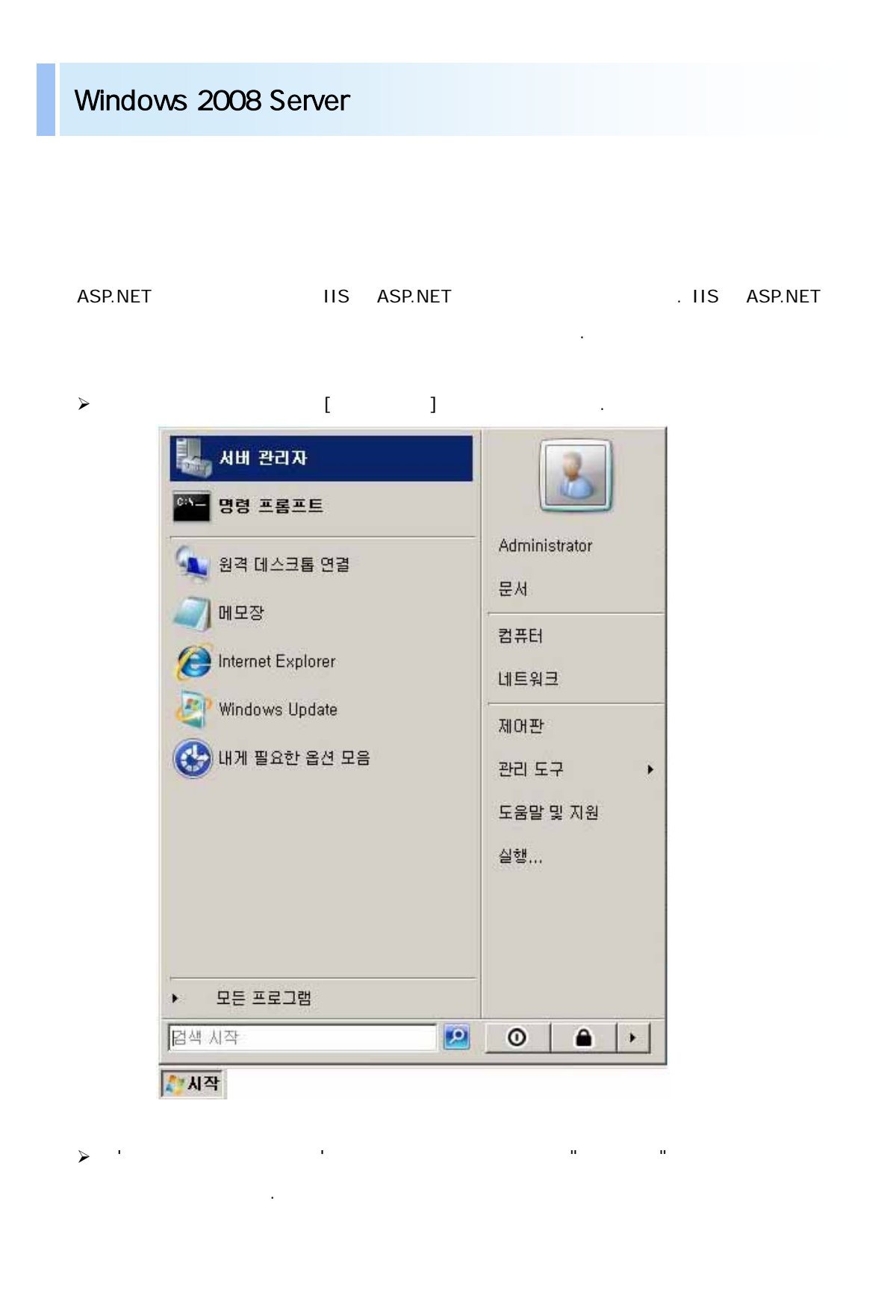

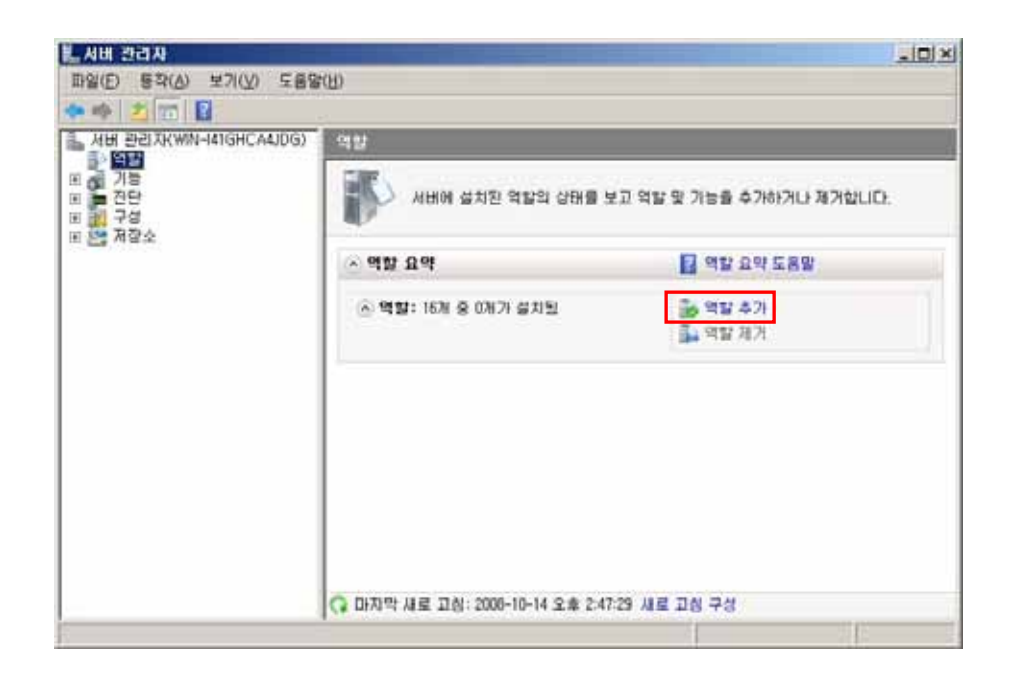

가 ", " (IIS)" [ ] .

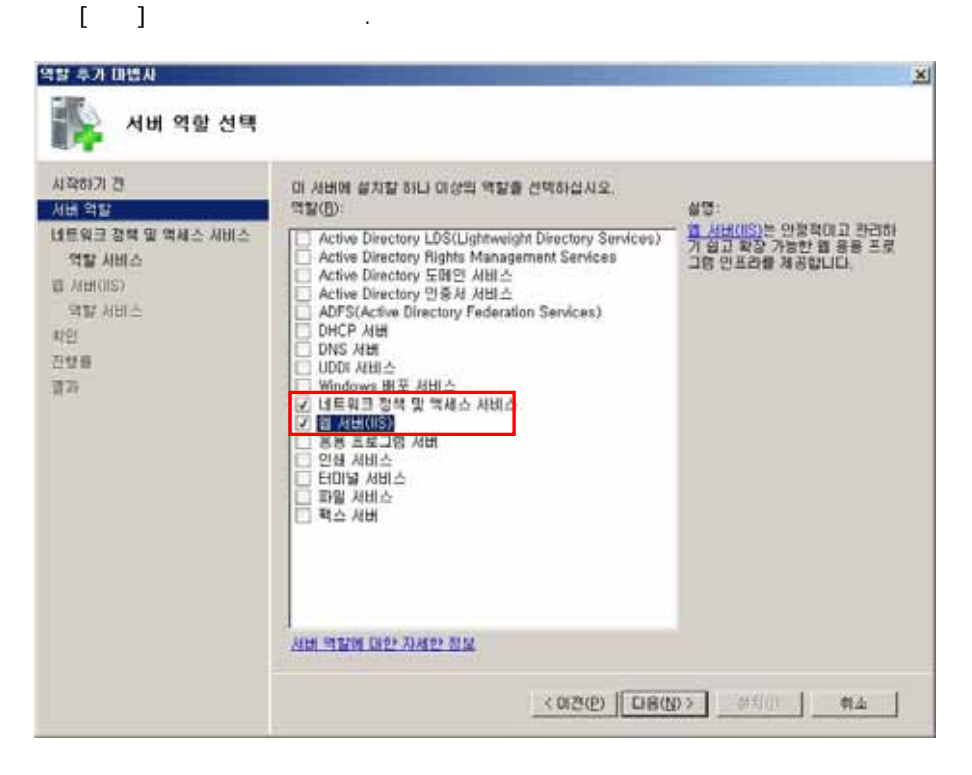

п

[

...

≻

]

.

 $\triangleright$ 

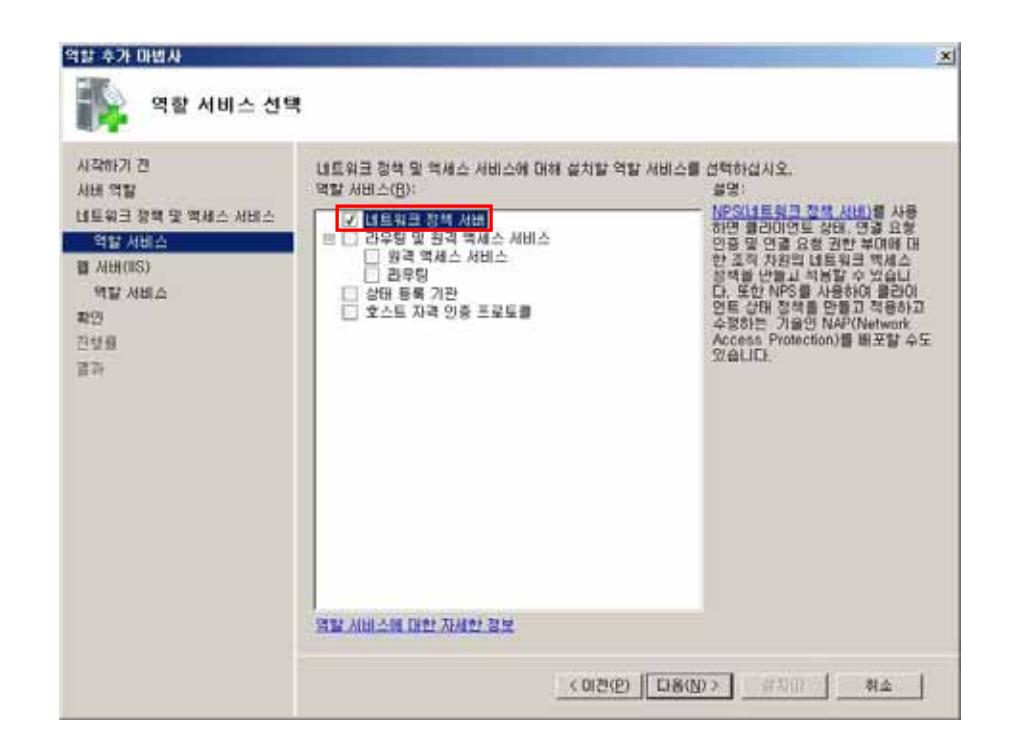

 $\triangleright$ 

.

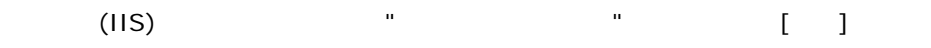

| 사작하기 전<br>시내 역할                                                              | 웹 서바(IIS)에 대해 설치할 역할 서비스를 선택하십시오.<br>역할 서비스(B):                                                                                                    | 설명:                                                                                                    |
|------------------------------------------------------------------------------|----------------------------------------------------------------------------------------------------|----------------------------------------------------------------------------------------------------|
| 내도위크 함백 및 역세스 서비스<br>역할 서비스<br>클 시비(IIS)<br><u>위할 서비스</u><br>확진<br>진행률<br>급하 | 응 별 서비           별 일반 HTTP 기능           교 경력 분명초           고 기본 문서           고 기본 문서           교 디테티리 감색           HTTP 2다<br>HTTP 2다<br>UTTP 2다<br>UTTP 2다<br>HTTP 2다<br>Z ASP.NET           교 전 등 프로필 전 별별<br>교 ASP.NET           교 ASP.NET           교 ASP.NET           교 ASP.NET           교 ASP.NET           교 ASP.NET           교 ASP.NET           교 SSTServer Side Includes)           B 欄 성태 및 간담           고 HTTP 로깅           로깅 도구           요 성당 다니티           추택           사용자 자왕 로깅           여러요 로깅           명별 서비스纲 대한 자네한 경보 | ▲ 프로그램 개발은 별 등을 포<br>포그램을 제공합니다. 이러한<br>기능을 사용하여 별 관람소을 만열<br>신나 IIS의 기능을 확장합니다. 별<br>번역으로 이러한 기술을 등적 작업<br>을 상하는 방법을 제공하여<br>HTM, 클릭을 만듭니다. 그러면 IS<br>는 클릭을 보내며 클라이언트 유성<br>를 수행합니다. |

.

### ▶ []

FORCS Co., LTD

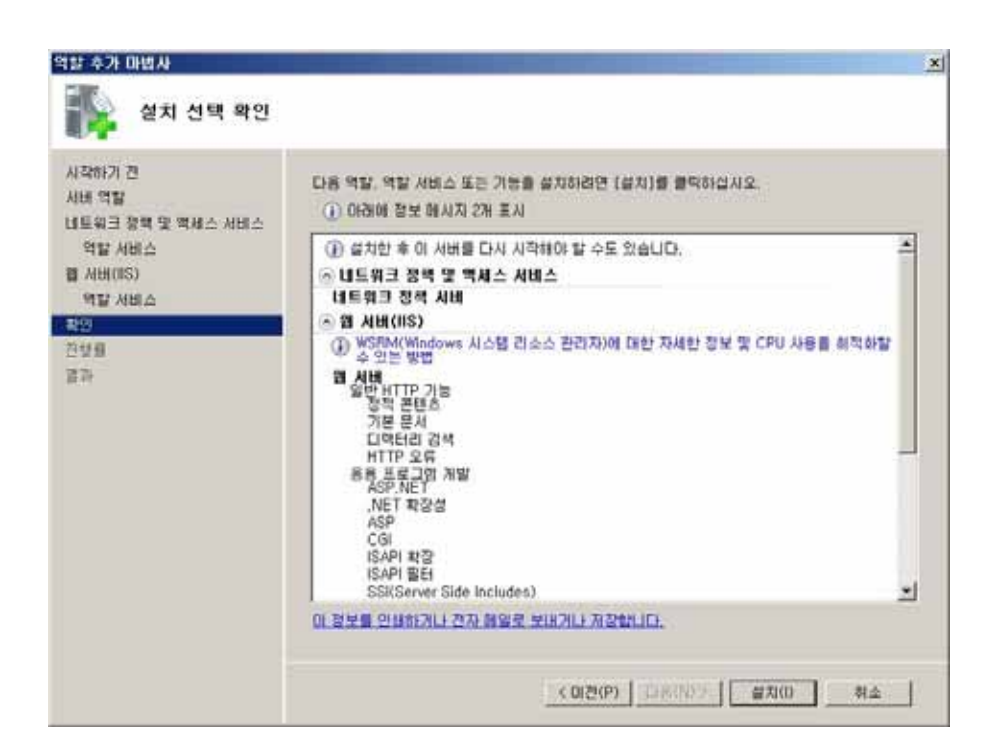

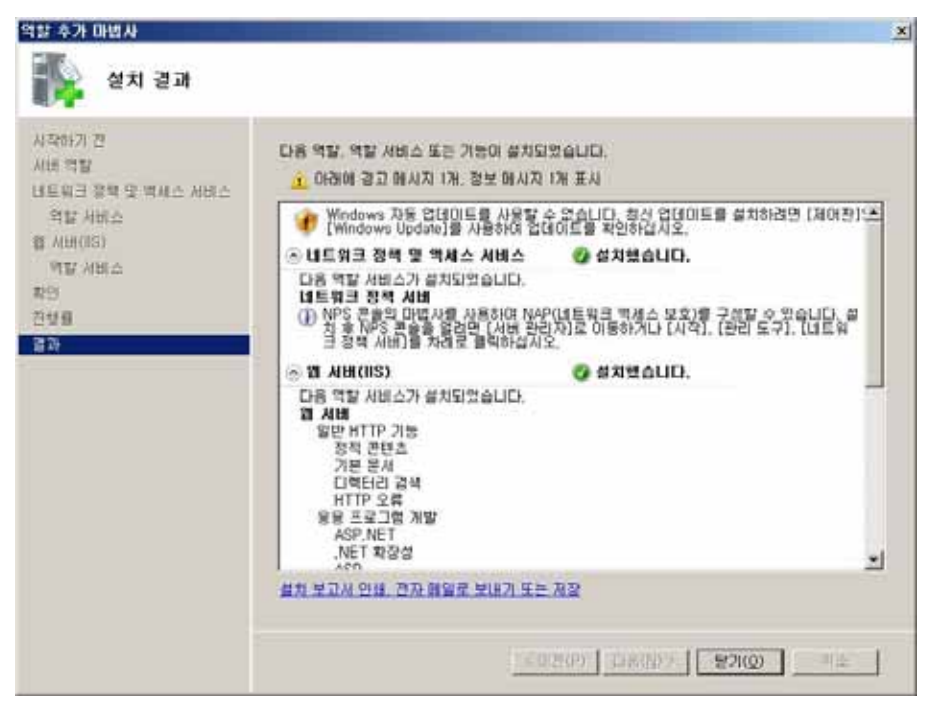

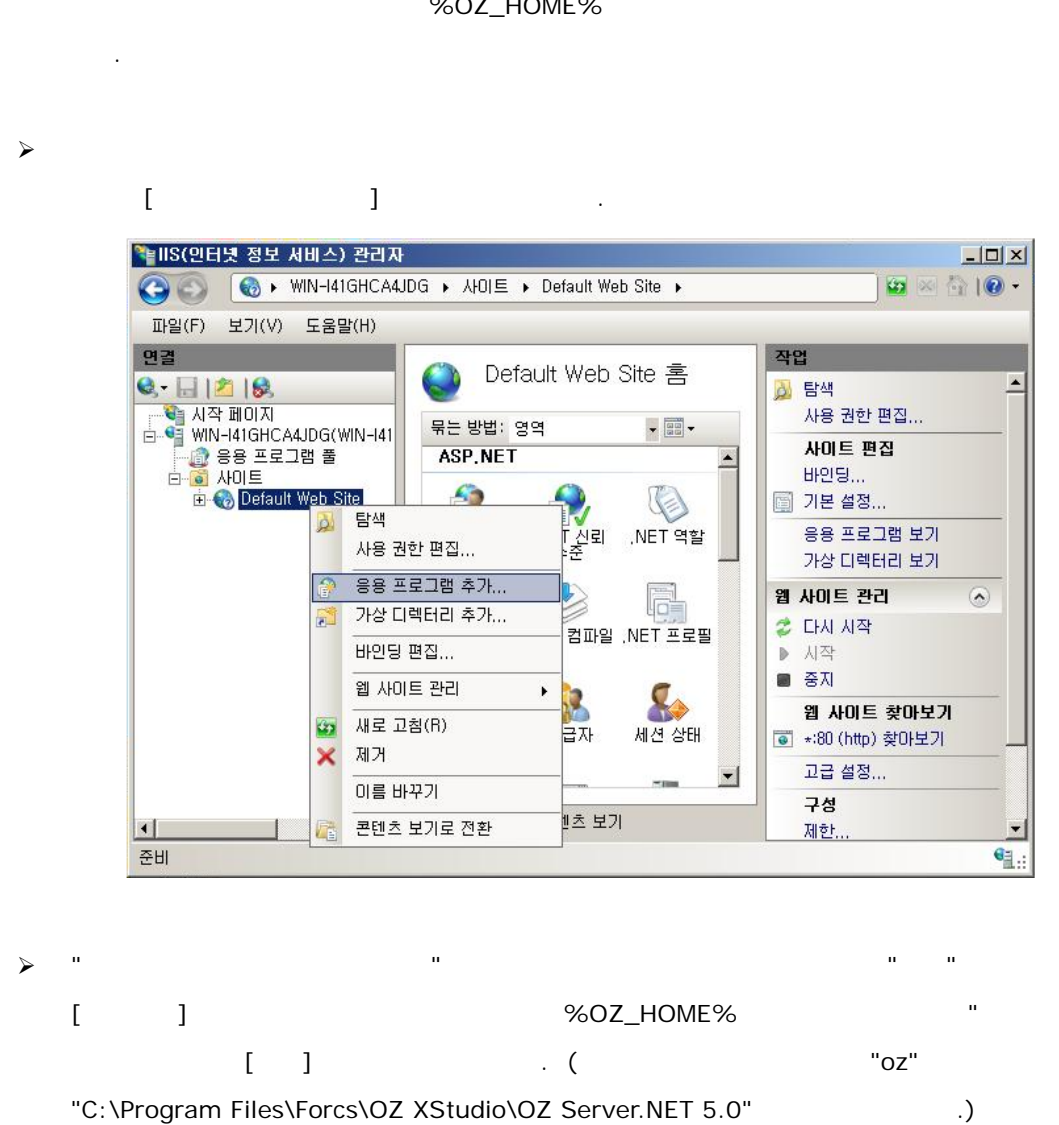

%OZ\_HOME%

| 경로: /                          | b Site                  |             |
|--------------------------------|-------------------------|-------------|
| 별칭(A):                         | 응용 프로그램 풀(L):           |             |
| 0Z                             | DefaultAppPool          | <br>선택(E)., |
| 예: 판매                          |                         |             |
| 실제 경로(P):                      |                         |             |
| C:WProgram FilesWForce         | ₩OZ XStudio 5,0₩OZ Serv |             |
| C. III IOgrafii I HOO III OICC |                         |             |
| 통과 인증                          |                         |             |
| 통과 인증                          |                         |             |
| 통과 인증<br>연결 계정(C) 실            | 별정 테스트(G)               |             |
| 통과 인증<br>연결 계정(C) 4            | 설정 테스트(G)               |             |

▶ 가 "oz"

.

[ ]

| 30 🕑 🕅                           | -I41GHCA4JI           | DG 🕨 사이트 I     | Default We | eb Site 🔸 oz 🔸                    |                                            | 😡 🖂 🕼 • |
|----------------------------------|-----------------------|----------------|------------|-----------------------------------|--------------------------------------------|---------|
| 파일(E) 보기(V) 도                    | 음말( <u>H</u> )        |                |            |                                   |                                            |         |
| 연결                               |                       | <b>A</b> /     | =          |                                   | 작업                                         |         |
| 🔍 - 🔛 🖄 🕼                        |                       |                | 놈<br>      |                                   | <u>&gt;</u> 탐색<br>사용 권한                    | 편집      |
| 🖻 🍯 WIN-I41GHCA4JD<br>ਕੀ ਛਲ ਜਟਰਸ | G(WIN-I41<br>≇        |                | 1          |                                   | 📄 기본 설정.                                   |         |
| 는 📓 사이트                          | 2                     | AST, HE T      | (3)        |                                   | 가상 디렉                                      | 러리 보기   |
| 는 《 Default Web Site             | NET 사용자               | _NET 신뢰<br>수준  | .NET 역할    | 응용 프로그램<br>응용 프로<br>@ *:80 (http) | <mark>생 관리 조</mark><br>- 그램 찾아보기<br>- 찾아보기 |         |
|                                  | 사용 권한 빈               | 변입             |            |                                   | 고급 설정.                                     |         |
|                                  | 응용 프로그<br>가상 디렉터      | .램 추가<br> 리 추가 | JET 컴파일    | ,NET 프로필                          | ③ 도움말<br>온라인 도                             | 움말      |
| ÷                                | 응용 프로그                | 램 관리 🔸         | 1          | 2                                 |                                            |         |
|                                  | 새로 고침( <u>F</u><br>제거 | ])             | 공급자        | 세션 상태                             |                                            |         |
| (E1)                             | 콘텐츠 보기                | 로 전환           |            | -im 🔟                             |                                            |         |
|                                  | +                     | 🖃 기능 보기 💋      | 콘텐츠 보기     | 71                                |                                            |         |

> 'OZ Server.NET 5.0 ' [ ] ASP.NET 가

| [ OZ Server, NET 5.        | 0 속성                     |              |                 | × |
|----------------------------|--------------------------|--------------|-----------------|---|
| 일반 공유 보안                   | 이전 버전 시                  | ·용자 지정       |                 |   |
| 개체 이름: C:₩                 | /Program Files₩          | Forcs₩OZ X   | Studio 5,0₩OZ S |   |
| 그룹 또는 사용자 이용               | ≣( <u>G</u> ):           |              |                 |   |
| ANETWORK SER               | VICE<br>ine Account (WIN | J-I41GHCA4JI |                 |   |
| Administrators (           | WIN-I41GHCA4JE           | )G्₩Administ | rators)         |   |
|                            |                          |              |                 |   |
| 사용 권한을 변경하려<br>클릭하십시오,     | I면 [편집]을                 |              | 편집( <u>E</u> )  |   |
| ASP,NET Machine /<br>권한(만) | Account의 사용              | 허용           | 거부              |   |
| 모든 권한                      |                          | ~            |                 |   |
| 수정                         |                          | ~            |                 |   |
| 읽기 및 실행                    |                          | ~            |                 |   |
| 폴너 내용 모기                   |                          | ~            |                 |   |
| 읽기                         |                          | ~            | -               |   |
| 특정 권한 및 고급 설<br>하십시오,      | 정을 보려면 [고급               | :]을 클릭       | 고급(⊻)           |   |
| 액세스 제어와 사용 5               | <u> 원한에 대한 정보</u>        |              |                 |   |
|                            | 확인                       | 취소           | 적용( <u>A</u> )  |   |

: ASP.NET

ASP.NET

.

가